# CKD

# 小形流量コントローラ <sup>ラピフロー®</sup> FCM シリーズ IO-Link タイプ

# 取扱説明書

SM-A19060/3

| OKD PO | and Difference                                                             |                                                                                                    |   |
|--------|----------------------------------------------------------------------------|----------------------------------------------------------------------------------------------------|---|
|        | FCM-0050AR-BAC<br>FCM-0050AR-BAC<br>FLOW RATE 5021-101<br>SERIAL<br>SERIAL |                                                                                                    |   |
|        | CKD Corportion                                                             | CKD<br>FCM-010DAI-H8C<br>FCM-010DAI-H8C<br>AIR<br>GAS<br>RATE 9X31-100<br>ELOW RATE 9X31-100<br>ELOW RATE 9X31-CE | - |
|        | T                                                                          | CHO COMPONIDO                                                                                                    | I |

- ・ 製品をご使用になる前に、本取扱説明書を必ずお読みください。
- ・ 特に安全に関する記述は、注意深くお読みください。
- 本取扱説明書は必要なときにすぐ取出して読めるように、大切に保管してください。

# はじめに

このたびは、当社の**小形流量コントローラ「ラピフロー<sup>®</sup> FCM シリーズ IO-Link タイプ」**をお買求めいただきまして、誠にありがとうございます。本取扱説明書は本製品の性能を十分に発揮させるために、取付、使用方法などの基本的な事項を記載したものです。よくお読みいただき、正しくご使用ください。 なお、本取扱説明書は紛失しないように、大切に保管してください。

本取扱説明書に記載の仕様、外観は、将来予告なく変更することがあります。

- 本製品を使用するにあたって、材料や配管、電気、機構などを含めた空気圧機器についての基礎的な 知識を持った人を対象にしています。知識を持たない人や十分な訓練を受けていない人が選定、使用 して引起こした事故に関しては、当社は責任を負いません。
- お客様によって使用される用途は多種多様にわたるため、当社ではそれらのすべてを把握することができません。用途、用法によっては流体、配管、その他の条件により性能が発揮できない場合や事故につながる場合があります。用途、用法にあわせてお客様の責任で、製品の仕様の確認、使用方法の決定を行ってください。

# 安全にご使用いただくために

本製品を使用した装置を設計、製作する場合は、安全な装置を製作する義務があります。そのためには、装置の機械機構と、空気圧制御回路または水制御回路、これらを電気制御するシステムの安全性が確保できることを確認してください。

装置の設計、管理などに関する安全性については、団体規格、法規などを必ずお守りください。

ISO 4414、JIS B 8370、JFPS 2008(各規格の最新版) 高圧ガス保安法や労働安全衛生法、その他の安全規則、団体規格、法規など

当社製品を安全にご使用いただくためには、製品の選定、使用、取扱い、保全管理を適切に行うことが重要です。

装置の安全性確保のために、本取扱説明書に記載の警告、注意事項を必ずお守りください。

本製品にはさまざまな安全策を実施していますが、お客様の誤った取扱いによって事故につながる場合があります。そのようなことがないためにも、

#### 必ず本取扱説明書を熟読し、内容を十分に理解したうえでご使用ください。

注意事項は危害、損害の大きさと発生の可能性の程度を明示するために、「危険」「警告」「注意」の3つに区 分されています。

| ⚠️危険 | 誤った取扱いをすると、人が死亡する、または重傷を負う危険が差迫って発生す<br>ることが想定されるもの。 |
|------|------------------------------------------------------|
| ⚠警告  | 誤った取扱いをすると、人が死亡する、または重傷を負う可能性が想定されるも<br>の。           |
| ⚠注意  | 誤った取扱いをすると、人が傷害を負う、または物的損害が発生する可能性が想<br>定されるもの。      |

なお、「注意」に記載した事項でも、状況によっては重大な結果に結び付く可能性があります。 いずれも重要な内容を記載しているため、必ずお守りください。

その他、一般的な注意事項や使用上のヒントを以下のアイコンで記載しています。

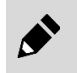

一般的な注意事項や使用上のヒントを表します。

# 製品に関する注意事項

### ⚠警告

#### 取扱いは十分な知識と経験を持った人が行う。

本製品は、一般産業機械用装置・部品として設計、製造されたものです。

#### 製品の仕様範囲内での使用を守る。

製品固有の仕様外での使用はできません。また、製品の改造や追加工は絶対に行わないでください。 本製品は一般産業機械用装置・部品での使用を適用範囲としているため、屋外、次に示すような条件・ 環境で使用する場合には適用外とさせていただきます。

(ご採用に際し当社にご相談いただき、当社製品の仕様をご了解いただいた場合は適用になります。ただし、その場合でも、万一の故障に備えて危険を回避する安全対策をとってください。)

- 原子力や鉄道、航空、船舶、車両、医療機械、飲料・食品などに直接触れる機器や用途での使用。
- 娯楽機器や緊急遮断回路、プレス機械、ブレーキ回路、安全対策用など、安全性が要求される用途 での使用。
- 人や財産への大きな影響が予想され、特に安全が要求される用途での使用。

安全を確認するまでは、本製品の取扱い、配管・機器の取外しを絶対に行わない。

- 機械、装置の点検や整備は、本製品が関わるすべてのシステムの安全が確保されていることを確認 してから行ってください。また、エネルギー源である供給空気や供給水、該当する設備の電源を OFF にし、システム内の圧縮空気は排気し、水漏れ、漏電に注意してください。
- 運転停止時も、高温部や充電部が存在する可能性があるため、本製品の取扱い、配管・機器の取外 しは注意して行ってください。
- 空気圧機器を使用した機械、装置を起動または再起動する前に、飛出し防止処置などによりシステムの安全性が確保されているか確認してください。

# 使用流体に関する注意事項

### 

爆発限界内にあるガスを流さない。

爆発事故が発生するおそれがあります。

**可燃性ガスを流す場合は、窒素、アルゴンなどの不活性ガスで配管内のガスをパージしてから使う。** 不活性ガスによるパージを行わずに使用すると、爆発事故が発生するおそれがあります。

酸素モデル以外には、酸素ガスを流さない。

発火事故が発生するおそれがあります。また、酸素モデルであっても、一度でも酸素ガス以外のガスを 流した場合は、再度酸素ガスで使用しないでください。

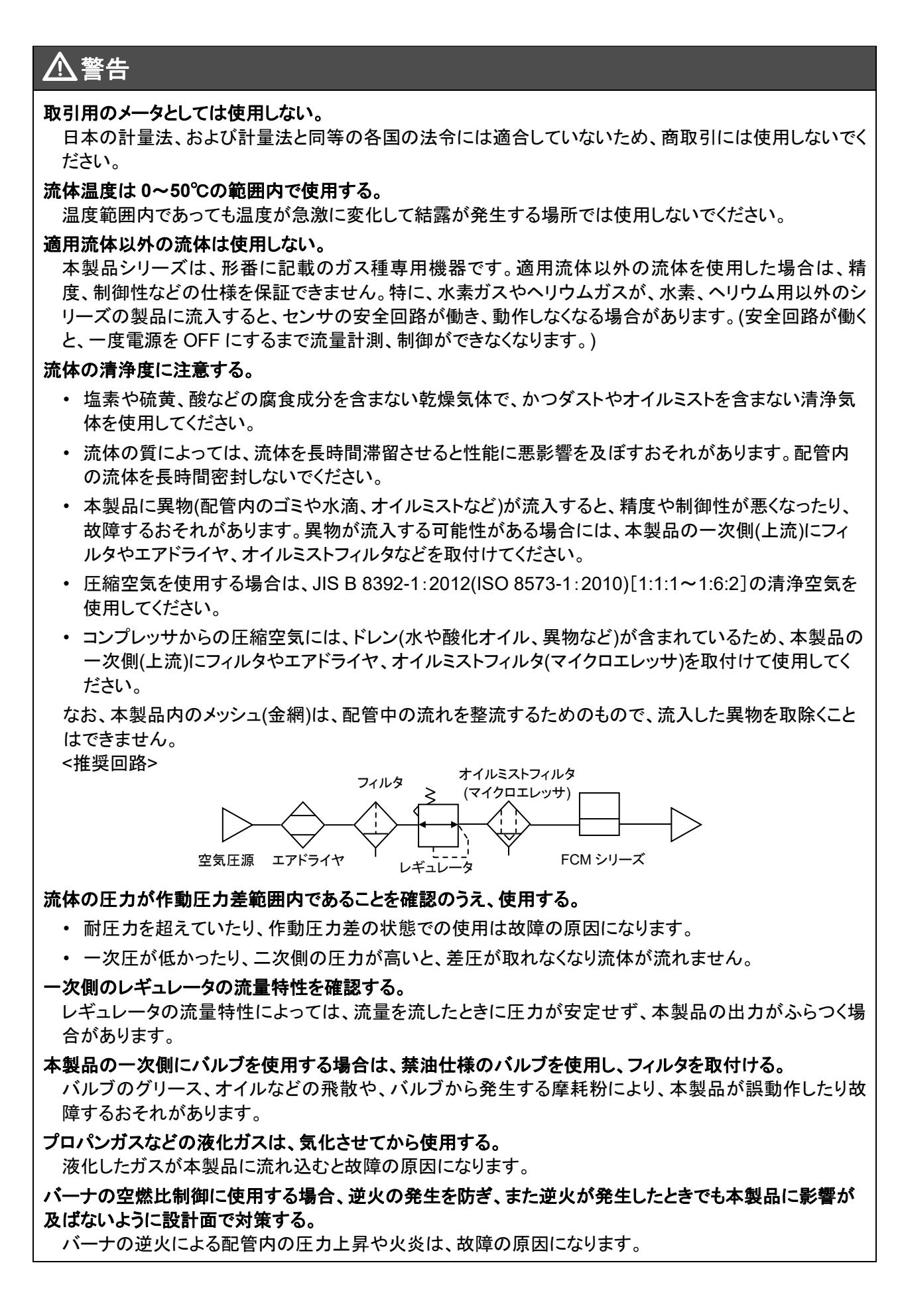

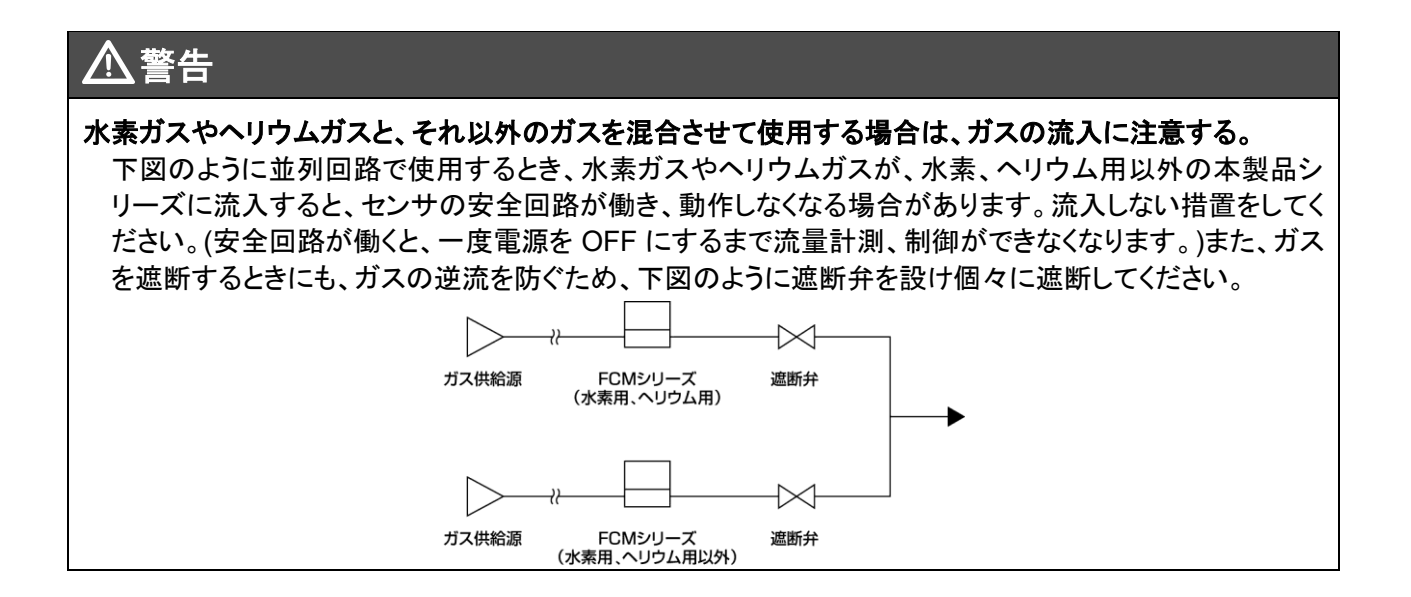

# 保守に関する注意事項

#### \_\_\_注意

汚れなどを取るために、溶剤やアルコール、洗浄剤などは使用しない。

ケースの材質は樹脂です。樹脂を侵すおそれがあります。薄めた中性洗剤でウエスを湿らせ、固く絞っ てから拭き取ってください。

#### 流量精度を定期的に確認する。

定期的に流量精度を確認することを推奨します。お客様の使用環境や使用状態により、精度が初期から 変動する場合があります。また、長時間使用するとセンサチップの劣化により、精度が変動する場合が あります。

本製品に表示される流量は質量流量を体積流量に換算した値です。 計測した質量流量を 20°C、1 気圧(101kPa)、相対湿度 65%RH での体積流量に換算して表示してい ます。

# 目次

| はじめに             |                                   | i    |
|------------------|-----------------------------------|------|
| 安全にご使            | 用いただくために                          | ii   |
| 製品に関             | する注意事項                            | iii  |
| 使用流体             | に関する注意事項                          | iii  |
| 保守に関             | する注意事項                            | v    |
| 日 <b>次</b>       | ,                                 | vi   |
|                  | -                                 | VI   |
| 1. 製品概           | 要                                 | 1    |
| 1.1 形            | 番表示                               | 1    |
| 1.1.1            |                                   | 1    |
| 1.1.Z            | 水系、ヘリリムモナル                        | Z    |
| 1.1.3            | インション ip in                       | 3    |
| 1.2 1II<br>1.2 1 | ☆<br>飢ガマエゴリ                       | 4    |
| 1.2.1            | 一般リスモナル                           | 4    |
| ۲.۷.۲            |                                   | 1    |
| 1.3 週            | 后江禄                               | 9    |
| 1.3.1            | On demand data                    | 9    |
| 1.3.3            | Parameter and commands            |      |
| 1.3.4            | Process data IN                   | . 15 |
| 1.3.5            | Process data OUT                  | . 16 |
| 1.3.6            | Observation                       | . 17 |
| 1.3.7            |                                   | . 18 |
| 1.4 %            | 形 寸 広                             | . 19 |
| 1.4.1            | 倒                                 | . 19 |
| 1.4.2            | ステンレス小ナイダイブ                       | . 20 |
| 1.5 機            |                                   | . 23 |
| 1.5.1            | 表示、 保作部の名称と 機能                    | . 25 |
| 2. 取付け           |                                   | . 26 |
| 2.1 設            | 置環境                               | . 26 |
| 2.2 取            | 付方法                               | . 28 |
| 2.3 配            | 管方法                               | . 29 |
| 2.3.1            | 配管の清掃                             | . 29 |
| 2.3.2            | シール剤                              | . 29 |
| 2.3.3            | 配管方向                              | . 29 |
| 2.3.4            | 締付け                               | . 30 |
| 2.4 配            | 線方法                               | . 31 |
| 2.4.1            | M12 コネクタ                          | . 33 |
| 2.4.2            | 結線方法                              | . 34 |
| 3. 使用方           | 法                                 | . 35 |
| 3.1 流            | 量制御                               | . 37 |
| 3.1.1            | <br>ダイレクトメモリ機能で流量を制御する            | . 37 |
| 3.1.2            | プリセット入力機能で流量を制御する                 | . 40 |
| 3.1.3            | ショートカットキーによる設定変更                  |      |
|                  | (ダイレクトメモリ、プリセット入力機能使用時のみ)         | . 42 |
| 3.1.4            | ノーマルモード入力機能で流量を制御する(IO-Link 通信のみ) | . 43 |

|    | 3.2   | 流量積算                  | 45   |
|----|-------|-----------------------|------|
|    | 3.2.1 | 1  積算流量表示方法           | 45   |
|    | 3.2.2 | 2 設定積算流量で比例電磁弁を閉止する   | 47   |
|    | 3.2.3 | 3 積算パルスを出力する          | 49   |
|    | 3.2.4 | 4  設定積算流量でスイッチを ON する | 50   |
|    | 3.3   | スイッチ出力機能              | 52   |
|    | 3.3.1 | 1 許容差モードを使用する         | . 52 |
|    | 3.3.2 | 2 範囲指定モードを使用する        | 54   |
|    | 3.4   | 操作フロー                 | 56   |
| 4. | トラフ   | ブルシューティング             | 63   |
|    | 4.1   | トラブルの原因と処置方法          | 63   |
|    | 4.2   | エラーコード                | 65   |
| 5. | 保証    | [規定                   | 66   |
|    | 5.1   | 保証条件                  | 66   |
|    | 5.2   | 保証期間                  | 66   |

# 1. 製品概要

# 1.1 形番表示

# ┃1.1.1 一般ガスモデル

| FCM – 95          | 00 AI – H6          |              |               |            |                                              |       |     |    |    |    |    |
|-------------------|---------------------|--------------|---------------|------------|----------------------------------------------|-------|-----|----|----|----|----|
|                   |                     | ΤΤΤΤ         |               |            |                                              |       |     |    |    |    |    |
| 機種形番              |                     |              | 記号            | <u> </u>   |                                              | Þ     | 容   |    |    |    |    |
|                   |                     | <u> </u>     | (イ)流量         | 前盟         |                                              |       |     |    |    |    |    |
|                   | (イ)流量範囲             |              |               | 適          | 用流体                                          | AI    | AR  | 02 | LN | C1 | C3 |
|                   |                     |              | 9500          |            | 0~0.5L/min                                   | •     |     | •  | •  | ٠  | •  |
|                   |                     |              | 0001          |            | 0~1L/min                                     |       |     | •  |    |    |    |
|                   |                     |              | 0002          | 標          | 0~2L/min                                     | •     | •   | •  | ٠  | •  | •  |
|                   |                     |              | 0005          | 差          | 0~5L/min                                     | •     | •   | •  | •  | •  | •  |
|                   |                     |              | 0010          | 上々         | 0~10L/min                                    | •     | •   | •  | •  | •  | •  |
|                   |                     |              | 0020          | - <u>1</u> | $0 \sim 20L/min$                             |       |     |    |    |    |    |
|                   |                     |              | 0050          |            | $0 \sim 1001 / \text{min}$                   | •     | •   |    |    |    |    |
|                   |                     |              | 0100          |            | (樹脂ボディのみ)                                    | •     |     |    |    |    |    |
|                   |                     |              | L9500         | 低分         | 0~0.5L/min                                   | •     |     | •  | •  | •  | •  |
|                   |                     |              | L0001         | 差テ         | 0~1L/min                                     | ٠     |     | •  | •  | •  | •  |
|                   |                     |              | L0001         | 止して        | 0~2L/min                                     | •     |     | •  | •  | •  | •  |
|                   |                     |              | L0005         | イの<br>プク   | 0~5L/min                                     | ٠     |     | •  | •  | •  | •  |
|                   |                     |              | L0010         |            | 0~10L/min                                    | •     |     | •  | •  | •  | •  |
|                   | (口)適用流休             |              | (口)適用         | 流体         |                                              |       |     |    |    |    |    |
|                   | ()                  |              | AI            | 上稲         | 空気、窒素                                        |       |     |    |    |    |    |
|                   |                     |              | AR<br>02      | が<br>走/    | 」ノ<br>林油仕垟)                                  |       |     |    |    |    |    |
|                   |                     |              | 1 N           | 取糸(<br>都市) | デルロエ1米)<br>ドス(13Δ)                           |       |     |    |    |    |    |
|                   |                     |              | C1            | メタン        | (CH4)                                        |       |     |    |    |    |    |
|                   |                     |              | C3            | プロノ        | (C3H8)                                       |       |     |    |    |    |    |
|                   |                     |              | (八)按结         | 口级         | ポミッサダ                                        |       |     |    |    |    |    |
| ■形番表示例            | (ハ)接                | き続口径、ボディ材質   | (/ \)按视       | 主義の        | <b>小ノ1約頁</b><br>3 ボディ材質                      | ΔI    | ΔR  | 02 | IN | C1 | C3 |
| FCM-0001AI-H8CRSB | <b>(</b>            |              | 1.            | ワンタ        | ッチ( <i>0</i> 6)、樹脂ボディ                        |       |     | 02 |    | 01 | 00 |
| (イ)流量範囲           | :0~1L/min           |              | H6            | (流量)       | 範囲 50、100L/min は除く)                          | •     |     |    |    |    |    |
| (口)適用流体           | :圧縮空気、窒素            |              | H8            | ワンタ        | ッチ(φ8)、樹脂ボディ                                 | •     |     |    |    |    |    |
| (ハ)接続口径、ボディ材質     | : ワンタッチ( \$ 8)、     |              | 8A            | Rc1/4      | 、ステンレスボディ                                    | •     | •   | •  | •  | •  | •  |
|                   | 樹脂ボディ               |              | UF注1          | 9/16-1     | 8UNF、ステンレスボディ                                |       |     |    |    |    |    |
| (二)入力信号           | : IO-Link           |              | (二)入力         | 信号         |                                              |       |     |    |    |    |    |
| (木)表示方向           | :逆方向                | (二)入力信号      | С             | IO-Li      | nk                                           |       |     |    |    |    |    |
| (へ)ケーブル           | :ストレート(メス)          |              | (十)主二         | 七白         |                                              |       |     |    |    |    |    |
|                   | /ストレート(オス)3m<br>ブーノ | (ホ)表示方向      | (小)衣小         | 刀門         | 4                                            |       |     |    |    |    |    |
|                   | : ノフケット<br>いたまたま    |              | 未配亏<br>P      | 正方 道方      | <u>り</u><br>句                                |       |     |    |    |    |    |
| (ナ)トレーサビリテイ       | :  (  使             |              |               | *          |                                              |       |     |    |    |    |    |
|                   |                     | (へ)ケーブル      | (へ)ケー         | ノルと        | E 2                                          |       |     |    |    |    |    |
|                   |                     |              | <b>米記号</b>    | 悪し         |                                              | -     |     |    |    |    |    |
|                   | _                   |              | 5             | ストレ        | <u>/ート(メス)/ストレート(オノ<br/>オス)/ストレート(ナス) 2m</u> | <) 3m |     |    |    |    |    |
| オブション単品形          | 番                   |              | L<br>         | 上加に        | ストレート(メス) 3m                                 | -     |     |    |    |    |    |
|                   | 2                   |              | (ト)ゴニム        |            |                                              |       |     |    |    |    |    |
|                   |                     | (ト)ブラケット     | (P)ノノ)<br>無記号 | ット た 無し    |                                              |       |     |    |    |    |    |
|                   |                     |              | B             | ブラク        | -wh                                          |       |     |    |    |    |    |
|                   |                     |              | (チ)トレー        | ーサビリ       | ティ注2                                         |       |     |    |    |    |    |
| MS3 ストレート(メス      | 、//ストレート(オス) 3m     | (チ) トレーサビリティ | 無記号           | 無し         |                                              |       |     |    |    |    |    |
| ML3 L 形(メス)/スト    | ·レート(オス) 3m         | 4            | T             | トレー        | サビリティ証明書、体系                                  | 図、検   | 査成績 | 書  |    |    |    |
| MM3 片側ストレート       | ・(メス) 3m            | 4            | К             | 検査の        | 成績書                                          |       |     |    |    |    |    |
| LB1 ブラケット         |                     |              |               |            |                                              |       |     |    |    |    |    |

注 1: 9/16-18UNF ねじの形状については、"1.4 外形寸法"を参照してください。

注 2: (へ)(ト)(チ)を選択時は、製品に添付して納入します。

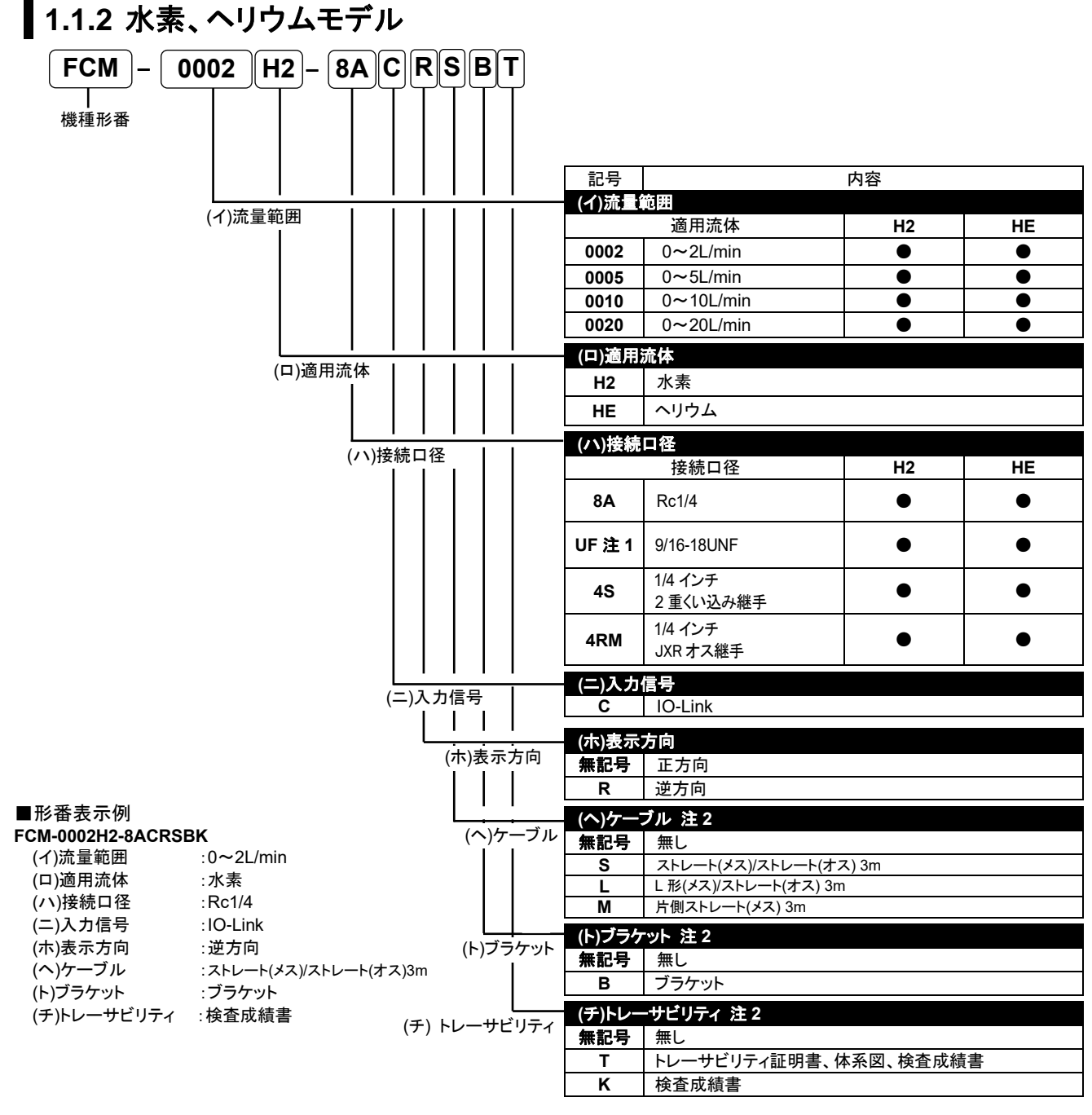

### 注 1: 9/16-18UNF ねじの形状については、"1.4 外形寸法"を参照してください。

注2: (ヘ)(ト)(チ)を選択時は、製品に添付して納入します。

オプション単品形番

FCM - MS3

| 記号  | 内容                     |
|-----|------------------------|
| MS3 | ストレート(メス)/ストレート(オス) 3m |
| ML3 | L 形(メス)/ストレート(オス) 3m   |
| MM3 | 片側ストレート(メス) 3m         |
| LB1 | ブラケット                  |

# 1.1.3 オプション部品

#### ■ 専用ブラケット

単品形番:FCM-LB1

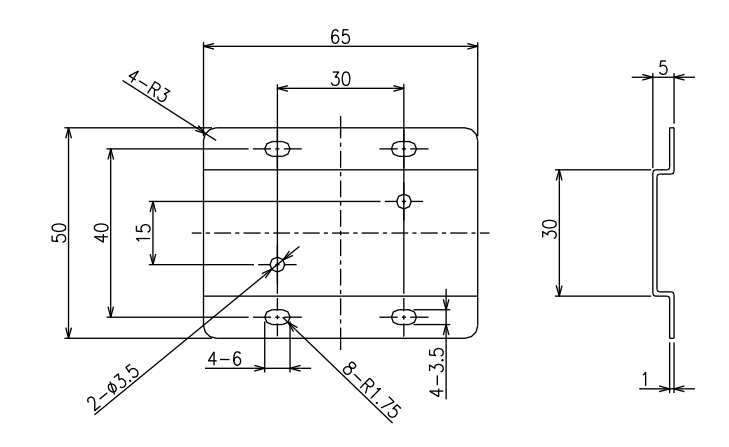

#### ■ ケーブルオプション(M12 ストレート(メス) / M12 ストレート(オス))

単品形番:FCM-MS3

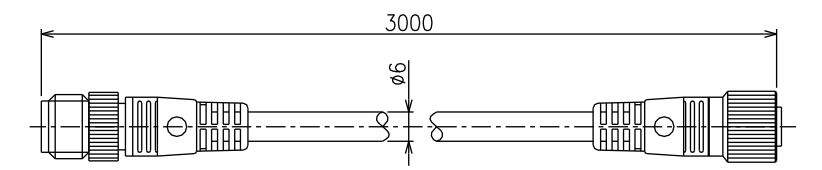

### ■ ケーブルオプション(M12 L 形(メス) / M12 ストレート(オス))

単品形番:FCM-ML3

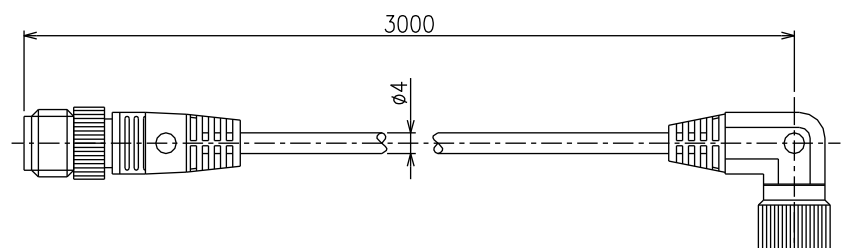

■ ケーブルオプション(M12 片側ストレート(メス))

単品形番:FCM-MM3

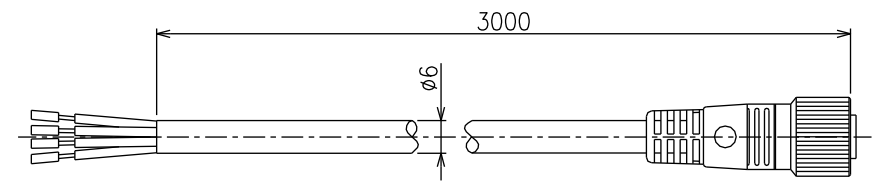

# 1.2 仕様

### 1.2.1 一般ガスモデル

| 16日         |                                       |                |               | 形番    | FCM-[(イ)][(ロ)]-[(ハ)]C<br>比例電磁弁 非通電時:閉                     |               |              |              |              |             |              |  |  |  |
|-------------|---------------------------------------|----------------|---------------|-------|-----------------------------------------------------------|---------------|--------------|--------------|--------------|-------------|--------------|--|--|--|
| ズルブ         | 駆動方式                                  |                |               |       |                                                           |               |              |              |              |             |              |  |  |  |
|             |                                       |                |               |       | フルスケール流量                                                  | Al<br>(空気、窒素) | AR<br>(アルゴン) | O2<br>(酸素)   | LN<br>(都市ガス) | C1<br>(メタン) | C3<br>(プロパン) |  |  |  |
|             |                                       |                |               | 9500  | 500mL/min                                                 | •             | $\bullet$    | •            | •            |             | •            |  |  |  |
|             |                                       |                |               | 0001  | 1L/min                                                    | •             |              | •            | •            | ٠           | •            |  |  |  |
|             |                                       |                | 標進            | 0002  | 2L/min                                                    | •             |              | •            | •            | •           |              |  |  |  |
|             |                                       |                | 差             | 0005  | 5L/min                                                    | •             |              | •            | •            | •           | •            |  |  |  |
|             |                                       |                | 上タ            | 0010  | 10L/min                                                   | •             |              | •            | •            |             |              |  |  |  |
|             | -                                     |                | イプ            | 0020  | 20L/min                                                   | •             | •            |              |              |             |              |  |  |  |
| 流量範         | 进                                     | (イ)            |               | 0050  | 50L/min                                                   | •             |              |              |              |             |              |  |  |  |
| 汪 1         |                                       |                |               | 0100  | 100L/min(樹脂ボディのみ)                                         | •             |              |              |              |             |              |  |  |  |
|             |                                       |                | Irt.          | L9500 | 500mL/min                                                 | •             |              | •            | •            | •           | •            |  |  |  |
|             |                                       |                | 14G (え<br>差 テ | L0001 | 1L/min                                                    | •             |              | •            | •            | •           | •            |  |  |  |
|             |                                       |                | 圧なる           | L0002 | 2L/min                                                    | •             |              | •            | •            |             |              |  |  |  |
|             |                                       |                | イのみ           | L0005 | 5L/min                                                    | •             |              | •            | •            | •           | •            |  |  |  |
|             |                                       |                | ) )           | L0010 | 10L/min                                                   | •             |              | •            | •            | •           | •            |  |  |  |
|             |                                       |                |               | AI    | 圧縮空気、窒素                                                   | •             |              |              |              |             |              |  |  |  |
|             |                                       | (口)            |               | AR    | アルゴン                                                      |               |              |              |              |             |              |  |  |  |
| 適用流         | 体                                     |                |               | 02    | 酸素(禁油仕様)                                                  |               |              | ۲            |              |             |              |  |  |  |
| 注 2         |                                       |                |               | LN    | 都市ガス(13A)注 3                                              |               |              |              | •            |             |              |  |  |  |
|             |                                       |                |               | C1    | メタン(CH4 100%)                                             |               |              |              |              | ٠           |              |  |  |  |
|             |                                       |                |               | C3    | プロパン(C3H8 100%)                                           |               |              |              |              |             |              |  |  |  |
| +# 4=       | 47                                    | (/ \)          |               | H6    | ワンタッチ( <i>ゆ</i> 6)、<br>樹脂ボディ<br>(流量範囲 50、100L/min<br>は除く) | •             |              |              |              |             |              |  |  |  |
| 接続口<br>ボディオ | 恎、<br>才質                              |                |               | H8    | ワンタッチ( <i>φ</i> 8)、<br>樹脂ボディ                              | •             |              |              |              |             |              |  |  |  |
|             |                                       |                |               | 8A    | Rc1/4、ステンレスボディ                                            | •             |              | •            |              | ●           | •            |  |  |  |
|             |                                       |                |               | UF    | 9/16-18UNF、<br>ステンレスボディ                                   | •             | •            | ٠            | •            | •           | •            |  |  |  |
|             | 制御範囲                                  |                |               |       |                                                           |               | 3~1009       | %F.S.        |              |             |              |  |  |  |
|             | 広な時間                                  | $(\mathbf{A})$ | 9500          | ~0020 |                                                           | 設定±           | :5%F.S.に 0.: | 5sec 以内(     | TYP)         |             |              |  |  |  |
|             | 心口可可用                                 | (1)            | 0050          | ~0100 |                                                           | 設定            | ±5%F.S.に 1   | sec 以内(T     | YP)          |             |              |  |  |  |
| 制御          | 精度                                    |                |               |       |                                                           |               | ±3%F.5       | 6.以下         |              |             |              |  |  |  |
|             | 繰返し精度                                 |                |               |       |                                                           |               | ±1%F.S       | 6.以下         |              |             |              |  |  |  |
|             | 温度特性                                  |                |               |       |                                                           | ±0            | .2%F.S./℃以   | 【下(25℃基      | 準)           |             |              |  |  |  |
|             | 圧力特性                                  |                |               |       |                                                           | 98kPa あ       | たり±1%F.S.    | 以下(標準)       | 差圧基準)        |             |              |  |  |  |
|             | 標準差圧                                  |                |               |       |                                                           |               | 別表参          | 診照           |              |             |              |  |  |  |
| ΠЭ          | 作動圧力差                                 | 巨範囲            |               |       | 別表参照                                                      |               |              |              |              |             |              |  |  |  |
| 仕様          | 最高使用日                                 | <u>Е</u> 力     | 1             |       |                                                           |               | 別表参          | 診照           |              |             |              |  |  |  |
|             | 耐圧力                                   | (n)            | He            | 6/H8  |                                                           |               | 490k         | Pa           |              |             |              |  |  |  |
| 体田田         | 一日日日日日日日日日日日日日日日日日日日日日日日日日日日日日日日日日日日日 |                | <u>  8</u> 4  | VUF   |                                                           | 0 500         | 980K         | ra<br>l下/針電価 | (キーレ)        |             |              |  |  |  |
| 使用周         | 囲温度、使用                                | F同田            | 湿度            |       | 0~50℃、90%RH 以下(結露無きこと)                                    |               |              |              |              |             |              |  |  |  |

注1: 20°C、1 気圧(101kPa)、相対湿度65%での体積流量に換算。また、フルスケールとは流量範囲の最大流量を指します。

注2: 塩素や硫黄、酸などの腐食成分を含まない乾燥気体で、かつダストやオイルミストを含まない清浄気体を使用してください。 圧縮空気を使用する場合は、JIS B8392-1:2012(ISO 8573-1:2010)[1:1:1~1:6:2]の清浄空気を使用してください。コンプレッサから の圧縮空気には、ドレン(水や酸化オイル、異物など)が含まれます。本製品の機能を維持するために、本製品の一次側(上流)にフィルタ やエアドライヤ(最低圧力露点 10°C以下)、オイルミストフィルタ(最大油分濃度 0.1mg/m<sup>3</sup>)を取付けてください。

注3: 都市ガス 13A は LNG から生成されたメタン(CH4)88%ガスに対する値です。

| 項目    |                     | _                           | 形番    | FCM-[(イ)][(ロ)]-[(ハ)]C                        |  |  |  |  |
|-------|---------------------|-----------------------------|-------|----------------------------------------------|--|--|--|--|
| 入力信   | 号                   |                             | С     | IO-Link                                      |  |  |  |  |
| 流量    | 表示方法                |                             |       | 7 セグメント LED 3 桁、表示精度:制御精度±1digit             |  |  |  |  |
| 表示    | 表示範囲、表              | 長示分                         | 解能    | 別表参照                                         |  |  |  |  |
| 積算機能  |                     |                             |       | 別表参照                                         |  |  |  |  |
| 雨沥    | <sub>王,开</sub> 電源電圧 |                             |       | DC24V±10%(リップル率 1%以下の安定化電源)                  |  |  |  |  |
| 电源    | 消費電流                |                             | 注 4   | 200mA 以下(ポートタイプ A)                           |  |  |  |  |
| 取付姿   | 勢                   |                             |       | 縦、横自在                                        |  |  |  |  |
| セギュ   |                     | ()                          | H6/H8 | ポリアミド樹脂、フッ素ゴム、ステンレス、アルミナ、半導体シリコン、半田          |  |  |  |  |
| 按ノス   | 即প貝                 | (/ 1)                       | 8A/UF | ステンレス、フッ素ゴム、アルミナ、半導体シリコン、半田                  |  |  |  |  |
| 府旦    |                     | ()                          | H6/H8 | 約 200g                                       |  |  |  |  |
| 貝里    |                     | $(\mathcal{I},\mathcal{I})$ | 8A/UF | 約 480g                                       |  |  |  |  |
| 保護構   | 造                   |                             |       | IEC 規格 IP40 相当                               |  |  |  |  |
| 保護回   | 路                   |                             | 注 5   | 電源逆接保護                                       |  |  |  |  |
| EMC ‡ | 旨令                  |                             |       | EN 55011, EN 61000-6-2, EN 61000-4-2/3/4/6/8 |  |  |  |  |

注4: IO-Link マスタの1ポート当たりの電流供給能力が十分にあるものをご使用ください。

注 5: 本製品の保護回路は特定の誤接続に対してのみ効果があり、あらゆる誤接続から保護できるわけではありません。

#### ■ 標準差圧タイプ: 圧力仕様 注6、7

|                  |       | _           | 流量範囲 (イ) |                 |        |                 |                 |         |         |         |  |  |
|------------------|-------|-------------|----------|-----------------|--------|-----------------|-----------------|---------|---------|---------|--|--|
|                  |       |             | 9500     | 0001            | 0002   | 0005            | 0010            | 0020    | 0050    | 0100    |  |  |
|                  |       | 標準差圧(kPa)   | 50       | 100             | 100    | 100             | 100             | 150     | 200     | 300     |  |  |
|                  | AI    | 作動圧力差(kPa)  | 20~150   | 50 <b>~</b> 200 | 50~250 | 50 <b>~</b> 250 | 50 <b>~</b> 250 | 100~300 | 150~300 | 250~350 |  |  |
|                  |       | 最高使用圧力(kPa) | 150      | 200             | 250    | 250             | 250             | 300     | 300     | 350     |  |  |
|                  |       | 標準差圧(kPa)   | 50       | 100             | 100    | 100             | 100             | 150     | 200     |         |  |  |
|                  | AR    | 作動圧力差(kPa)  | 20~150   | 50~200          | 50~250 | 50~250          | 50 <b>~</b> 250 | 100~300 | 150~300 |         |  |  |
| 谪                |       | 最高使用圧力(kPa) | 150      | 200             | 250    | 250             | 250             | 300     | 300     |         |  |  |
| 用                | 02    | 標準差圧(kPa)   | 50       | 100             | 100    | 100             | 100             |         |         |         |  |  |
| <i>流</i><br>体    |       | 作動圧力差(kPa)  | 20~150   | 50~200          | 50~250 | 50~250          | 50 <b>~</b> 250 |         |         |         |  |  |
| $\widehat{\Box}$ |       | 最高使用圧(kPa)  | 150      | 200             | 250    | 250             | 250             |         |         |         |  |  |
| Ľ)               |       | 標準差圧(kPa)   | 50       | 50              | 50     | 50              | 50              |         |         |         |  |  |
|                  | LN/C1 | 作動圧力差(kPa)  | 20~150   | 20~150          | 20~150 | 20~150          | 30~150          |         |         |         |  |  |
|                  |       | 最高使用圧力(kPa) | 150      | 150             | 150    | 150             | 150             |         |         |         |  |  |
|                  |       | 標準差圧(kPa)   | 50       | 50              | 50     | 50              | 50              |         |         |         |  |  |
|                  | C3    | 作動圧力差(kPa)  | 20~150   | 20~150          | 20~150 | 20~150          | 30~150          |         |         |         |  |  |
|                  |       | 最高使用圧力(kPa) | 150      | 150             | 150    | 150             | 150             |         |         |         |  |  |

注 6: 標準差圧は、本製品校正時の差圧です。(二次側大気開放)

注 7: 作動圧力差は、本製品が正常に動作するために必要な差圧です。流量範囲、適用流体によって異なります。

作動圧力差の最小値は、二次側大気開放でフルスケール流量を流すのに必要な差圧です。

最高使用圧力(作動圧力差の最大値)は、一次側圧力の最大値です。これより大きい圧力が掛かった場合、制御が不安定になったり、最 大流量が制御できなくなります。

#### ■ 低差圧タイプ: 圧力仕様

|            |           | _           |       |       | 流量範囲 (イ) |       |       |
|------------|-----------|-------------|-------|-------|----------|-------|-------|
|            |           |             | L9500 | L0001 | L0002    | L0005 | L0010 |
| · <b>-</b> | AI/O2     | 標準差圧(kPa)   | 20    | 20    | 20       | 20    | 20    |
| 沇<br>体 適   | LN/C1     | 作動圧力差(kPa)  | 5~50  | 5~50  | 5~50     | 5~50  | 10~50 |
|            | C3<br>注 8 | 最高使用圧力(kPa) | 50    | 50    | 50       | 50    | 50    |

注 8: 都市ガスの低圧ライン(1~2.5kPa)では作動圧力差範囲外になります。

#### ■ 流用表示、積算機能

|                      |          | 流量範囲 (イ)        |                    |                    |                    |                   |                   |                   |                |  |  |
|----------------------|----------|-----------------|--------------------|--------------------|--------------------|-------------------|-------------------|-------------------|----------------|--|--|
|                      |          | 9500<br>L9500   | 0001<br>L0001      | 0002<br>L0002      | 0005<br>L0005      | 0010<br>L0010     | 0020              | 0050              | 0100           |  |  |
| 流量表示                 | 表示範囲     | 0~500<br>mL/min | 0.00~1.00<br>L/min | 0.00~2.00<br>L/min | 0.00~5.00<br>L/min | 0.0~10.0<br>L/min | 0.0~20.0<br>L/min | 0.0~50.0<br>L/min | 0~100<br>L/min |  |  |
|                      | 表示分解能    | 1mL/min         | 0.01L/min          | 0.01L/min          | 0.01L/min          | 0.1L/min          | 0.1L/min          | 0.1L/min          | 1L/min         |  |  |
| 14.55 + # + + +      | 表示範囲     | 999999mL        | 9999.99L           | 9999.99L           | 9999.99L           | 99999.9L          | 99999.9L          | 99999.9L          | 999999L        |  |  |
| 槓昇 <b>熾</b> 能<br>注 0 | 表示分解能    | 1mL             | 0.01L              | 0.01L              | 0.01L              | 0.1L              | 0.1L              | 0.1L              | 1L             |  |  |
| /T 9                 | パルス出力レート | 5mL             | 0.01L              | 0.02L              | 0.05L              | 0.1L              | 0.2L              | 0.5L              | 1L             |  |  |

注9: 積算流量は計算(参考)値です。また、電源を OFF にするとリセットされます。

電源投入時から流量積算をスタートさせる場合は、Process Data OUT の"積算ストップ"、"積算リセット"ビットを"0"にしてください。

## 1.2.2 水素、ヘリウムモデル

| 項目      |               |                              | 形番   | FCM-[(イ)][(ロ)]-[(ハ)]C     |                          |          |  |  |  |  |
|---------|---------------|------------------------------|------|---------------------------|--------------------------|----------|--|--|--|--|
| バルブ     | 駆動方式          |                              |      | 上例電磁弁 非通電時∶閉              |                          |          |  |  |  |  |
|         |               |                              |      | フルスケール流量                  | 水素(H2)                   | ヘリウム(HE) |  |  |  |  |
|         |               |                              | 0002 | 2L/min                    | •                        | •        |  |  |  |  |
| 流量範     | 囲             |                              | 0005 | 5L/min                    | •                        | •        |  |  |  |  |
| 注 1     |               | (1)                          | 0010 | 10L/min                   | •                        | •        |  |  |  |  |
|         |               |                              | 0020 | 20L/min                   | •                        | •        |  |  |  |  |
| 適用流     | 体             |                              | H2   | 水素                        | •                        |          |  |  |  |  |
| 注 2     |               | (L)                          | HE   | ヘリウム                      |                          | •        |  |  |  |  |
|         |               |                              | 8A   | Rc1/4                     | •                        | •        |  |  |  |  |
| 按結□     | 汉             | (n)                          | UF   | 9/16-18UNF                | •                        | •        |  |  |  |  |
| 1女心口    | 1±            | $(\mathcal{T}, \mathcal{T})$ | 4S   | 1/4 インチ2 重くい込み継手          | •                        | •        |  |  |  |  |
|         | I             |                              | 4RM  | 1/4 インチ JXR オス継手          | •                        | •        |  |  |  |  |
| j       | 制御範囲          |                              |      |                           | 3~100%F.S.               |          |  |  |  |  |
|         | 応答時間          |                              |      |                           | 設定±5%F.S.に 0.5sec 以内(TY  | P)       |  |  |  |  |
| 制御      | 精度            |                              |      |                           | ±3%F.S.以下                |          |  |  |  |  |
|         | 繰返し精度         |                              |      |                           | ±1%F.S.以下                |          |  |  |  |  |
|         | 温度特性          |                              |      | エリ.2%F.S./し以下(20し奉年)      |                          |          |  |  |  |  |
|         | 止刀特性<br>      |                              |      | 98KPaめたり±1%F.S.以下(標準差比基準) |                          |          |  |  |  |  |
|         | 標準差 <u>上</u>  |                              |      |                           |                          |          |  |  |  |  |
| 圧力      | 作動上刀差         | <b>軋田</b>                    |      | 別表参照                      |                          |          |  |  |  |  |
| 1上1末    | 最高使用 <u>上</u> | л                            |      | 別表参照                      |                          |          |  |  |  |  |
|         | 耐圧力           |                              |      |                           | 980kPa                   |          |  |  |  |  |
| 使用周     | 囲温度、使用        | 周囲海                          | 退度   |                           | 0~50℃、90%RH 以下(結露無きこ     | ニと)      |  |  |  |  |
| 外部漏     | れ             |                              | 注 3  | 1>                        | × 10⁻⁰Pa・m³/s(ヘリウムリークレート | -)以下     |  |  |  |  |
| 入力信     | 号             |                              | С    |                           | IO-Link                  |          |  |  |  |  |
| 流量      | 表示方法          |                              |      | 7 セグ                      | メント LED3 桁、表示精度:制御精      | 度±1digit |  |  |  |  |
| 表示      | 表示範囲、表        | 表示分析                         | 解能   |                           | 別表参照                     |          |  |  |  |  |
| 積算機     | 能             |                              |      |                           | 別表参照                     |          |  |  |  |  |
| 雷源      | 電源電圧          |                              |      | DC24                      | W±10%(リップル率 1%以下の安5      | 定化電源)    |  |  |  |  |
| HE 11/K | 消費電流          |                              | 注 4  | 220mA 以下(ポートタイプ A)        |                          |          |  |  |  |  |

注1: 20°C、1気圧(101kPa)での体積流量に換算。また、フルスケールとは流量範囲の最大流量を示します。

注 2: 塩素や硫黄、酸などの腐食成分を含まない乾燥気体で、かつダストやオイルミストを含まない清浄気体を使用してください。

注 3: 本製品内部の弁は、漏れが無いことが要求されるストップ弁としては使用できません。仕様上、ある程度の漏れを許容しています。

注 4: IO-Link マスタの1ポート当たりの電流供給能力が十分にあるものをご使用ください。

| 項目      |       | 形番     | FCM-[(イ)][(ロ)]-[(ハ)]C                      |
|---------|-------|--------|--------------------------------------------|
| 取付姿勢    |       |        | 縱、橫自在                                      |
| 接ガス部材質  |       |        | ステンレス、フッ素ゴム、アルミナ、半導体シリコン、半田                |
|         | ()    | 8A/UF  | 約 480g                                     |
| 貝里      | (/ \) | 4S/4RM | 約 560g                                     |
| 保護構造    |       |        | IEC 規格 IP40 相当                             |
| 保護回路 注5 |       | 注5     | 電源逆接保護                                     |
| EMC 指令  |       |        | EN 55011、EN 61000-6-2、EN 61000-4-2/3/4/6/8 |

注 5: 本製品の保護回路は特定の誤接続に対してのみ効果があり、あらゆる誤接続から保護できるわけではありません。

#### ■ 圧力仕様 注6、7

|        |                   | _           | 流量範囲 (イ) |        |        |         |  |  |
|--------|-------------------|-------------|----------|--------|--------|---------|--|--|
|        |                   |             | 0002     | 0005   | 0010   | 0020    |  |  |
|        |                   | 標準差圧(kPa)   | 20       | 50     | 50     | 50      |  |  |
| 適      | 適 H2<br>用流 (口) HE | 作動圧力差(kPa)  | 10~50    | 30~80  | 30~80  | 30~80   |  |  |
| 用<br>流 |                   | 最高使用圧力(kPa) | 50       | 80     | 80     | 80      |  |  |
| 体      |                   | 標準差圧(kPa)   | 50       | 100    | 100    | 100     |  |  |
|        |                   | 作動圧力差(kPa)  | 20~100   | 50~150 | 50~150 | 100~150 |  |  |
|        |                   | 最高使用圧力(kPa) | 100      | 150    | 150    | 150     |  |  |

注 6: 標準差圧は、本製品校正時の差圧です。(二次側大気開放) 注 7: 作動圧力差は、本製品が正常に動作するために必要な差圧です。流量範囲、適用流体によって異なります。 作動圧力差の最小値は、二次側大気開放でフルスケール流量を流すのに必要な差圧です。

最高使用圧力(作動圧力差の最大値)は、一次側圧力の最大値です。これより大きい圧力が掛かった場合、制御が不安定になったり、最 大流量が制御できなくなります。

#### ■ 流量表示、積算機能

|                      |          | 流量範囲(イ)   |           |          |          |  |  |
|----------------------|----------|-----------|-----------|----------|----------|--|--|
|                      |          | 0002      | 0005      | 0010     | 0020     |  |  |
|                      | 主二签画     | 0.00~2.00 | 0.00~5.00 | 0.0~10.0 | 0.0~20.0 |  |  |
| 本昌主二                 | 衣尓軋囲     | L/min     | L/min     | L/min    | L/min    |  |  |
| <b>派里</b> 衣 <b>不</b> | 表示分解能    | 0.01      | 0.01      | 0.1      | 0.1      |  |  |
|                      |          | L/min     | L/min     | L/min    | L/min    |  |  |
| 1= ~~ +** ++         | 表示範囲     | 9999.99L  | 9999.99L  | 99999.9L | 99999.9L |  |  |
| 槓算機能<br>注 8          | 表示分解能    | 0.01L     | 0.01L     | 0.1L     | 0.1L     |  |  |
|                      | パルス出力レート | 0.02L     | 0.05L     | 0.1L     | 0.2L     |  |  |

注8: 積算流量は計算(参考)値です。また、電源を OFF にするとリセットされます。

電源投入時から流量積算をスタートさせる場合は、Process Data OUT の"積算ストップ"、"積算リセット"ビットを"0"にしてください。

# 1.3 通信仕様

# 1.3.1 General

| 項目            | 詳細              |
|---------------|-----------------|
| 通信プロトコル       | IO-Link         |
| 通信プロトコル バージョン | V1.1            |
| 伝送速度          | COM3(230.4kbps) |
| ポートタイプ        | А               |
| プロセスデータ長(入力)  | 10byte          |
| プロセスデータ長(出力)  | 4byte           |

| 項目          | 詳細      |
|-------------|---------|
| 最少サイクルタイム   | 2ms     |
| データストレージ    | 1kbyte  |
| SIO モードサポート | なし      |
| デバイス ID     | 下記の表を参照 |

### ■ デバイス ID

デバイス ID は流量レンジごとに異なります。

| デバイス ID  | Product ID | 備考            |
|----------|------------|---------------|
| 0x216001 | FCM-9500-C | 500mL/min レンジ |
| 0x216002 | FCM-0001-C | 1L/min レンジ    |
| 0x216003 | FCM-0002-C | 2L/min レンジ    |
| 0x216004 | FCM-0005-C | 5L/min レンジ    |
| 0x216005 | FCM-0010-C | 10L/min レンジ   |
| 0x216006 | FCM-0020-C | 20L/min レンジ   |
| 0x216007 | FCM-0050-C | 50L/min レンジ   |
| 0x216008 | FCM-0100-C | 100L/min レンジ  |

※IO-Link 設定ファイル(IODD)は当社ホームページ(<u>https://www.ckd.co.jp/</u>)からダウンロードしてください。

# 1.3.2 On demand data

#### Identification

ベンダ ID:855(10 進数)/357(16 進数)

| インデックス | サブ<br>インデックス | 項目                          | 值                                             |            | アクセス | データ長   | フォーマット |
|--------|--------------|-----------------------------|-----------------------------------------------|------------|------|--------|--------|
| 0x0010 | 0            | Vendor Name                 | CKD Corporation                               |            | R    | 64byte | String |
| 0x0011 | 0            | Vendor Text                 | https://www.ckd.co.jp/                        |            | R    | 64byte | String |
| 0x0012 | 0            | Product Name                | FCM-0050 * - * C                              | 注 1        | R    | 40byte | String |
| 0x0013 | 0            | Product ID                  | FCM-0050-C                                    | 注1         | R    | 64byte | String |
| 0x0014 | 0            | Product Text                | Small Size Flow Controll<br>RapiFlow, 50L/min | ler<br>注 1 | R    | 64byte | String |
| 0x0015 | 0            | Serial- Number              | * * * * - * * *                               | 注2         | R    | 16byte | String |
| 0x0016 | 0            | Hardware Revision           | v1.0                                          | 注1         | R    | 64byte | String |
| 0x0017 | 0            | Firmware Revision           | v2.0                                          | 注 1        | R    | 64byte | String |
| 0x0018 | 0            | Application<br>Specific Tag | * * *                                         |            | R/W  | 32byte | String |

R:読出し

R/W:読出し/書き込み

注1 参考例を示す。50L/minを代表記載しています。

注2 シリアル No.について

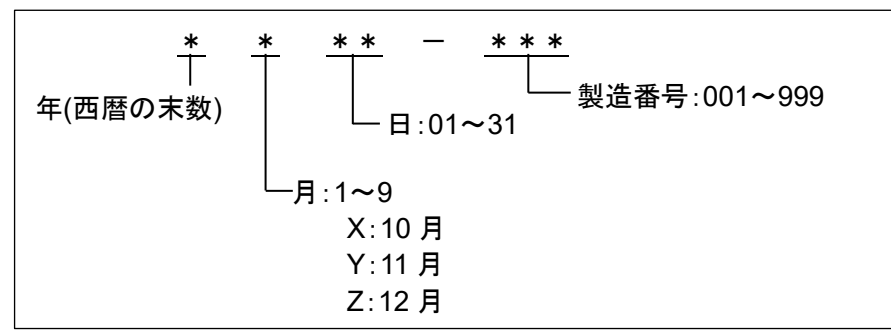

#### 機種毎の流量範囲

|                 |        | 瞬時流量                | 積算流量            |            |          |  |
|-----------------|--------|---------------------|-----------------|------------|----------|--|
| 形番              | 表示值    | ProcessData<br>表示範囲 | ProcessData 出力值 | 積算表示範囲     | 表示値      |  |
| FCM-(L)9500*-*C | 0~500  | 0~500.0 (mL/min)    | 0~5000          | 0~999999mL |          |  |
| FCM-(L)0001*-*C | 0~1.00 | 0.00~1.000 (L/min)  | 0~1000          |            |          |  |
| FCM-(L)0002*-*C | 0~2.00 | 0.00~2.000 (L/min)  | 0~2000          | 0~9999.99L | 0~999999 |  |
| FCM-(L)0005*-*C | 0~5.00 | 0.00~5.000 (L/min)  | 0~5000          |            |          |  |
| FCM-(L)0010*-*C | 0~10.0 | 0.0~10.00 (L/min)   | 0~1000          |            |          |  |
| FCM-0020*-*C    | 0~20.0 | 0.0~20.00 (L/min)   | 0~2000          | 0~99999.9L |          |  |
| FCM-0050*-*C    | 0~50.0 | 0.0~50.00 (L/min)   | 0~5000          |            |          |  |
| FCM-0100*-*C    | 0~100  | 0∼100.0 (L/min)     | 0~1000          | 0~999999L  |          |  |

### 1.3.3 Parameter and commands

#### ■ 共通仕様

| インデックス | サブインデックス | 項目                      | 値                                                     | アクセス | データ長   | フォーマット                    |
|--------|----------|-------------------------|-------------------------------------------------------|------|--------|---------------------------|
| 0x0002 | 0        | System Command          | 下記「表 1」参照                                             | W    | 1byte  | UInteger8                 |
| 0x000C | 0        | Device Access Locks     | 0x0000:ロックなし<br>0x0001:パラメータロック<br>0x0002:データストレージロック | R/W  | 2byte  | Record                    |
| 0x0020 | 0        | Error Count             | 0                                                     | R    | 2byte  | UInteger16                |
| 0x0024 | 0        | Device Status           | 0                                                     | R    | 1byte  | UInteger8                 |
| 0x0025 | 0        | Detailed Devices Status | Diagnosis 参照                                          | R    | 33byte | Array of 3<br>Octetstring |

R:読出し

W:書き込み R/W:読出し/書き込み

#### 表 1 システムコマンド

| 値     | コマンド                     | 内容                  |
|-------|--------------------------|---------------------|
| 0,202 | 工場出荷時設定                  |                     |
| 0x02  | Restore Factory Settings | 設た値を山何仏窓に設た9 る <br> |
| 010   | ゼロアジャスト                  |                     |
| UXAU  | Zero Adjust Start        | 現任値をセロ点として調整する      |
| 0.44  | ゼロアジャストリセット              |                     |
| UXA1  | Zero Adjust Reset        | ゼロ 品調               |

#### ■ 個別仕様

| インデックス | サブインデックス | 項目                                                               | 値                                                         | データストレージ | アクセス | データ長  | フォーマット     |
|--------|----------|------------------------------------------------------------------|-----------------------------------------------------------|----------|------|-------|------------|
| 0x0100 | 0        | 適用流体                                                             | 0:AIR/ 1:AR/ 2:O2/ 3:LN/<br>4:CH4/ 5:C3H8/<br>6:H2/ 7:He/ | -        | R    | 2byte | UInteger16 |
| 0x0101 | 0        | スイッチ出力 1(許容差モード)<br>(Switch_Tolerance Mode)<br>ON/OFF 選択         | 1:ON<br>0:OFF                                             | 0        | R/W  | 2byte | UInteger16 |
| 0x0102 | 0        | スイッチ出力 1(許容差モード)<br>(Switch_Tolerance Mode)<br>NO/NC 選択          | 0:NO(Normally Open)<br>1:NC(Normally Close)               | 0        | R/W  | 2byte | UInteger16 |
| 0x0103 | 0        | スイッチ出力 1(許容差モード)<br>(Switch_Tolerance Mode)<br>下限値               | 0 %F.S.<br>設定範囲は-50~0%F.S.                                | 0        | R/W  | 2byte | Integer16  |
| 0x0104 | 0        | スイッチ出力 1(許容差モード)<br>(Switch_Tolerance Mode)<br>上限値               | 0 %F.S.<br>設定範囲は 0~50%F.S.                                | 0        | R/W  | 2byte | Integer16  |
| 0x0105 | 0        | スイッチ出力 2(範囲指定モード)<br>(Switch_Designated Range Mode)<br>ON/OFF 選択 | 1:ON<br>0:OFF                                             | 0        | R/W  | 2byte | UInteger16 |
| 0x0106 | 0        | スイッチ出力 2(範囲指定モード)<br>(Switch_Designated Range Mode)<br>NO/NC 選択  | 0:NO(Normally Open)<br>1:NC(Normally Close)               | 0        | R/W  | 2byte | UInteger16 |
| 0x0107 | 0        | スイッチ出力 2(範囲指定モ−ド)<br>(Switch_Designated Range Mode)<br>下限値       | 0 %F.S. 注 1<br>設定範囲は 0~90%F.S.                            | 0        | R/W  | 2byte | UInteger16 |
| 0x0108 | 0        | スイッチ出力 2(範囲指定モ−ド)<br>(Switch_Designated Range Mode)<br>上限値       | 100 %F.S. 注 1<br>設定範囲は 10~100%F.S.                        | 0        | R/W  | 2byte | UInteger16 |
| 0x0109 | 0        | スイッチ出力 3(積算パルス)<br>(Switch_Integarated Pulse)<br>ON/OFF 選択       | 1:ON<br>0:OFF                                             | 0        | R/W  | 2byte | UInteger16 |
| 0x010A | 0        | スイッチ出力 3(積算パルス)<br>(Switch_Integarated Pulse)<br>NO/NC 選択        | 0:NO(Normally Open)<br>1:NC(Normally Close)               | 0        | R/W  | 2byte | UInteger16 |
| 0x010B | 0        | スイッチ出力 4(設定積算以上 ON)<br>(Switch_Integarated Flow)<br>ON/OFF 選択    | 1:ON<br>0:OFF                                             | 0        | R/W  | 2byte | UInteger16 |
| 0x010C | 0        | スイッチ出力 4(設定積算以上 ON)<br>(Switch_Integarated Flow)<br>NO/NC 選択     | 0:NO(Normally Open)<br>1:NC(Normally Close)               | 0        | R/W  | 2byte | UInteger16 |
| 0x010D | 0        | スイッチ出力 4(設定積算以上 ON)<br>(Switch_Integarated Flow)<br>設定値          | 0 L<br>設定範囲は「表 2」による                                      | 0        | R/W  | 4byte | UInteger32 |
| 0x010E | 0        | 積算自動遮断機能                                                         | 0:OFF<br>1:ON                                             | 0        | R/W  | 2byte | UInteger16 |
| 0x010F | 0        | 積算自動遮断設定値                                                        | 0 L<br>設定範囲は「表 2」による                                      | 0        | R/W  | 4byte | UInteger32 |
| 0x0110 | 0        | エラー自動遮断機能                                                        | 0:OFF<br>1:バルブ全閉<br>2:バルブ全開                               | 0        | R/W  | 2byte | UInteger16 |
| 0x0111 | 0        | <br>制御エラー閾値設定                                                    | 制御値±20 %F.S.<br>設定範囲は 5~100%F.S.                          | 0        | R/W  | 2byte | UInteger16 |

| インデックス | サブインデックス | 項目                                         | 値                                                                                                    | データストレージ | アクセス | データ長  | フォーマット     |
|--------|----------|--------------------------------------------|----------------------------------------------------------------------------------------------------|----------|------|-------|------------|
| 0x0112 | 0        | データ小数点位置 注5                                | <ol> <li>0:瞬時流量 XXX.X<br/>積算流量 小数点なし</li> <li>1:瞬時流量 XX.XX<br/>積算流量 XXXXX.X</li> <li>2:瞬時流量 X.XXX<br/>積算流量 XXXX.XX</li> </ol> | -        | R    | 2byte | Uinteger16 |
| 0x0113 | 0        | オートパワーオフ設定                                 | 0:OFF<br>1:ON                                                                                                    | 0        | R/W  | 2byte | UInteger16 |
| 0x0114 | 0        | キーロック設定                                    | 0 : Unlock<br>1 : Lock                                                                                                    | 0        | R/W  | 2byte | UInteger16 |
| 0x0115 | 0        | 入力設定                                       | 0 : Normal Mode<br>1 : Preset Mode<br>2 : Direct Mode                                                                         | 0        | R/W  | 2byte | UInteger16 |
| 0x0116 | 0        | プリセットメモリ 1                                 | 0 L/min 注 2<br>設定範囲は「表 2」による                                                                                                  | 0        | R/W  | 2byte | UInteger16 |
| 0x0117 | 0        | プリセットメモリ 2                                 | 0 L/min 注 2<br>設定範囲は「表 2」による                                                                                                  | 0        | R/W  | 2byte | UInteger16 |
| 0x0118 | 0        | プリセットメモリ 3                                 | 0 L/min 注 2<br>設定範囲は「表 2」による                                                                                                  | 0        | R/W  | 2byte | UInteger16 |
| 0x0119 | 0        | プリセットメモリ 4                                 | 0 L/min 注 2<br>設定範囲は「表 2」による                                                                                                  | 0        | R/W  | 2byte | UInteger16 |
| 0x011A | 0        | プリセットメモリ 5                                 | 0 L/min 注 2<br>設定範囲は「表 2」による                                                                                                  | 0        | R/W  | 2byte | UInteger16 |
| 0x011B | 0        | プリセットメモリ 6                                 | 0 L/min 注 2<br>設定範囲は「表 2」による                                                                                                  | 0        | R/W  | 2byte | UInteger16 |
| 0x011C | 0        | プリセットメモリ 7                                 | 0 L/min 注 2<br>設定範囲は「表 2」による                                                                                                  | 0        | R/W  | 2byte | UInteger16 |
| 0x011D | 0        | プリセットメモリ 8                                 | 0 L/min 注 2<br>設定範囲は「表 2」による                                                                                                  | 0        | R/W  | 2byte | UInteger16 |
| 0x011E | 0        | 通信エラー時動作 注 3                               | 0 : HOLD<br>1 : CLEAR<br>2 : OPEN                                                                                             | 0        | R/W  | 2byte | Uinteger16 |
| 0x011F | 0        | バルブ全開時<br>スイッチ出力 1(許容差モード)<br>参照値設定 ON/OFF | 0 : OFF 注 4<br>1 : ON                                                                                                    | 0        | R/W  | 2byte | UInteger16 |
| 0x0120 | 0        | バルブ全開時<br>スイッチ出力 1(許容差モード)<br>参照値          | 100%F.S.<br>設定範囲は 0~100%F.S.                                                                                                  | 0        | R/W  | 2byte | UInteger16 |

※ R:読出し、W:書き込み、R/W:読出し/書き込み

※ 
部:デフォルト値(ガス種、データ小数点位置の値は固定値です。選択したタイプにより値は決まっています。)

注1 上限と下限の間隔は10%F.S.以上にしてください。10%F.S.未満の場合、上限値の値が「下限値+10%F.S.」に設定されます。

注2 「9999」に設定すると「バルブ全開」になります。

注3 通信エラー時動作は次頁表3に示します。

注4 「0:OFF」の場合、バルブ全開にする直前の設定流量を参照します。

注5 通信における瞬時流量値は製品の画面表示の3桁よりも1桁多い4桁で扱われます。小数点位置にご注意ください。

#### 表 2

|                 |        | 瞬時流量                |                 | 積算         | 流量       |
|-----------------|--------|---------------------|-----------------|------------|----------|
| 形番              | 表示值    | ProcessData<br>表示範囲 | ProcessData 出力値 | 積算表示範囲     | 表示値      |
| FCM-(L)9500*-*C | 0~500  | 0∼500.0 (mL/min)    | 0~5000          | 0∼999999mL |          |
| FCM-(L)0001*-*C | 0~1.00 | 0.00~1.000 (L/min)  | 0~1000          |            |          |
| FCM-(L)0002*-*C | 0~2.00 | 0.00~2.000 (L/min)  | 0~2000          | 0~9999.99L |          |
| FCM-(L)0005*-*C | 0~5.00 | 0.00~5.000 (L/min)  | 0~5000          |            | 0000000  |
| FCM-(L)0010*-*C | 0~10.0 | 0.0~10.00 (L/min)   | 0~1000          |            | 0~999999 |
| FCM-0020*-*C    | 0~20.0 | 0.0~20.00 (L/min)   | 0~2000          | 0~99999.9L |          |
| FCM-0050*-*C    | 0~50.0 | 0.0~50.00 (L/min)   | 0~5000          |            |          |
| FCM-0100*-*C    | 0~100  | 0∼100.0 (L/min)     | 0~1000          | 0~999999L  |          |

#### 表 3

| 状態                       |                                                                | エラー発生時                                          |                                      |                                                        | エラー復帰時                               |                                      |
|--------------------------|----------------------------------------------------------------|-------------------------------------------------|--------------------------------------|--------------------------------------------------------|--------------------------------------|--------------------------------------|
| 要因                       | ノーマルモード                                                        | プリセットモード                                        | ダイレクトモード                             | ノーマルモード                                                | プリセットモード                             | ダイレクトモード                             |
|                          | HOLD 設定<br>・制御流量をエ<br>ラー発生前の<br>Process Data<br>Out 設定値に<br>保持 | HOLD 設定<br>・制御流量をエ<br>ラー発生前のプリ<br>セット設定値に保<br>持 | HOLD 設定<br>・制御流量をダイ<br>レクト設定値で制<br>御 | HOLD 設定<br>・制御流量を<br>Process Data Out<br>設定値で制御        | HOLD 設定<br>・制御流量をプリ<br>セット設定値で制<br>御 | HOLD 設定<br>・制御流量をダイ<br>レクト設定値で制<br>御 |
| C/Q ライシ<br>断線<br>(通信エラー) | <b>CLEAR 設定</b><br>・バルブ全閉                                      | <b>CLEAR 設定</b><br>・バルブ全閉                       | <b>CLEAR 設定</b> ・制御流量をダイ レクト設定値で制 御  | CLEAR 設定<br>・制御流量を<br>Process Data Out<br>設定値で制御       | <b>CLEAR 設定</b> ・制御流量をプリ セット設定値で制 御  | <b>CLEAR 設定</b> ・制御流量をダイ レクト設定値で制 御  |
|                          | OPEN 設定<br>・バルブ全開                                              | OPEN 設定<br>・バルブ全開                               | <b>OPEN 設定</b> ・制御流量をダイ レクト設定値で制 御   | <b>OPEN 設定</b><br>・制御流量を<br>Process Data Out<br>設定値で制御 | <b>OPEN 設定</b> ・制御流量をプリ セット設定値で制 御   | <b>OPEN 設定</b> ・制御流量をダイ レクト設定値で制 御   |

※ 通信エラー :「Process Data Status が invalid 状態」もしくは「Process Data OUT 無効状態」を通信エラーと定義します。
 C/Q ラインが断線した場合に Process Data Status は invalid 状態となります。

IO-Link マスタとその上位のネットワーク間が断線した場合に Process Data OUT 無効状態となります。

(IO-Link マスタの仕様によっては上位通信が断線しても Process Data OUT が無効にならない場合がございますので マスタの仕様をご確認ください)

※ HOLD/CLEAR/OPEN : 通信機能におけるエラー発生時の動作をコントロールするスイッチです。

「F8:通信エラー時動作(P.62)」もしくは IO-Link 通信の「0x011E:通信エラー時動作(P.13)」にて設定可能です。

### 1.3.4 Process data IN

| PD          | PD0 PD1      |      |        |     |     |      |    |             |        |     |    |     |    |     |    |     |
|-------------|--------------|------|--------|-----|-----|------|----|-------------|--------|-----|----|-----|----|-----|----|-----|
| Bit         | 79           | 78   | 77     | 76  | 75  | 74   | 73 | 72          | 71     | 70  | 69 | 68  | 67 | 66  | 65 | 64  |
|             | MSB          |      |        |     |     |      |    |             |        |     |    |     |    |     |    | LSB |
| データ名        |              |      |        |     |     |      | 7  | 積算流量.       | 上位バイ   | ï۲  |    |     |    |     |    |     |
| データ範囲       |              |      |        |     |     |      |    | 2b          | yte    |     |    |     |    |     |    |     |
| フォーマット      |              |      |        |     |     |      |    | UInte       | ger16  |     |    |     |    |     |    |     |
|             |              |      |        |     |     |      |    |             |        |     |    |     |    |     |    |     |
| PD          |              |      |        | PD  | 02  |      |    |             | PD3    |     |    |     |    |     |    |     |
| Bit         | 63           | 62   | 61     | 60  | 59  | 58   | 57 | 56          | 55     | 54  | 53 | 52  | 51 | 50  | 49 | 48  |
|             | MSB          |      |        |     |     |      |    |             |        |     |    |     |    |     |    | LSB |
| データ名        |              |      |        |     |     |      | 1  | <b>漬算流量</b> | 下位バイ   | ۲ト  |    |     |    |     |    |     |
| データ範囲       |              |      |        |     |     |      |    | 2b          | yte    |     |    |     |    |     |    |     |
| フォーマット      |              |      |        |     |     |      |    | UInte       | ger16  |     |    |     |    |     |    |     |
|             |              |      |        |     |     |      |    |             |        |     |    |     |    |     |    |     |
| PD          |              |      |        | PC  | 04  |      |    |             |        |     |    | PI  | D5 |     |    |     |
| Bit         | 47           | 46   | 45     | 44  | 43  | 42   | 41 | 40          | 39     | 38  | 37 | 36  | 35 | 34  | 33 | 32  |
|             | MSB          |      |        |     |     |      |    |             |        |     |    |     |    |     |    | LSB |
| データ名        |              |      |        |     |     |      |    | 設定流         | · 注 1  |     |    |     |    |     |    |     |
| データ範囲       |              |      |        |     |     |      |    | 2b          | yte    |     |    |     |    |     |    |     |
| フォーマット      |              |      |        |     |     |      |    | UInte       | eger16 |     |    |     |    |     |    |     |
|             |              |      |        |     |     |      |    |             |        |     |    |     |    |     |    |     |
| PD          |              |      |        | P   | 06  |      |    | -           |        |     |    | PI  | 77 |     |    |     |
| Bit         | 31           | 30   | 29     | 28  | 27  | 26   | 25 | 24          | 23     | 22  | 21 | 20  | 19 | 18  | 17 | 16  |
|             | MSB          |      |        |     |     |      |    |             |        |     |    |     |    |     |    | LSB |
| データ名        |              |      |        |     |     |      |    | 瞬時流         | 量 注 2  |     |    |     |    |     |    |     |
| データ範囲       |              |      |        |     |     |      |    | 2b          | yte    |     |    |     |    |     |    |     |
| フォーマット      | אי Integer16 |      |        |     |     |      |    |             |        |     |    |     |    |     |    |     |
|             |              |      |        |     |     |      |    |             |        |     |    |     |    |     |    |     |
| PD          |              |      |        | PD8 |     |      | _  |             |        |     | _  | PD9 |    |     |    |     |
| Bit         | 15           | 14   | 13     | 12  | 11  | 10 9 | 8  | 7           | 6 5    | 4   | 3  | 2   |    | 1   |    | 0   |
| データタ        | τ⇒_          | - 擎4 | 」正常    | 5   | スイッ | チ出力  | 注3 | MSB         |        | LSB | 入力 | 力設定 | 積算 | 自動遮 | 赾  | 國   |
| , , , , , , |              |      | ╹ ┃ 動作 | =   | 4   | 3 2  | 1  | I           |        | -ド  | 2  | 主 4 | 断争 | Ě生中 | /停 | 亭止  |

 フォーマット
 Boolean

 注1
 現在の入力設定に応じた設定流量を表示します。

「9999」は「バルブ全開」を意味します。("1.3.5 Process data OUT"の項目を参照ください。)

True / False

注2 瞬時流量では、マイナス側の値はゼロ点のズレを確認するものであり、逆流れの流量を表示するものではありません。

注3

データ範囲

| <u>/_ 0</u> |           |
|-------------|-----------|
| スイッチ出力      | スイッチ機能    |
| 1           | 許容差モード    |
| 2           | 範囲指定モード   |
| 3           | 積算パルス     |
| 4           | 設定積算以上 ON |

注4

| <u> </u> |                   |
|----------|-------------------|
| 入力設定     | 入力モード             |
| 0        | ノーマルモード(流量値)      |
| 1        | プリセットモード(3bit)    |
| 2        | ダイレクトメモリモード(キー操作) |

0**~**15

UInteger4

0~2

UInteger2

True / False

Boolean

### ⚠注意

本製品への通電開始は Process Data OUT をすべて"0"にクリアしてから行う。 意図せずガスが流れる可能性があります。

本製品はマスタからの IO-Link 通信とデバイス(本製品)でのキー入力の2種類の方法で設定の変更を行うことが出来ます。

双方に上下関係・優先順位はなく、最後に設定したものが本製品の設定として反映されます。デバイス 側で設定を行った場合はマスタ側も同期するようになっていますが、マスタによっては表示の更新や設 定アップロードを行わなければ表示に反映されない場合もあるのでご注意ください。

Process Data OUT の値はマスタ側でのみ操作することが出来ます。

デバイス側のキー操作で設定を変更した場合でも Process Data OUT の値に反映することはできません。マスタ側での製品設定状態の確認は Process Data IN・Parameter を確認するようにしてください。

Process Data OUT の"起動/停止"ビットはキー操作での"流量制御/強制 OFF"の状態切り替えと同じ役 割を持ちますが、"起動/停止"ビットが"1(起動)"の状態で、デバイス側のキー入力で流量制御⇒強制 OFF と切り替えても Process Data OUT の"起動/停止"ビットは"1(起動)"のままになります。

Process Data IN の"起動/停止"ビットは"0(停止)"になり、製品は強制 OFF 状態になります。この状態でマスタ側から"起動(流量制御)"状態に切り替えるには一度"0(停止)"にした後、再度"1(起動)"にすることで製品は"起動(流量制御)"状態になります。

#### オフライン状態でキー操作による設定変更を行った後に再接続した際は、マスタ側で手動アップロードをし て下さい。

キー操作による設定変更がマスタ側に反映されない場合があります。

### 1.3.5 Process data OUT

| PD     |     | PD0                                     |    |    |    |    |    |       |        |    | PD1 |    |    |    |    |     |
|--------|-----|-----------------------------------------|----|----|----|----|----|-------|--------|----|-----|----|----|----|----|-----|
| Bit    | 31  | 30                                      | 29 | 28 | 27 | 26 | 25 | 24    | 23     | 22 | 21  | 20 | 19 | 18 | 17 | 16  |
|        | MSB |                                         |    |    |    |    |    |       |        |    |     |    |    |    |    | LSB |
| データ名   |     |                                         |    |    |    |    |    | 設定流   | 量注     | 1  |     |    |    |    |    |     |
| データ範囲  |     | 2byte(機種による。P.14 表 2 ProcessData 出力値参照) |    |    |    |    |    |       |        |    |     |    |    |    |    |     |
| フォーマット |     |                                         |    |    |    |    |    | UInte | eger16 |    |     |    |    |    |    |     |

| PD     | PD2       |    |     |    |    |    |       |       | PD3   |   |           |       |       |    |     |           |
|--------|-----------|----|-----|----|----|----|-------|-------|-------|---|-----------|-------|-------|----|-----|-----------|
| Bit    | 15        | 14 | 13  | 12 | 11 | 10 | თ     | 8     | 7     | 6 | 5         | 4     | 3 2   |    | 1   | 0         |
|        | プリセット注 2  |    |     |    |    |    | 積     | f算    |       |   | 11-1-11-1 | 起動/   |       |    |     |           |
| データ名   |           | :  | 未使用 | ]  |    | 3  | 2     | 1     | 未使田   |   | リセット      | ストッフ゜ | 未使    | 可用 | 注3  | 停止<br>注 4 |
| データ範囲  | _ 未使用 0~7 |    |     |    |    |    |       | True/ | False |   |           | True/ | False |    |     |           |
| フォーマット |           |    |     |    |    | UI | ntege | er3   |       |   | Boo       | lean  |       |    | Boo | lean      |

注1 「9999」に設定すると「バルブ全開」になります。

#### 注2 プリセットメモリ番号とビットの組合せ

| Process | Process Data OUT プリセット |       |    |  |  |  |  |  |  |  |  |
|---------|------------------------|-------|----|--|--|--|--|--|--|--|--|
| ビット3    | ビット2                   | メモリ番号 |    |  |  |  |  |  |  |  |  |
| 0       | 0                      | 0     | P1 |  |  |  |  |  |  |  |  |
| 0       | 0                      | 1     | P2 |  |  |  |  |  |  |  |  |
| 0       | 1                      | 0     | P3 |  |  |  |  |  |  |  |  |
| 0       | 1                      | 1     | P4 |  |  |  |  |  |  |  |  |
| 1       | 0                      | 0     | P5 |  |  |  |  |  |  |  |  |
| 1       | 0                      | 1     | P6 |  |  |  |  |  |  |  |  |
| 1       | 1                      | 0     | P7 |  |  |  |  |  |  |  |  |
| 1       | 1                      | 1     | P8 |  |  |  |  |  |  |  |  |

プリセットメモリ内容の設定はデバイス側のキー操作、または IO-Link 通信の Parameter で行ってください。(P.40~P.41 参照)

注3 "リセット"ビットを"1"にすると"待機"状態になります。"待機"状態中は下記の動作をします。 "リセット"ビットを"0"に戻すと"待機"状態は解除されます。

| 項目         | 状態               |
|------------|------------------|
| 流量制御       | 停止(バルブ全閉)        |
| IO-Link 通信 | 通信継続、パラメータの変更も可能 |
| 表示         | 消灯(パワーランプのみ点滅)   |
| キー操作       | 不可               |
| 積算流量       | 積算流量値リセット        |

注4 IO-Link 通信で制御を行う場合、このビットを1(True)にしてください。0(False)の場合、制御を行いません。デバイス側のキー入力で流 量制御/強制 OFF を使用する場合は、下記に注意してください。

注意)Process Data OUT の"起動/停止"ビットはキー操作での"流量制御/強制 OFF"の状態切り替えと同じ役割を持ちます。 しかし、"起動/停止"ビットが"1(起動)"の状態のときに、デバイス側のキー入力で流量制御⇒強制 OFF にすると Process Data IN の"起動/停止"ビットは"0(停止)"、製品は強制 OFF 状態になりますが、Process Data OUT の"起動/停止" ビットは"1(起動)"のままです。そのため、デバイスの"起動/停止"の状態確認は、必ず Process Data IN の"起動/停止" ビットで確認ください。また、この状態でマスタ側から"起動(流量制御)"状態に切り替える場合、一度"0(停止)"にした後、 再度"1(起動)"にしてください。

### 1.3.6 Observation

| インデッ<br>クス | サブ<br>インデック<br>ス | 項目                                    | 値                              | アクセス | データ長  | フォーマット    |
|------------|------------------|---------------------------------------|--------------------------------|------|-------|-----------|
| 0x0400     | 0                | 起動時間 注 1<br>Operating Time            | 0~9,999,999h<br>【0~9,999,999】  | R    | 4byte | Integer32 |
| 0x0401     | 0                | 積算流量フラグ<br>Integration Flow<br>Status | 0:積算流量未計測<br>1:積算流量計測中         | R    | 2byte | Integer16 |
| 0x0402     | 0                | ゼロアジャストフラグ<br>Zero Adjust Status      | 0∶未処理<br>1∶処理中                 | R    | 2byte | Integer16 |
| 0x0403     | 0                | ゼロアジャスト値<br>Zero Adjust Point         | 流量レンジによる<br>(-10%F.S.~10%F.S.) | R    | 2byte | Integer16 |

※ R:読出し

注1 10年以上の起動時間をカウントすることができます。

計算∶9,999,999h÷7,488h≒1335.5 年 24 時間/日×26 日/月×12ヶ月= 7,488 時間/年

く参考>

<u>積算流量の計算例</u>

| Bit        | 79                                              | 78             | 77             | 76             | 75             | 74             | 73             | 72                   | 71                   | 70             | 69             | 68             | 67             | 66             | 65             | 64             |
|------------|-------------------------------------------------|----------------|----------------|----------------|----------------|----------------|----------------|----------------------|----------------------|----------------|----------------|----------------|----------------|----------------|----------------|----------------|
|            | 0                                               | 0              | 0              | 0              | 0              | 0              | 0              | 0                    | 0                    | 0              | 0              | 0              | 1              | 1              | 1              | 1              |
| hex        |                                                 | 000F           |                |                |                |                |                |                      |                      |                |                |                |                |                |                |                |
| データ名       |                                                 | 積算流量上位バイト      |                |                |                |                |                |                      |                      |                |                |                |                |                |                |                |
|            |                                                 |                |                |                |                |                |                |                      |                      |                |                |                |                |                |                |                |
|            | 63 62 61 60 59 58 57 56 55 54 53 52 51 50 49 48 |                |                |                |                |                |                |                      |                      |                |                |                |                |                |                |                |
| Bit        | 63                                              | 62             | 61             | 60             | 59             | 58             | 57             | 56                   | 55                   | 54             | 53             | 52             | 51             | 50             | 49             | 48             |
| Bit        | <b>63</b><br>0                                  | <b>62</b><br>1 | <b>61</b><br>0 | <b>60</b><br>0 | <b>59</b><br>0 | <b>58</b><br>0 | <b>57</b><br>1 | <b>56</b><br>0       | <b>55</b><br>0       | <b>54</b><br>0 | <b>53</b><br>1 | <b>52</b><br>1 | <b>51</b><br>1 | <b>50</b><br>1 | <b>49</b><br>1 | <b>48</b><br>1 |
| Bit<br>hex | <b>63</b><br>0                                  | <b>62</b><br>1 | <b>61</b><br>0 | <b>60</b><br>0 | <b>59</b><br>0 | <b>58</b><br>0 | <b>57</b><br>1 | <b>56</b><br>0<br>42 | <b>55</b><br>0<br>3F | <b>54</b><br>0 | <b>53</b><br>1 | <b>52</b><br>1 | <b>51</b><br>1 | <b>50</b><br>1 | <b>49</b><br>1 | <b>48</b><br>1 |

 $\underline{000F} \underline{423F}(\text{hex}) \Rightarrow 999999(\text{dec})$ 

FCM-0005\*-\*Cの場合、P.14 表 2より、積算流量は 99999.9L となります。

# 1.3.7 Diagnosis

| イベント<br>コード | 種類       | デバイス<br>ステータス | エラーコード       | 原因                     | 処置                    |
|-------------|----------|---------------|--------------|------------------------|-----------------------|
| 0x8D02      | Error    | Failure       | E 01         | 電源電圧が定格外で供給されている       | ・電源電圧を定格範囲内にし、電源を再    |
|             |          |               |              | (検出レベル:19.5V 以下)       | 投入してください              |
| 0x8D03      | Error    | Failure       | E 02         | 入力信号が定格の範囲を超えて入力さ      | ・入力信号を定格範囲内にしてください    |
|             |          |               |              | れている                   |                       |
|             | <u> </u> |               | '            | (検出レベル:110%F.S.以上)     |                       |
| 0x8D04      | Error    | Failure       | E 03         | EEPROM の読み込み、書き込みにエ    | ・電源を再投入してください         |
|             |          |               |              | ラーが発生                  | ・本体を交換してください          |
| 0x8D05      | Error    | Failure       | E 04         | メモリの読み込み、書き込みにエラーが     | ・電源を再投入してください         |
|             |          |               |              | 発生                     | ・本体を交換してください          |
| 0x8D06      | Error    | Failure       | E 05         | 流量が5秒以上連続して設定値に到達      | ・一次側の圧力をご確認の上、定格作     |
|             |          |               |              | していない。                 | 動圧力差範囲内の圧力を供給し、電源     |
|             |          | ľ             |              | (設定値に対して 20%F.S.以上下回った | を再投入してください            |
|             |          |               |              | 場合) (注 1)              | ・配管・継手・他の機器から漏れがない    |
|             |          |               |              |                        | かご確認の上、正しく接続し、電源を再    |
|             | <u> </u> | ļ!            | <sup> </sup> |                        | 投入してください              |
| 0x8D07      | Error    | Failure       | E 06         | センサに出力異常が発生            | ・本機への流体の供給を止め、流量設     |
|             |          |               |              |                        | 定をゼロに設定し、本機の電源を再投     |
|             |          |               |              |                        | 入してください               |
|             |          | ļ'            | ļ'           |                        | ・本体を交換してください          |
| 0x8D08      | Error    | Function      | E 07         | ゼロアジャスト時にバルブが強制 OFF    | ・バルブを強制 OFF にしてから操作して |
|             |          | Check         | <sup>'</sup> | 状態になっていない              | ください                  |
| 0x8D09      | Error    | Function      | E 08         | 流量がゼロアジャスト可能な範囲を超え     | ・一次側の圧力をご確認の上、定格作     |
|             |          | Check         |              | ている(流量≧±10%F.S.)       | 動圧力差範囲内の圧力を供給し、電源     |
|             |          |               |              |                        | を再投入してから実行してください      |
| 0x8D10      | Warning  | Out of        | E 10         | 10 秒以上連続して比例電磁弁を限界     | ・一次側の圧力をご確認の上、定格作     |
|             |          | specification |              | 値で使用している。              | 動圧力差範囲内の圧力を供給し、電源     |
|             |          |               |              | (注 2)                  | を再投入してから実行してください      |
|             |          |               |              |                        | ・配管・継手・他の機器の目詰まり等が    |
|             |          |               | 1            |                        | ないかご確認の上、定格作動圧力差範     |
|             |          |               |              |                        | 囲内の圧力を供給し電源を再投入して     |
|             |          |               |              |                        | ください                  |
| 0x4210      | Warning  | Out of        | E 11         | IO-Link ドライバの温度が高い     | ・使用環境を確認してください        |
|             |          | specification |              |                        |                       |

注1 IO-Link パラメータにより閾値を変更することができます。

注2 製品本体だけでなく、システムとしての異常を検知します。(予知保全機能)

想定される状況の例を以下に示します。

・漏れによる一次側圧力の低下

・フィルタの目詰まりによる背圧増加

・周囲温度の過度な上昇

# 1.4 外形寸法

# ┃1.4.1 樹脂ボディタイプ

形番:FCM-ロ-H6C/H8C口 接続口径:ワンタッチ(φ6)または(φ8)

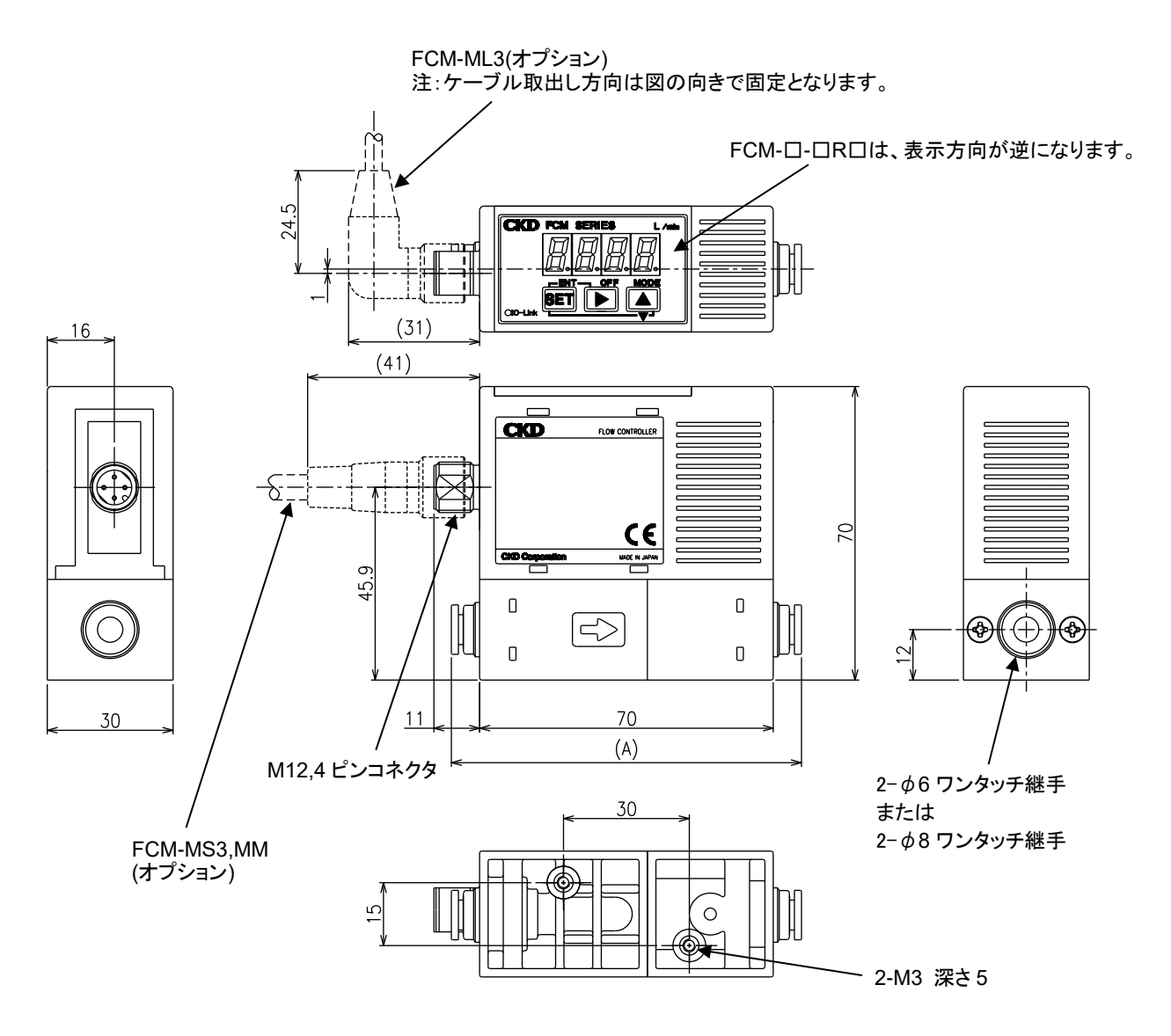

| 形番         | 継手       | (A)寸法 |
|------------|----------|-------|
| FCM-□-H6C□ | ワンタッチ φ6 | 84    |
| FCM-□-H8C□ | ワンタッチ φ8 | 85    |

# 1.4.2 ステンレスボディタイプ

#### 形番:FCM-ロ-8AC/UFC口 接続口径:Rc1/4 または 9/16-18UNF

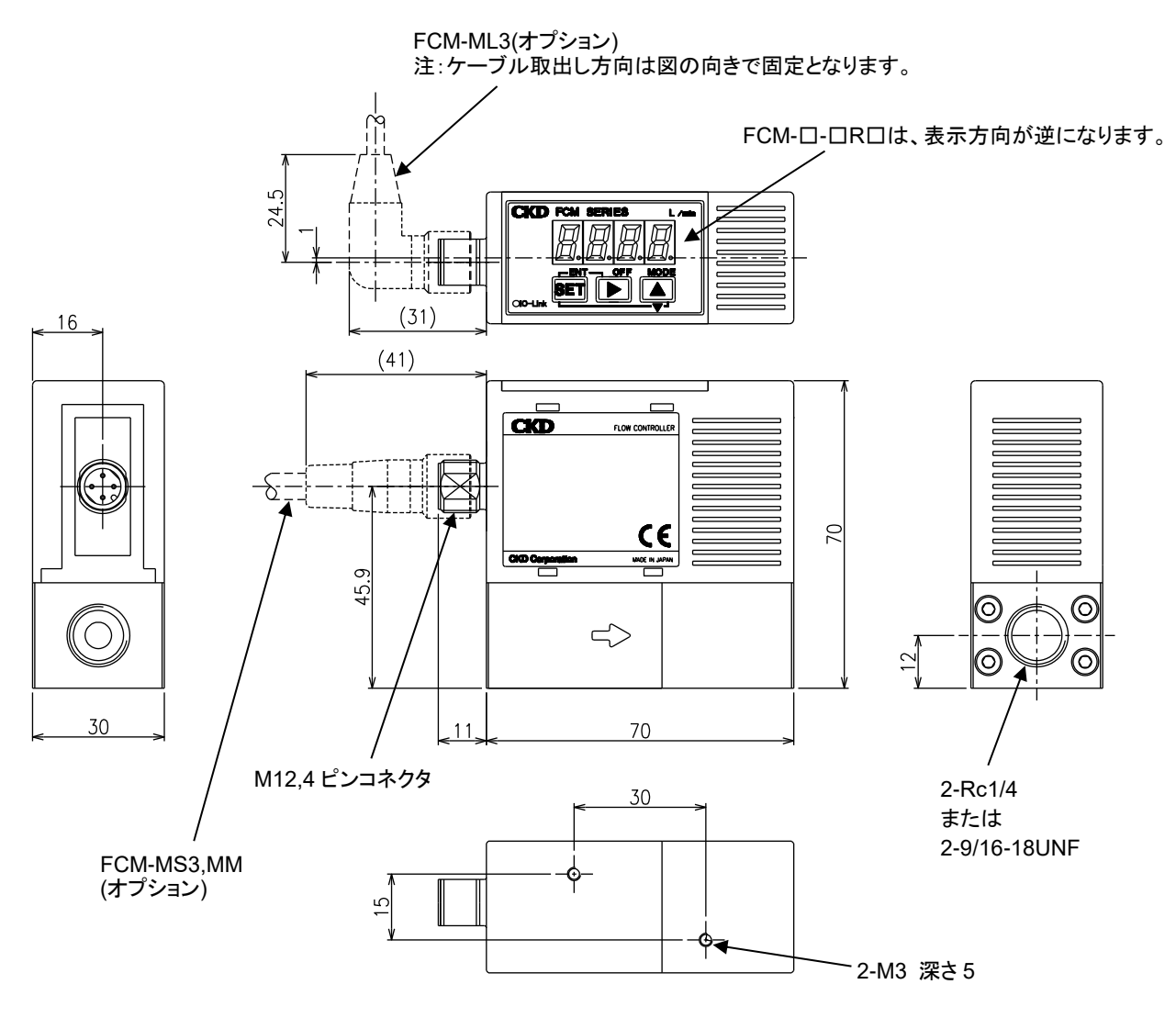

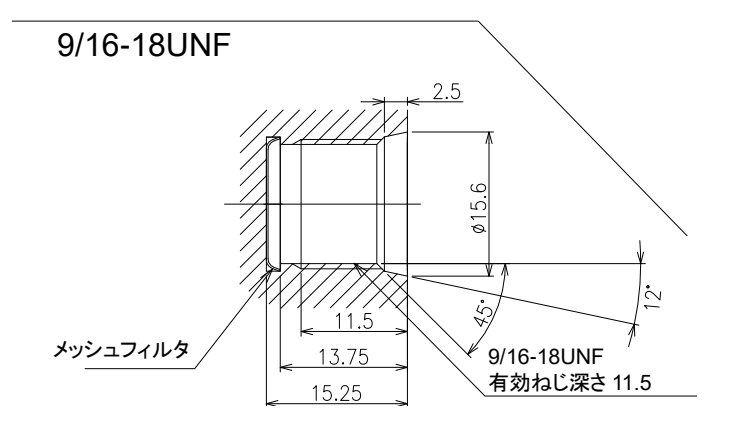

#### 形番:FCM-ロ-4SC 接続口径:1/4 インチ2重くい込み継手

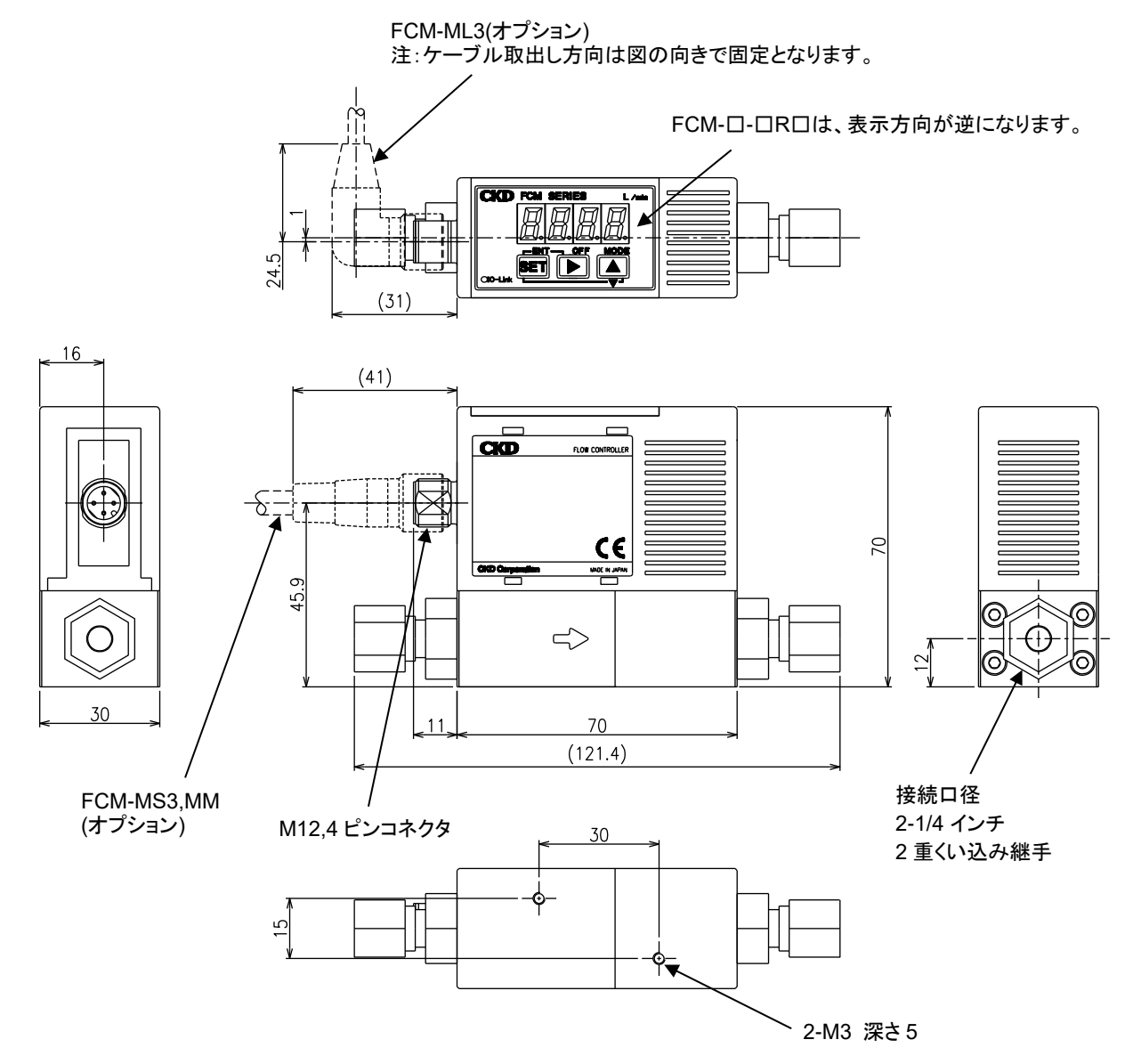

#### 形番:FCM-ロ-4RMC 接続口径:1/4 インチ JXR オス継手

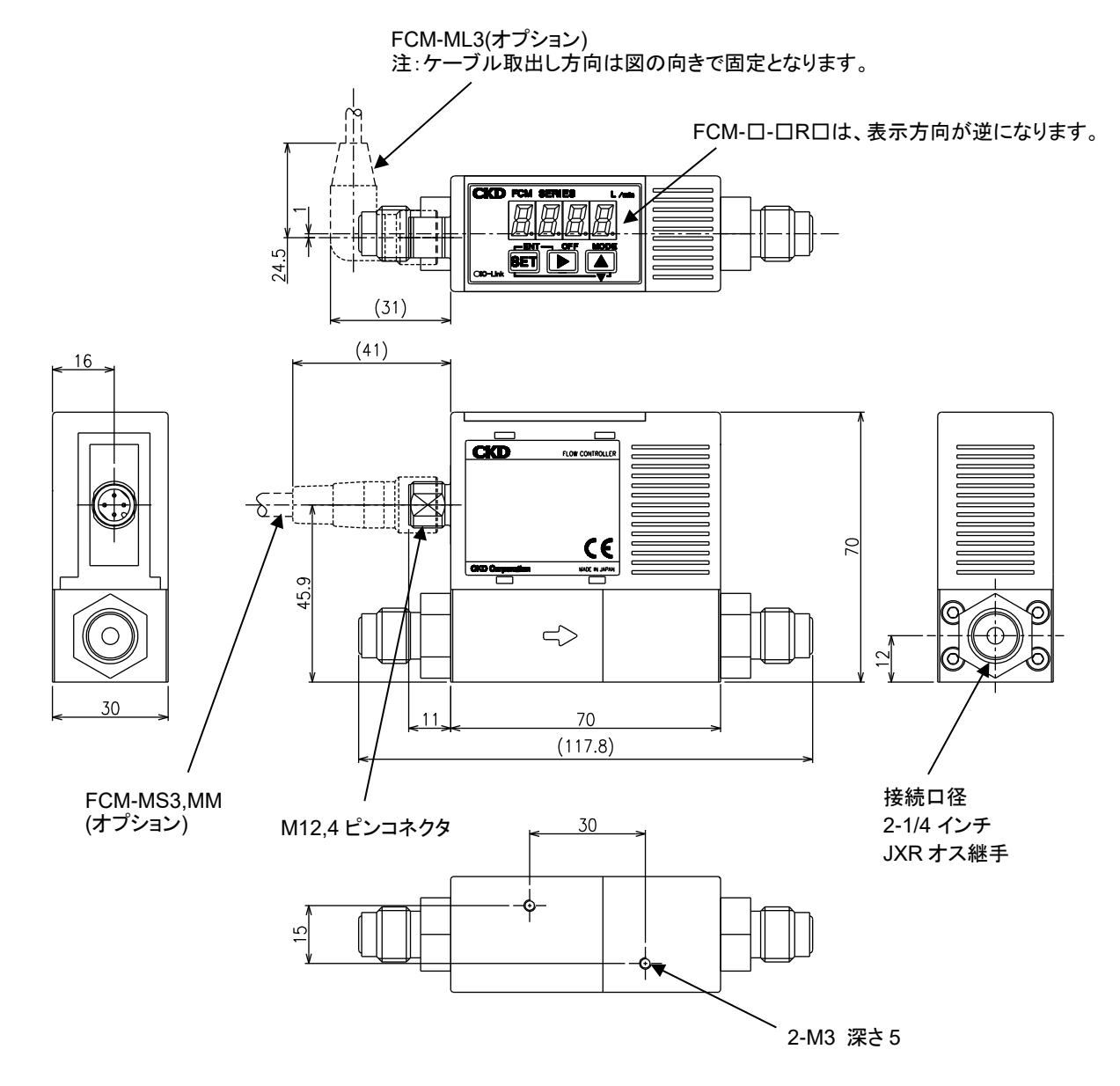

# 1.5 機能説明

| 機能            | 内容                                                                                                    | 使用方法         |
|---------------|----------------------------------------------------------------------------------------------------|--------------|
| 呕吐法鼻主二        | 瞬時流量を表示します。                                                                                                    | P.15         |
| ·             | また、瞬時流量値は Process Data IN に出力されます。                                                                                                    | P.56         |
| 設定流量出力        | Process Data IN に現在の設定流量を出力します。                                                                                                    |              |
|               | 流量を積算します。積算流量表示の他に、下記の機能があります。                                                                                                    |              |
|               | ・Process Data OUT で積算機能のストップ、リセットの制御が可能                                                                                                    | P.16         |
|               | ・積算流量値を Process Data IN に出力                                                                                                    | P.17         |
| 積算機能          | ・設定積算流量で比例電磁弁を閉止する                                                                                                    | P.45         |
| 積算流量自動        | ・積算パルス出力(スイッチ出力 3)                                                                                                    | P.46         |
| 遮断機能(F5)      | ・設定積算流量でスイッチON(スイッチ出力 4)                                                                                                    | P.47         |
|               | 積算値のリセット方法                                                                                                    | P.49         |
|               | ・Process Data OUT、キー入力                                                                                                    |              |
|               |                                                                                                    | P.56         |
| ダイレクト         | 目標値をキー入力できます。                                                                                                    | P.37         |
| メモリ機能(F1)     |                                                                                                    | P.57         |
|               |                                                                                                    | P.13         |
| プリセット         | 任意の流量を8点指定し(IO-Link パラメータ、キー入力)、Process Data OUT の 3bit で流量を制御                                                                                    | P.16         |
| 入力機能(F1)      | できます。                                                                                                    | P.40         |
|               |                                                                                                    | P.41         |
|               |                                                                                                    | P.57         |
| ノーマルモード       | Process Data OUT で任音の法景を日堙値に設定できます                                                                                                    | P.16         |
| 入力機能(F1)      | FIGESS Data OOF CIL 思い加重を日标 唱に改た Cさより。                                                                                                    | P.43<br>P.57 |
|               | エラーの状能を表示できます エラー表示の他に 下記の機能があります                                                                                                    | P.J7         |
| エラー表示         | ・エラー時に Process Data IN にエラー信号を出力                                                                                                    | P.13         |
| 機能            | ・エラー時に Process Data IN にエラーコードを出力                                                                                                    | P.61         |
|               | ・エラー時に自動的に制御停止                                                                                                    | P.65         |
| 正常動作出力        | 正常動作中(Error でない状態)であることを示す信号を Process Data IN に出力します。                                                                                             | P.15         |
|               | 下記のスイッチ機能をそれぞれ設定できます。<br>・スイッチ出力 1(許容差モード):制御目標値に対して、許容値以内(任意設定)でスイッチ ON<br>・スイッチ出力 2(範囲指定モード):指定流量範囲内で、スイッチを ON<br>・スイッチ出力 3(積算パルス):積算時、積算パルスを出力 |              |
|               | ・スイッチ出力 4(設定積算以上 ON):設定積算流量でスイッチ ON                                                                                                    | <b>D</b> 40  |
|               | また、各スイッチ出力に対してノーマルオープン(NO)/ノーマルクローズ(NC)を設定できます。                                                                                                   | P.12         |
|               | <スイッチ出力 1:許容差モード>                                                                                                    | F.13<br>P.40 |
|               | H(+許容側) 人 H(上限側)                                                                                                    | P 50         |
|               | 入力信号設定値                                                                                                    | P.51         |
| スイッチ          | L(一許容側) <del>////////////////////////////////////</del>                                                                                           | P.52         |
| 出力機能(F4)      |                                                                                                    | P.53         |
|               |                                                                                                    | P.54         |
|               |                                                                                                    | P.55         |
|               |                                                                                                    | P.59         |
|               | <スイッチ出力 3:積算パルス> < < < イッナ出力 4:設定積昇以上ON >                                                                                                    | P.60         |
|               |                                                                                                    |              |
|               |                                                                                                    |              |
|               | (←────> ↑ かけのから かけの かけの かけの かけの かけの かけの かけの かけの かけの かけの                                                                                           |              |
|               | P.6.P.8 流量表示、積算機能を参照してください。                                                                                                    |              |
| ゼロ点調整(F7)     | 流量表示、出力のゼロ点を調整します                                                                                                    | P.11         |
|               |                                                                                                    | P.61         |
| <u> </u>      | 〒 フェーカ・床FFC4しない場合、派里衣小は消灯しま9(オートハワーオノ筬形では、制御は停止<br>ー ません) 省エネ運転が可能です                                                                              | P.13<br>P.58 |
| エラー           |                                                                                                    | P 12         |
| -<br>自動遮断(F6) | エラー時に制御を停止し、かつバルブを全閉し、エラー出力をONにします。                                                                                                    | P.61         |

| キーロック              | 誤操作を防止するため、キー操作による設定変更をできなくします。                                               | P.13<br>P.56         |
|--------------------|-------------------------------------------------------------------------------|----------------------|
| 設定リセット             | 設定を工場出荷時に戻します。                                                                | P.11<br>P.56         |
| 制御エラー<br>しきい値設定    | 制御エラー判定の閾値を IO-Link パラメータで設定することができます。(デフォルト: ±20%F.S.)                       | P.12                 |
| 通信エラー時<br>動作設定(F8) | 通信エラーが発生した場合の製品の動作を HOLD(エラー発生前の設定値を保持)/CLEAR(バル<br>ブ全閉)/OPEN(バルブ全開)から設定できます。 | P.13<br>P.14<br>P.62 |
| 起動時間出力             | 使用開始からの総起動時間を表示します。 電源を落としても時間はリセットされません。 (設定リセット<br>時もリセットされません。)            | P.17                 |
| データストレージ<br>機能     | マスタへの設定値アップロード、マスタからの設定値ダウンロードが可能です。(同一形番でコピー可<br>能です。)                       | P.12<br>P.13         |

1.5.1 表示、操作部の名称と機能

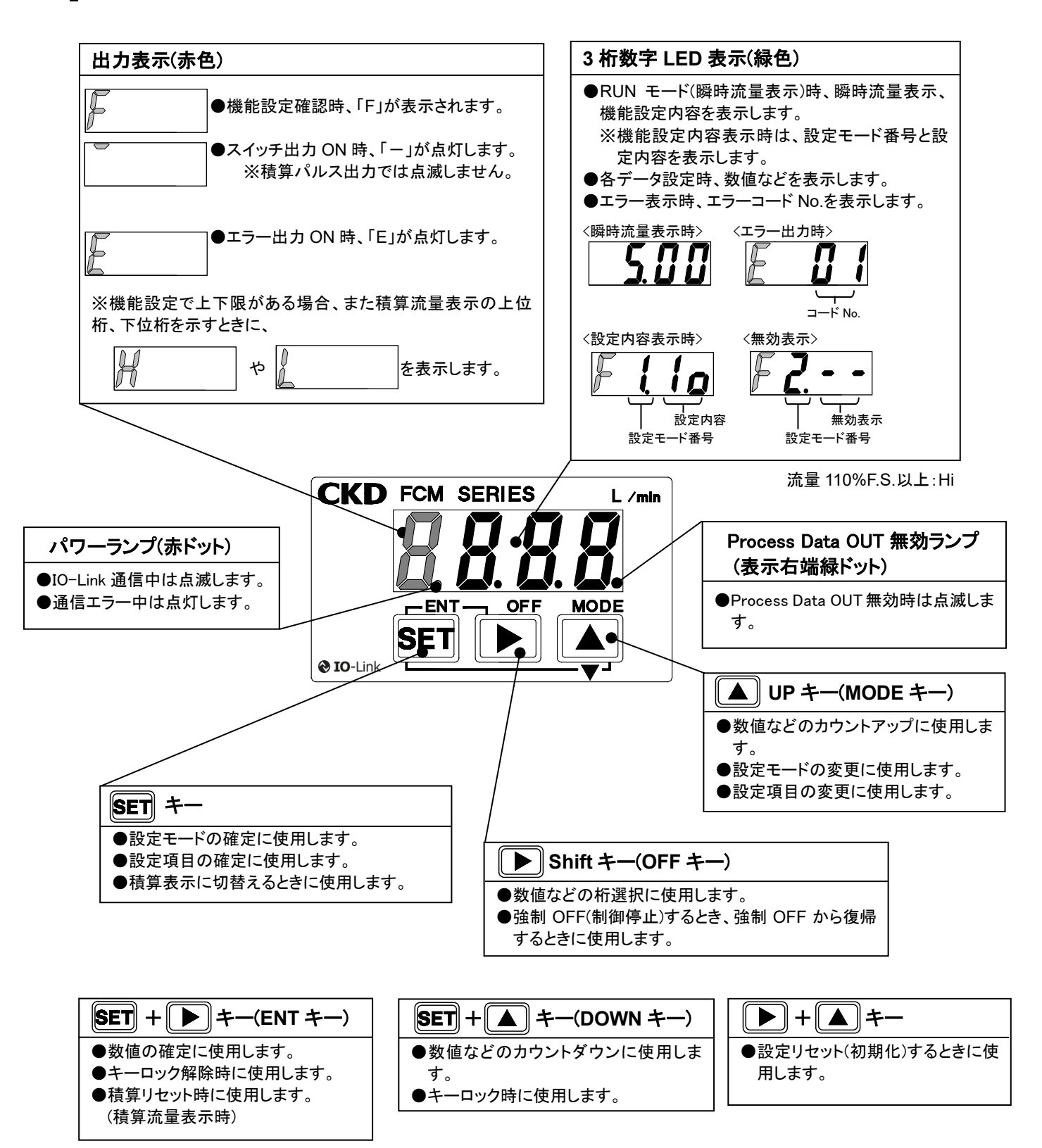

# 2. 取付け

# 2.1 設置環境

# ⚠警告

亜硫酸ガスなどの腐食性ガス雰囲気では使用しない。

周囲温度は 0~50℃の範囲内で使用する。 温度範囲内であっても温度が急激に変化して結露が発生する場所では使用しないでください。

水分、塩分、塵埃、切粉がある場所、加圧、減圧環境下には設置しない。 本製品の保護構造は IP40 相当です。また、温度変化の激しい場所や高湿度の環境では、本体内部に 結露による障害が発生するおそれがあるため使用できません。

本製品を可動部、振動する場所に設置しない。 振動、衝撃により誤動作する場合があります。

#### 

配管の圧力損失を考慮し、本製品の上流と下流の差圧が作動圧力差範囲内に収まるようにする。

作動圧力差範囲外で使用すると、正常に動作しない場合があります。特に、本製品の二次側(下流側)に オリフィス板や絞りがあるときは差圧が大きくなります。また、本製品の一次側または二次側の圧力変動 が繰返し発生したり、本製品の制御が追従できなくなることで流量制御が安定しなくなる場合がありま す。

**配管の前には、配管内の異物、切削粉などを除去するため、エアブローを行って清掃する。** 異物、切削粉などが混入すると、整流ユニットや白金センサが破損することがあります。

ステンレスボディタイプを OUT 側開放で使用する場合も継手を接続する。 ポートフィルタが外れるおそれがあります。

樹脂ボディタイプを使用する場合、ワンタッチ継手部付近でチューブを曲げない。

ワンタッチ継手付近のチューブに応力が加わる場合はインサートリングをチューブに挿入後、ワンタッチ 継手に差込んで使用してください。

樹脂ボディタイプを使用する場合、チューブは確実に挿入し、チューブを引いて抜けないことを確認する。 チューブは専用カッタで直角に切断して使用してください。

配管後は、ガスのリークがないことを確認する。

#### 本製品を酸素ガスで使用する場合、下記の点に注意する。

- 配管作業は、酸素ガスの取扱いに関する専門知識、技術を持った人が行ってください。
- ・ 配管は禁油処理されたものを使用してください。
- ・ 本製品を取付ける前に、配管のゴミ、バリなどを取除いてください。
- ・ 本製品の一次側にはフィルタを取付けてください。

#### 本製品の直前に減圧弁(レギュレータ)、電磁弁などを設置しない。

偏流が発生し、誤差の原因になることがあります。必要に応じて、直管部を設けてください。

#### 本体の取付姿勢による流量の変化に注意する。

「縦、横自在」としてありますが、取付姿勢の違いや配管条件により流量が変化する場合があります。

本体同士を密着させて設置しない。

互いの自己発熱により製品本体の温度が上昇し、特性の変化や樹脂材料の変質が促進される場合が あります。並べて使用する場合は 10mm 以上の間隔を空けてください。

# 2.2 取付方法

#### ■ 直接設置する場合

ねじなどで、確実に固定してください。

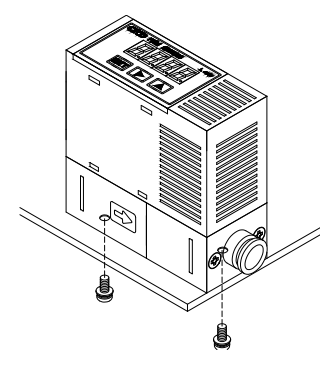

### ■ 専用ブラケットを使用して設置する場合

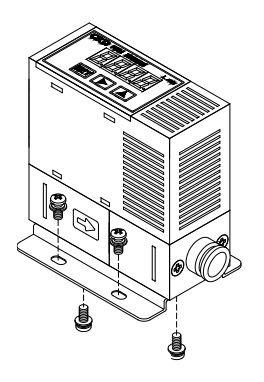

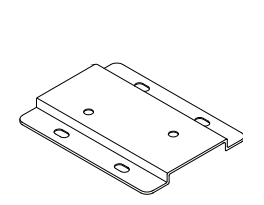

専用ブラケット 単品形番:FCM-LB1
# 2.3 配管方法

## 2.3.1 配管の清掃

配管の前には、配管内の異物、切削粉などを除去するため、エアブローを行って清掃してください。異物、切削 粉などが混入すると、整流ユニットや白金センサが破損することがあります。

# 2.3.2 シール剤

シールテープまたはシール剤は、ねじ部分の先端から2山以上内側の位置に付けます。配管のねじ部分より 先端に出ていると、ねじ込みによってシールテープの切れ端やシール剤の残材が配管、機器の内部に入り込 み、故障の原因になります。

シールテープを使用する場合は、ねじの方向と反対方向に巻付け、指先で押さえてねじに密着させてください。 液状シール剤を使用する場合は、樹脂部品に付着しないように注意してください。樹脂部品が破損し、故障や 誤作動などの原因になります。また、めねじ側にはシール剤を塗布しないでください。

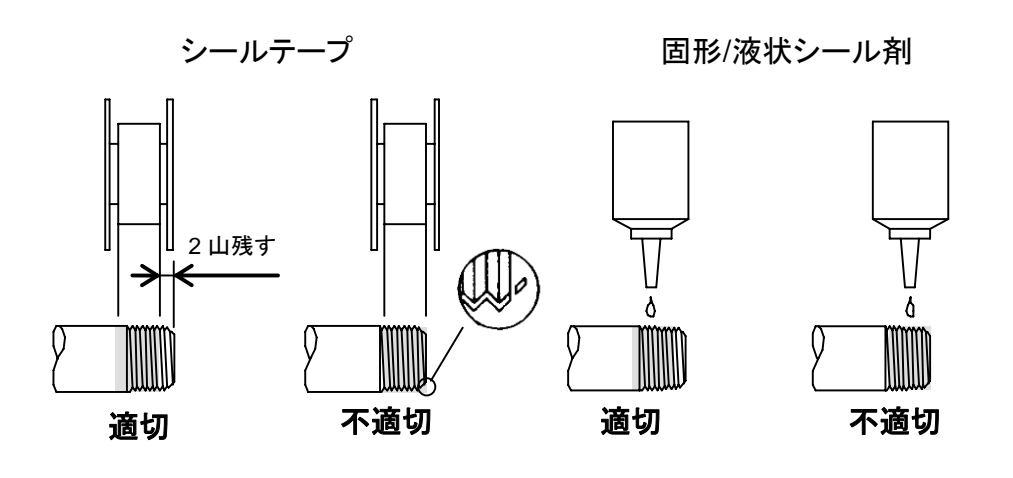

配管を一度外すと、ねじ部にシール剤が残ることがあるため、再配管する場合には取除く。

# 2.3.3 配管方向

流体の方向とボディに指示された方向を合わせて、配管してください。

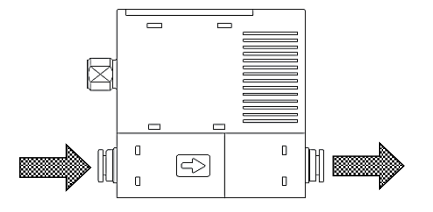

# 2.3.4 締付け

• 配管するときは、ボディのステンレス部にスパナ掛けなどを行い、樹脂部に力が加わらないようにしてください。

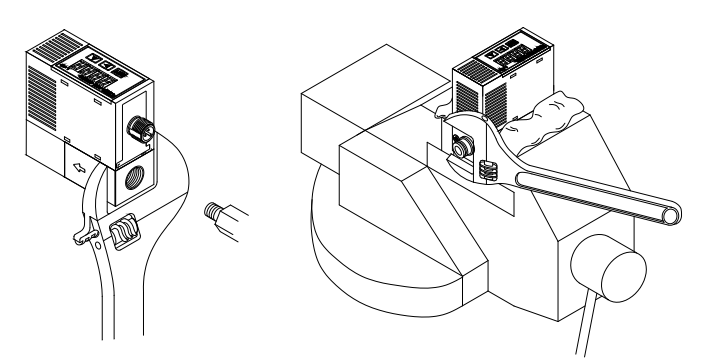

・ 継手の締付トルクは以下のとおりです。

| 接続口径       | 締付トルク(N・m) |
|------------|------------|
| Rc1/4      | 6~8        |
| 9/16-18UNF | 6~8        |

### ■ 4S、4RM の接続口径タイプ(水素、ヘリウムモデル)の継手の締付け

#### <4S(2重くい込み継手)>

- 1 フロントフェルール、バックフェルール、ナットが正常に取付けられていることを確認します。
- 2 チューブを本体の奥に当たるまで差込み、ナットを指で締付けられるだけ締込みます。 (この位置をフィンガータイトポジションといいます。)
- 3 工具でフィンガータイトポジションから1と1/4回転締込みます。

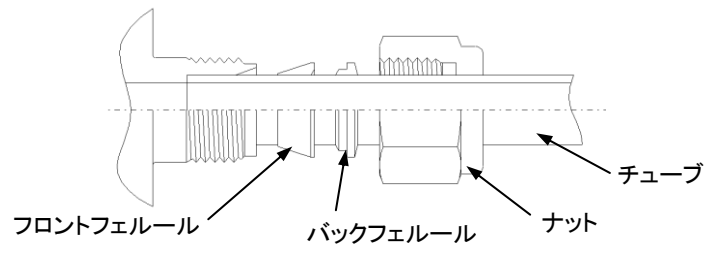

#### <4RM(1/4 インチ JXR オス継手)>

- 1 グランドにホルダ付きガスケットを差込みます。 ガスケットがビード上に正しく乗り、保持されます。 (ホルダ無しの場合はメスナットの中に入れてください。)
- 2 各部品を組込み、ナットを指で締付けられるだけ締込みます。 (この位置をフィンガータイトポジションといいます。)
- 3 本体をしっかり押さえ、フィンガータイトポジションから 1/8 回転(ガスケット材質がニッケル、SUS316 の場合)メスナットを締込みます。

その他の材質の場合は、最寄りの当社営業所、代理店にご相談ください。

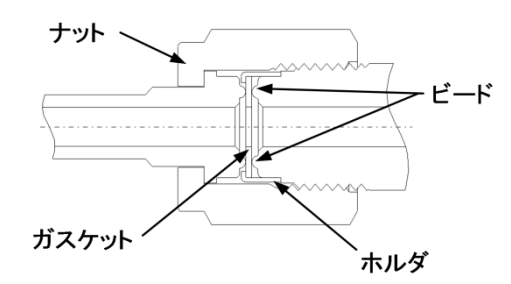

# 2.4 配線方法

## 

#### 電源電圧範囲を超えて使用しない。

仕様電源電圧範囲を超える電圧を印加すると、誤作動や製品の破裂、感電、火災の原因になります。

#### 出力の定格を超える負荷を接続しない。

出力回路の破損や火災の原因になります。

# ⚠警告

#### 配線時にコネクタピン、ケーブル芯線の色を確認する。

誤配線は本製品の破損、故障、誤作動につながるため、取扱説明書で配線の色を確認のうえ、配線して ください。

#### 配線の絶縁を確認する。

他の回路との接触、地絡、端子間絶縁不良がないようにしてください。本製品に過電流が流れ込み、破損するおそれがあります。

#### 本製品には交流電源とは絶縁された定格内の DC 安定化電源を使用する。

絶縁されていない電源は、感電するおそれがあります。

安定化されていない電源では、ピーク値が定格を超え、本製品を破損させたり、精度を悪化させる場合 があります。

#### 配線は制御装置、機械装置を停止し、電源を OFF にした状態で行う。

急激に作動させると、予期しない動作をする場合があり危険です。 まず、制御装置、機械装置を停止させた状態で通電試験を実施し、必要なデータ設定を行ってください。 作業前、作業中は人体、工具、装置に帯電した静電気を放電させて作業してください。可動部にはロボッ ト用線材のように耐屈曲性能のある線材を接続、配線してください。

本製品、配線は、強電線などのノイズ源から極力離して設置する。

電源線に乗るサージは別に対策をとってください。

#### 交流電源を印加しない。

交流電源(AC100V)を印加すると、製品の破裂、感電、火災の原因になります。

# ステンレスボディタイプ用の電源は、交流一次側とは完全に絶縁された DC 安定化電源を使用し、電源側の+側-側どちらか一方を F.G.接続して使用する。

ステンレスボディタイプの内部電源回路とステンレスボディの間には、本製品の絶縁破壊防止のため、 バリスタ(制限電圧約 DC40V)が接続されています。ステンレスボディタイプの内部電源回路とステンレス ボディ間の耐電圧試験、絶縁抵抗試験は行わないでください。これらの試験が必要な場合は、配線を外 してから行ってください。電源とステンレスボディ間の過大な電位差は内部部品を焼損させます。なお、ス テンレスボディタイプの設置、接続、配線後に、装置、フレームの電気溶接を行ったり、短絡事故が起き たりすると、上記機器間に接続された配線やアース線、流体路に、溶接電流や溶接時の過渡的な高電 圧、サージ電圧などが流込み、電線や機器を破損させる場合があります。電気溶接などの作業は、本機 や電気配線の F.G.接続をすべて取外してから行ってください。

#### 電源極性などを誤配線しない。

破裂したり焼損するおそれがあります。

2. 取付け

## ⚠注意

#### ケーブルの長さは 20m 以内にする。

ケーブルを延長する場合、マスタとデバイス(本製品)の間の配線長さは 20m 以下にしてください。

## 使用しない配線は、他の線と接触しないように絶縁処理する。

使用しない配線を誤ってグランドなどに接続すると、製品の破損、誤動作につながります。

#### 電流供給能力が十分にある電源を使用する。

IO-Link マスタの1ポート当たりの電流供給能力が十分にあるものをご使用ください。仕様に満たない場合、製品性能を満足できないおそれがあります。その場合はIO-Linkマスタではなく、電流供給能力が十分にある DC 安定化電源をL+(DC24V),L-(GND)に接続してください。

# 2.4.1 M12 コネクタ

## ⚠注意

#### M12コネクタは回転させない。

L 形ケーブルコネクタは回転しません。絶対に回さないでください。

M12 コネクタを抜き挿しする前は電源を切る。

M12 コネクタを抜き挿しする前に、必ず電源を切ってください。

M12コネクタの抜き挿しは、必ずコネクタ部を持って行う。

ケーブルを持って引き抜かないでください。

# M12 コネクタを勘合させるときは、本体側コネクタ端子の凸部とケーブルコネクタ端子の凹部との位置を合わせる。

確実に挿入後、ネジ山を傷つけないようにローレット部を持って時計方向へ締め付けてください。

#### コネクタを過剰にねじ込みすぎに注意する。

コネクタを過剰にねじ込みすぎると本体側のコネクタを破損する恐れがあります。

推奨トルク : 0.4~0.49N・m

# ■ 2.4.2 結線方法

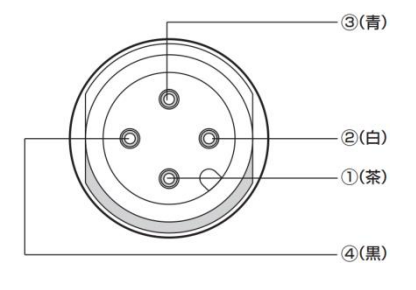

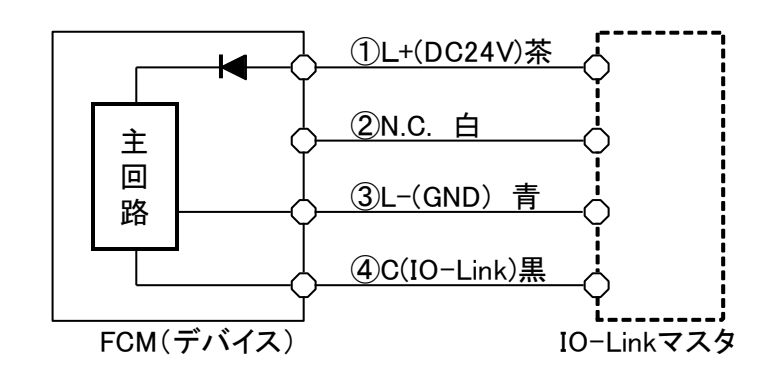

| 端子<br>No. | オプション<br>ケーブル色 | 名称         |
|-----------|----------------|------------|
| 1         | 茶              | L+(DC24V)  |
| 2         | 白              | N.C.       |
| 3         | 青              | L-(GND)    |
| 4         | 黒              | C(IO-Link) |

# 3. 使用方法

# ▲警告

### 使用時には、暖機運転(通電後 10 分以上)を行う。

出力精度は、温度特性の他に通電による自己発熱の影響も受けます。

#### 設定値を変更する場合は、装置を停止してから変更する。

制御系装置が意図しない動作をするおそれがあります。

#### 製品を分解、改造しない。

故障の原因になります。

#### 完全閉止が必要な場合は、別途外部に遮断弁を設ける。

本製品内部の比例電磁弁は完全に閉止しません。外部の遮断弁が閉じているときは、本製品の比例弁 を全閉(設定流量ゼロ)で待機させるようにしてください。外部の遮断弁が閉じているにもかかわらず、本 製品を通常制御のままにしておくと、外部の遮断弁を開いたときに一瞬過大流量が流れます。 また比例弁の自己発熱により特性に影響を与える危険があります。ON/OFF 動作の頻度が高い場合、 使用条件によっては比例弁としての寿命が短くなるおそれがあります。

## ▲注意

#### CE 適合のための使用条件を守る。

本製品は EMC 指令に適応した CE 適合製品です。 本製品に適用しているイミュニティに関する整合規格 EN 61000-6-2 への適合条件として、下記が必須 です。

- ・ 電源線と信号線が一対になったケーブルを使用し、信号線として評価していること
- ・ 雷サージ対策を装置側で実施していること

▲ 注意

る。

本製品はマイクロセンサチップを使用しているため、落下衝撃や振動の影響を受けない場所で使用する。 また、設置、運搬時にも精密機器として取扱ってください。 動作中に異常が発生した場合は、すぐに使用を中止して電源を OFF にし、販売店に連絡する。 通電直後の約2秒間は、信号を無視する制御回路、プログラムにする。 本製品は通電直後、自己診断のため約2秒間は流量制御動作を行いません。 本製品の流量は、定格流量の範囲内で使用する。 本製品は、動作差圧の範囲内で使用する。 サージ電流が発生する誘導負荷と本製品が電源を共有する場合は、サージ電流の回込み対策を実施す サージ電流の回込みによる破損を防止するには、下記のような対策を実施します。

- 電磁弁、リレーなどの誘導負荷になる出力系と流量コントローラなどの入力系の電源は分離してくださ い。
- 別電源にできない場合は、すべての誘導負荷に対して直接サージ吸収用の素子を取付けてください。 PLC などに接続されているサージ吸収素子は、その機器のみを保護するものです。
- 下図のように電源配線の各所にサージ吸収素子を接続し、不特定箇所での断線に備えてください。

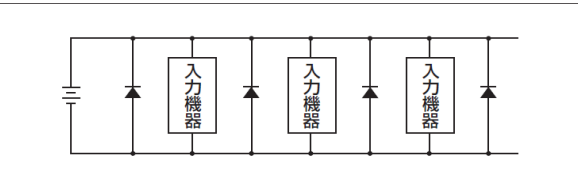

なお、機器類がコネクタに接続されている場合、コネクタの脱着は電源をOFFにしてから行ってください。 通電中にコネクタを外すとサージ電流が回込み、出力回路が破損することもあります。

# 3.1 流量制御

## 3.1.1 ダイレクトメモリ機能で流量を制御する

目標値をキー入力できます。外部からの入力信号がなくても、製品の操作キーで制御流量を自由に調整できます。ダイレクトメモリ機能には、2 つの動作モードがあります。

**ダイレクトメモリ①**: 数値変更で設定が反映されます(数値を確定しなくても、数値の変更で流量を変更できます)。流量の微調整を行いたいときに便利です。流量が決定したら設定値を確定してください。

ダイレクトメモリ②: 数値を確定させると反映されます(数値を確定しないと、流量は変化しません)。

- ダイレクトメモリ①の操作方法
- 電源を ON にします。
   瞬時流量が表示されます。
- 2 ▲ キーを押します。 F1:入力信号確認画面になり、現在の入力信号タイプと入力値が交互に表示されます。 (キーを押さずに約3秒経過すると、瞬時流量表示に戻ります。)
- **3 SET** キーを約2秒長押しします。 「F1.dr」が点滅します。
- **4 SET** キーを約2秒長押しします。 ダイレクトメモリ①設定画面になります。
- 5 数値を変更します。 流量が変わります。 数値を確定しなくても、数値の変更で流量を変えられます。

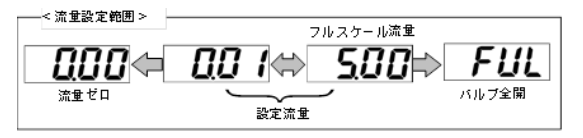

6 SET + ▶ キーを約2秒長押しします。
 数値が確定され、F1:入力信号確認画面に戻ります。
 約3秒後、自動的に瞬時流量表示に戻ります。

### ■ 強制 OFF(流量ゼロ)方法

- 流量制御状態(瞬時流量表示)で、 ▶ キーを約2秒 長押しします。
   制御を強制的に停止(流量ゼロ)できます。
- 2 流量制御停止状態(強制 OFF)で、 ▶ キーを約 2 秒長押します。
   流量制御状態に戻すことができます。

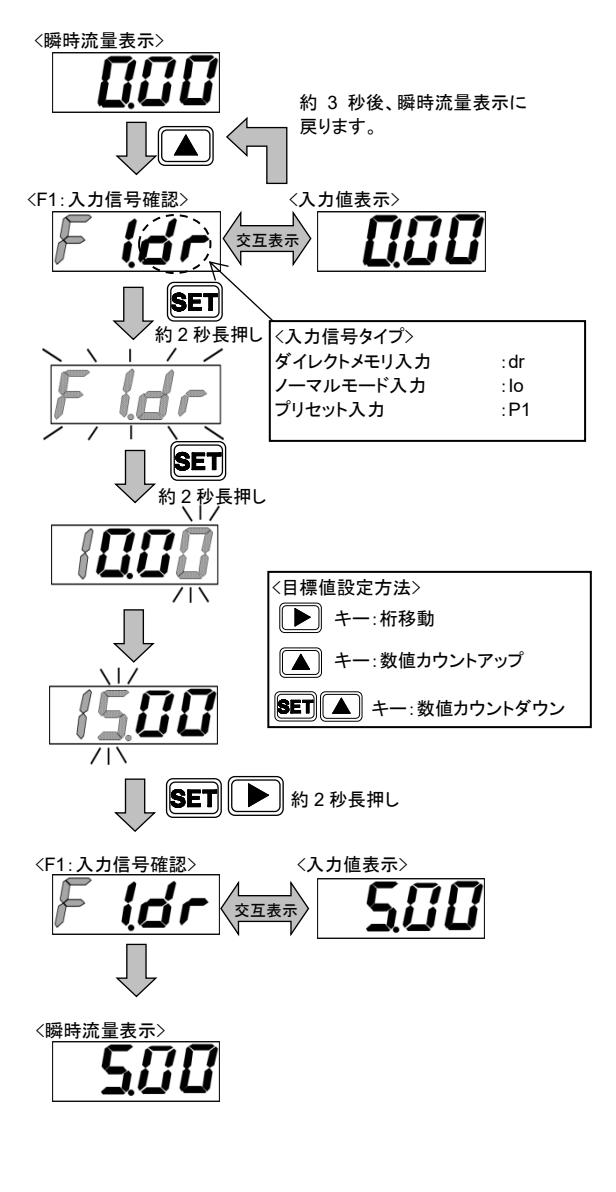

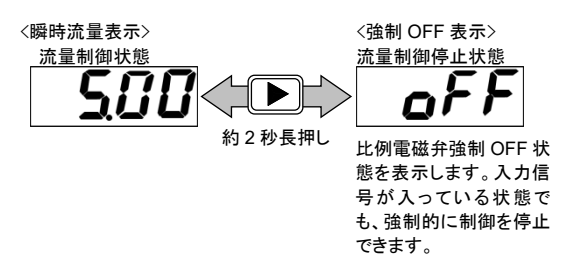

- ダイレクトメモリ②の操作方法
- 電源を ON にします。
   瞬時流量が表示されます。
- 2 ▲ キーを押します。 F1:入力信号確認画面になり、現在の入力信号タイプと入力値が交互に表示されます。 (キーを押さずに約3秒経過すると、瞬時流量表示に戻ります。)
- **3 SET**キーを約2秒長押します。 「F1.dr」が点滅します。
- **4** SET+ → キーを約2秒長押しします。 ダイレクトメモリ②設定画面になります。
- 5 数値を変更します。 数値を確定していないと、流量は変化しません。
- 6 SET + ▶ キーを約2秒長押しします。
   数値が確定され、F1:入力信号確認画面に戻ります。
   (F1:入力信号確認)
   約3秒後、自動的に瞬時流量表示に戻ります。

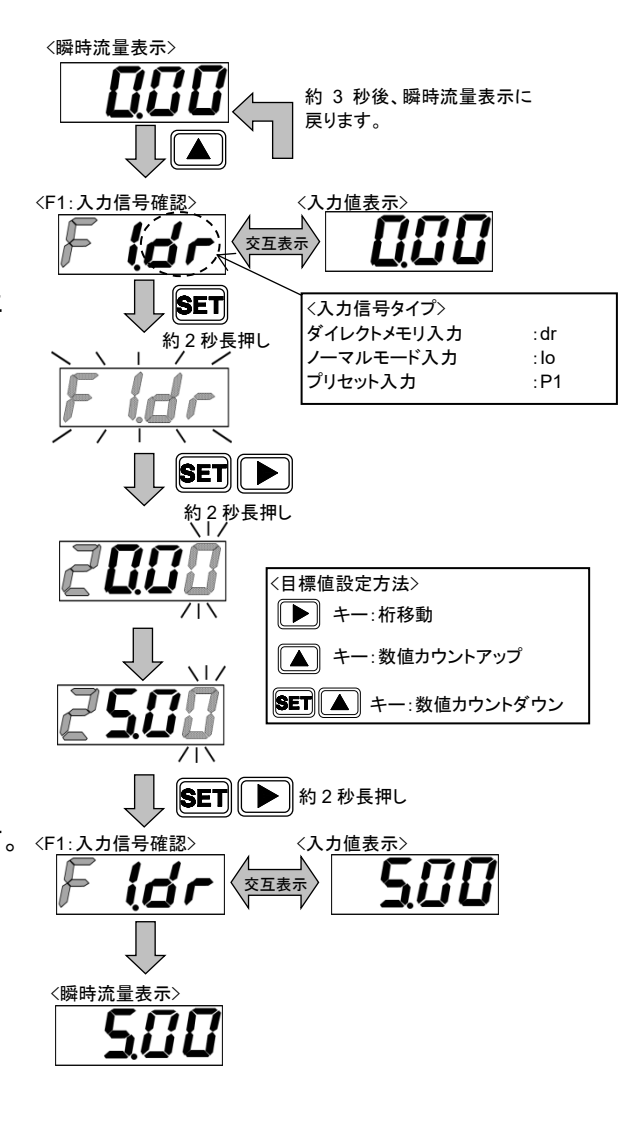

#### ■ 強制 OFF(流量ゼロ)方法

.

- 流量制御状態(瞬時流量表示)で、▶ キーを約2秒 長押しします。
   制御を強制的に停止(流量ゼロ)できます。
- 2 流量制御停止状態(強制 OFF)で、 ▶ キーを約 2 秒長押しします。
   流量制御状態に戻すことができます。

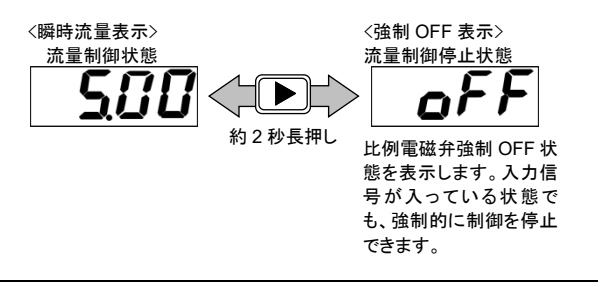

- ダイレクトメモリ設定時は、制御を停止しません。安全を考慮して、場合によっては制御を停止(強制 OFF)してから行ってください。
- 流量制御/強制 OFF 状態(設定値)は電源を OFF にしても保持されます。

 $\downarrow$ 

"1"

### ■ ダイレクトメモリによる制御方法(IO-Link 通信)

IO-Link 通信では入力設定をダイレクトメモリに変更することは可能ですが、 ダイレクトメモリの数値を設定することはできません。数値の設定はキー操作で行ってください。 また、入力設定を変更してもダイレクトメモリの数値はクリアされません。 IO-Link 通信で設定流量を変更したい場合は、Normal Mode を使用してください。

#### 【パラメータ設定】

・入力信号の設定

Index:0x0115(入力設定)に「2:Direct Mode」を 書込みます。

#### **Parameter and Command**

| Index  | Sub<br>Index | 項目                     | 値                                  |
|--------|--------------|------------------------|------------------------------------|
| 0x0115 | 0            | 入力設定<br>(Input Select) | 0 : Normal Mode<br>1 : Preset Mode |
|        |              | (input Ocicet)         | 2 : Direct Mode                    |

## 【操作】

Process Data OUT

| PD   |                |  |  | PD | )2 |    |    |    | PD3 |     |           |    |    |     |   |     |
|------|----------------|--|--|----|----|----|----|----|-----|-----|-----------|----|----|-----|---|-----|
| Bit  | 15 14 13 12 11 |  |  |    |    | 10 | 9  | 8  | 7   | 6   | 5         | 4  | 3  | 2   | 1 | 0   |
|      | 未使用            |  |  |    |    | N  | りセ | ット | + / | 土体田 |           | 積算 |    | 土体田 |   | 起動/ |
| テーダ名 |                |  |  |    |    | 3  | 2  | 1  |     | 史用  | リセット ストップ |    | 木役 | 未使用 |   | 停止  |

#### ・起動状態(流量制御状態)に設定

Process Data OUT "起動/停止"ビットを"1"にして起動状態にします。 キー操作で設定したダイレクトメモリの流量値で制御を行います。

#### 【確認】 Process Data IN

| PD   |     | PD4 |    |    |    |    |    |    |    |    | PD5 |    |    |    |    |     |  |
|------|-----|-----|----|----|----|----|----|----|----|----|-----|----|----|----|----|-----|--|
| Bit  | 47  | 46  | 45 | 44 | 43 | 42 | 41 | 40 | 39 | 38 | 37  | 36 | 35 | 34 | 33 | 32  |  |
|      | MSB |     |    |    |    |    |    |    |    |    |     |    |    |    |    | LSB |  |
| データ名 |     |     |    |    |    |    |    |    |    |    |     |    |    |    |    |     |  |

| PD   |             |    |    | PD8 |                     |     |     |   | PD9 |               |     |     |   |   |    |   |
|------|-------------|----|----|-----|---------------------|-----|-----|---|-----|---------------|-----|-----|---|---|----|---|
| Bit  | 15          | 14 | 13 | 12  | 11                  | 10  | 9   | 8 | 7   | 7 6 5 4 3 2 1 |     |     |   | 1 | 0  |   |
|      | -           | -  | -  | -   | -                   | -   | -   | - | -   | -             | -   | -   | 1 | 0 | -  | 1 |
| データタ | <b>⊤</b> ⊐— | 螫生 | 正常 |     |                     | スイッ | チ出ナ | נ | MSB |               |     | LSB |   |   | 起動 |   |
| 7 74 | ± )—        | 百口 | 動作 | -   | 4 3 2 1 エラーコード ハガ設定 |     |     |   |     | 断発生中          | /停止 |     |   |   |    |   |

起動/停止状態、入力設定、設定流量は Process Data IN で確認することができます。 現在設定中の流量は Process Data IN の設定流量で確認するようにしてください。

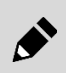

Process Data IN の"起動/停止" ビットが"0"(停止)になっていたり、入力設定が"2"(Direct Mode)になっていない場合は、 ダイレクトメモリ設定値での制御は行いません。

# 3.1.2 プリセット入力機能で流量を制御する

IO-Link タイプは任意の流量を8点指定し、Process Data OUT(3bit)で流量を切り換えることができます。

 例) 0、1、2、5、6、7、8、10L/minをプリセット入力で制 御したい場合、入力設定モードでプリセット入力を 選択し、
 P1:0L/min P2:1L/min P3:2L/min P4:5L/min P5:6L/min P6:7L/min P7:8L/min P8:10L/min をそれぞれ設定します。右表に従って、
 Process Data OUT で信号入力すると、それ ぞれメモリされた流量値に切り換えます。

| ■ プリセット入 | 力信号に | よる制御方法 |
|----------|------|--------|
|----------|------|--------|

- 電源を ON にします。
   瞬時流量が表示されます。
- 2 ▲ キーを押します。 F1:入力信号確認画面になり、現在の入力信号タイプと入力値が交互に表示されます。 (キーを押さずに約3秒経過すると、瞬時流量表示に戻ります。)
- **3** SET キーを約2秒長押しします。 「F1.dr」が点滅します。
- 4 ▲ キーを2回押します。 「F1.P1」が点滅します。
- 5 **SET** キーを約2秒長押しします。 P1の設定確認画面になります。
- 6 SET キーを約2秒長押しします。 目標値入力画面になったら、目標値を入力します。
- 7 SET + ▶ キーを約2秒長押しします。 目標値がメモリされ、P2の設定確認画面になります。
- 8 同様の操作を繰返し、P2~P8の目標値を決定します。 約3秒後、自動的に瞬時流量表示に戻ります。プリ セット入力により、流量を制御できます。

| Proces | Process Data OUT プリセット |      |       |  |  |  |  |  |  |  |  |  |  |
|--------|------------------------|------|-------|--|--|--|--|--|--|--|--|--|--|
| ビット3   | ビット2                   | ビット1 | メモリ番号 |  |  |  |  |  |  |  |  |  |  |
| 0      | 0                      | 0    | P1    |  |  |  |  |  |  |  |  |  |  |
| 0      | 0                      | 1    | P2    |  |  |  |  |  |  |  |  |  |  |
| 0      | 1                      | 0    | P3    |  |  |  |  |  |  |  |  |  |  |
| 0      | 1                      | 1    | P4    |  |  |  |  |  |  |  |  |  |  |
| 1      | 0                      | 0    | P5    |  |  |  |  |  |  |  |  |  |  |
| 1      | 0                      | 1    | P6    |  |  |  |  |  |  |  |  |  |  |
| 1      | 1                      | 0    | P7    |  |  |  |  |  |  |  |  |  |  |
| 1      | 1                      | 1    | P8    |  |  |  |  |  |  |  |  |  |  |

〈瞬時流量表示〉

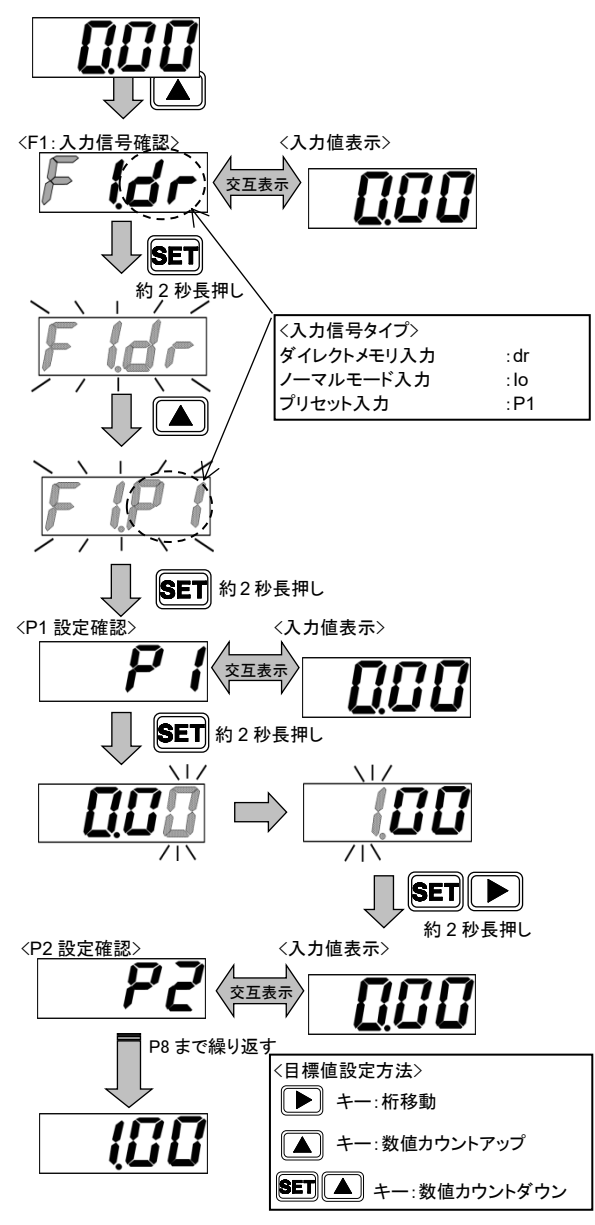

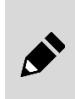

ビット 1、ビット 2、ビット 3 を同時に切替える場合、15msec 以内で切替えてください。 例として、プリセットメモリを P2→P3 に切替える場合など、時間差が大きいと間違ったプリセットメモリ 番号をセットしてしまうことがあります。

### ■ プリセット入力信号による制御方法(IO-Link 通信)

#### 【パラメータ設定】

#### ・入力信号の設定

Index:0x0115(入力設定)に「1:Preset Mode」を 書込みます。

#### ・プリセットメモリ 1~8 の設定

Index:0x0116~0x011D(プリセットメモリ 1~8)に設 定流量を書込みます。

#### Parameter and Command

| Index  | Sub<br>Index | 項目                              | 值                                                     |
|--------|--------------|---------------------------------|-------------------------------------------------------|
| 0x0115 | 0            | 入力設定<br>(Input Select)          | 0 : Normal Mode<br>1 : Preset Mode<br>2 : Direct Mode |
| 0x0116 | 0            | プリセットメモリ 1<br>(Preset Memory 1) | 0.00 L/min                                            |
| ~      | ~            | ~                               | ~                                                     |
| 0x011D | 0            | プリセットメモリ 8<br>(Preset Memory 8) | 10.00 L/min                                           |

 流量値は4桁入力になります。IODDを使用しない場合は小数点は不要ですが、IODDを使用する 場合は小数点も含めて入力する必要があります。

・ "9999"を入力すると全開(FuL)の設定になります。

### 【操作】

**Process Data OUT** 

| PD   | PD2 |     |    |    |    |    |     |    | PD3  |     |           |    |     |   |      |     |  |
|------|-----|-----|----|----|----|----|-----|----|------|-----|-----------|----|-----|---|------|-----|--|
| Bit  | 15  | 14  | 13 | 12 | 11 | 10 | 9   | 8  | 7    | 6   | 5         | 4  | 3   | 2 | 1    | 0   |  |
| データ名 |     | 土体田 |    |    |    |    | ゚リセ | ット | + /: | 土体田 |           | 積算 |     |   | リセット | 起動/ |  |
|      | 未使用 |     |    |    |    | 3  | 2   | 1  | 不15  | 史用  | リセット ストップ |    | 未使用 |   |      | 停止  |  |

#### ・起動状態(流量制御状態)に設定

Process Data OUT "起動/停止" ビットを "1" にして 起動状態にします。プリセットメモリの番号に応じてそ れぞれメモリされた流量で制御を行います。

#### ・プリセットメモリの切り替え

プリセット入力(Process Data OUT プリセットビット)に よりプリセットメモリ番号を切り替えることが出来ます。 プリセットの 3bit を右表に従って入力すると、それぞれ メモリされた流量値に切り替えます。

| Proces | s Data OUT | プリセット | プリセット |
|--------|------------|-------|-------|
| ビット3   | ビット2       | ビット1  | メモリ番号 |
| 0      | 0          | 0     | P1    |
| 0      | 0          | 1     | P2    |
| 0      | 1          | 0     | P3    |
| 0      | 1          | 1     | P4    |
| 1      | 0          | 0     | P5    |
| 1      | 0          | 1     | P6    |
| 1      | 1          | 0     | P7    |
| 1      | 1          | 1     | P8    |

### 【確認】

#### **Process Data IN**

| PD   | PD4 |                                    |    |    |    |    |    |    |    | PD5 |    |    |    |    |    |     |
|------|-----|------------------------------------|----|----|----|----|----|----|----|-----|----|----|----|----|----|-----|
| Bit  | 47  | 46                                 | 45 | 44 | 43 | 42 | 41 | 40 | 39 | 38  | 37 | 36 | 35 | 34 | 33 | 32  |
|      | MSB |                                    |    |    |    |    |    |    |    |     |    |    |    |    |    | LSB |
| データ名 |     | 設定流量 ← 指示したプリセットメモリ番号に設定した流量が表示される |    |    |    |    |    |    |    |     |    |    |    |    |    |     |

| PD   |     |    |    | PD8 |    |                                    |   |   |   |     |     |     |     | PD9 |       |     |
|------|-----|----|----|-----|----|------------------------------------|---|---|---|-----|-----|-----|-----|-----|-------|-----|
| Bit  | 15  | 14 | 13 | 12  | 11 | 10                                 | 9 | 8 | 7 | 6   | 5   | 4   | 3   | 2   | 1     | 0   |
|      | -   | -  | -  | -   | -  | -                                  | - | - | - | -   | -   | -   | 0   | 1   | -     | 1   |
| データタ | T-5 | 螫生 | 正常 |     |    | -     -     -       スイッチ出力     MSB |   |   |   |     |     | LSB | 7 - | 設定  | 積算自動  | 起動  |
| 7 74 | /   |    | 動作 |     | 4  | 3                                  | 2 | 1 |   | エラー | -⊐- | ۲   |     |     | 遮断発生中 | /停止 |

起動/停止状態、入力設定、設定流量は Process Data IN で確認することができます。 現在設定中の流量は Process Data IN の設定流量で確認するようにしてください。

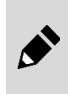

Process Data IN の"起動/停止" ビットが"0"(停止)になっていたり、入力設定が"1"(Preset Mode) になっていない場合は、Process Data OUT のプリセットビットを切り替えても Process Data IN の "設定流量" は変更されません。

.

## 3.1.3 ショートカットキーによる設定変更(ダイレクトメモリ、プリセット入力機能使 用時のみ)

ダイレクトメモリ機能、プリセット入力機能で流量を制御している場合、ショートカットキーを使用すると、1回の キー操作で設定値変更画面に移行できます。

 ショートカットキーが押された時点での、入力信号の設定値変更画面になります。 (例:プリセット入力の P2 で流量を制御している場合、P2 の設定値変更画面になります。)
 ノーマルモード入力で流量を制御している場合は適用されません。

### ■ ショートカットキーによる設定値変更方法

- 電源を ON にします。
   瞬時流量が表示されます。
   (ダイレクトメモリ機能またはプリセット入力機能で 制御されている場合のみ適用されます。)
- 2 ▲ キーを約3秒長押しします。
   ▲ キーが押された時点での、入力信号の設定値 変更画面になります。
- 3 数値を変更します。 流量が変わります。 数値を確定しなくても、数値の変更で流量を変えられます。
- 4 SET + ▶ キーを約2秒長押しします。
   数値が確定され、F1:入力信号確認画面に戻ります。
   約3秒後、自動的に瞬時流量表示に戻ります。

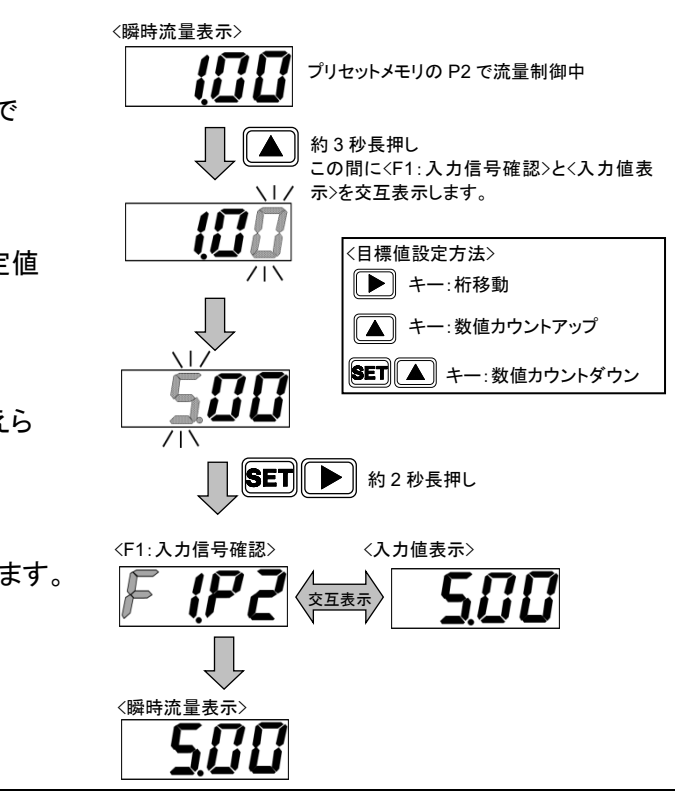

- ショートカットキーで設定変更を行っている最中に、プリセットメモリ番号を切替えないでください。間違ったプリセット番号に、設定値が記憶される場合があります。
- 数値を確定せずに電源を OFF にするとメモリにデータが残らないため、必ず確定した後に電源を OFF にしてください。

 $\downarrow$ 

"1"

# 3.1.4 ノーマルモード入力機能で流量を制御する(IO-Link 通信のみ)

Process Data OUT の"設定流量"によって、流量を制御できます。 キー操作では設定値を変更することができません。

### ■ IO-Link 通信による設定方法

#### 【パラメータ設定】

・入力信号の設定

Index:0x0115(入力設定)に「0:Normal Mode」を 書込みます。

#### **Parameter and Command**

| Index  | Sub<br>Index | 項目                     | 值                                                     |
|--------|--------------|------------------------|-------------------------------------------------------|
| 0x0115 | 0            | 入力設定<br>(Input Select) | 0 : Normal Mode<br>1 : Preset Mode<br>2 : Direct Mode |

# 【操作】

Process Data OUT

| PD   |     |    |    | PD | 00 |    |    |    |     |    |    | F  | D1 |    |    |     |
|------|-----|----|----|----|----|----|----|----|-----|----|----|----|----|----|----|-----|
| Bit  | 31  | 30 | 29 | 28 | 27 | 26 | 25 | 24 | 23  | 22 | 21 | 20 | 19 | 18 | 17 | 16  |
|      | MSB |    |    |    |    |    |    |    |     |    |    |    |    |    |    | LSB |
| データ名 |     |    |    |    |    |    |    | 設定 | E流量 |    |    |    |    |    |    |     |

| PD   |    |    |        | PC | )2 |    |     |    |     |    |      | PD3  |      |    |      |     |
|------|----|----|--------|----|----|----|-----|----|-----|----|------|------|------|----|------|-----|
| Bit  | 15 | 14 | 13     | 12 | 11 | 10 | 9   | 8  | 7   | 6  | 5    | 4    | 3    | 2  | 1    | 0   |
|      |    |    | + /= = |    |    | 5  | プリセ | ット | + / | +  | 積    | 算    | + /= |    | リセット | 起動/ |
| テーダ名 |    |    | 木(沢円   | J  |    | 3  | 2   | 1  |     | 史用 | リセット | ストップ | 木田   | と用 |      | 停止  |

#### ・起動状態(流量制御状態)に設定

Process Data OUT "起動/停止" ビットを "1" にして起動状態にします。 Process Data OUT の"設定流量"により、流量を制御できます。

#### 機種ごとの流量設定範囲

| 形番           | Process Data OUT | 設定流量                |
|--------------|------------------|---------------------|
| FCM-9500*-*C | 0~5000           | 0.0 ~ 500.0 mL/min  |
| FCM-0001*-*C | 0~1000           | 0.000 ~ 1.000 L/min |
| FCM-0002*-*C | 0~2000           | 0.000 ~ 2.000 L/min |
| FCM-0005*-*C | 0~5000           | 0.000 ~ 5.000 L/min |
| FCM-0010*-*C | 0~1000           | 0.00 ~ 10.00 L/min  |
| FCM-0020*-*C | 0~2000           | 0.00 ~ 20.00 L/min  |
| FCM-0050*-*C | 0~5000           | 0.00 ~ 50.00 L/min  |
| FCM-0100*-*C | 0~1000           | 0.0 ~ 100.0 L/min   |

- 流量値は4桁入力になります。IODDを使用しない場合は小数点は不要ですが、IODDを使用する 場合は小数点も含めて入力する必要があります。
- ・設定範囲外の数値は入れないでください。Process Data OUT の設定は、範囲内になるようにユー ザ側のプログラムで制限してください。
- "9999"のみ例外で、入力すると全開(FuL)の設定になります。

#### 【確認】 Process Data IN

| PD   |     |    |    | P  | D4 |       |        |          |         |       |      | P    | D5   |     |    |     |
|------|-----|----|----|----|----|-------|--------|----------|---------|-------|------|------|------|-----|----|-----|
| Bit  | 47  | 46 | 45 | 44 | 43 | 42    | 41     | 40       | 39      | 38    | 37   | 36   | 35   | 34  | 33 | 32  |
|      | MSB |    |    |    |    |       |        |          |         |       |      |      |      |     |    | LSB |
| データ名 |     |    |    |    | 設定 | 定流量 ↔ | – Proc | ess Data | a OUT σ | )"設定流 | 量"に認 | 定した値 | 植が表示 | される |    |     |

| PD    |            |    | I  | PD8 |    |     |     |   |     |     |     |     |      | PD9 |       |     |
|-------|------------|----|----|-----|----|-----|-----|---|-----|-----|-----|-----|------|-----|-------|-----|
| Bit   | 15         | 14 | 13 | 12  | 11 | 10  | 9   | 8 | 7   | 6   | 5   | 4   | 3    | 2   | 1     | 0   |
|       |            | -  | -  | -   | -  | -   | -   | - | -   | -   | -   | -   | 0    | 0   | -     | 1   |
|       |            |    |    |     |    |     |     |   |     |     |     |     |      |     |       |     |
| データタ  | <b>⊤</b> ≒ | 螫生 | 正常 | _   |    | スイッ | チ出ナ | J | MSB |     |     | LSB | 入力設定 |     | 積算自動遮 | 起動  |
| )—)-1 | ± )—       |    | 動作 | -   | 4  | 3   | 2   | 1 |     | エラー | -コー | ۲   |      |     | 断発生中  | /停止 |

起動/停止状態、入力設定、設定流量は Process Data IN で確認することができます。 現在設定中の流量は Process Data IN の"設定流量"で確認するようにしてください。

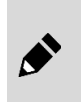

Process Data IN の"起動/停止" ビットが"0"(停止)になっていたり、入力設定が"0"(Normal Mode) になっていない場合は、Process Data OUT の "設定流量" を切り替えても Process Data IN の "設定流量" は変更されません。

# 3.2 流量積算

# 3.2.1 積算流量表示方法

流量の積算表示をします。表示範囲は下表のようになります。

| 形            | 番 FCM-   | 9500<br>L9500 | 0001<br>L0001 | 0002<br>L0002 | 0005<br>L0005 | 0010<br>L0010 | 0020     | 0050     | 0100   |
|--------------|----------|---------------|---------------|---------------|---------------|---------------|----------|----------|--------|
| 本昌主二         | 主二签回     | 0~500         | 0.00~1.00     | 0.00~2.00     | 0.00~5.00     | 0.0~10.0      | 0.0~20.0 | 0.0~50.0 | 0~100  |
| 流里衣亦         | 衣示軋田     | mL/min        | L/min         | L/min         | L/min         | L/min         | L/min    | L/min    | L/min  |
|              | 主二体网     | 999999        | 9999.99       | 9999.99       | 9999.99       | 99999.9       | 99999.9  | 99999.9  | 999999 |
|              | 衣不軋田     | mL            | L             | L             | L             | L             | L        | L        | L      |
| <b>幁</b> 昇懱能 | 表示分解能    | 1mL           | 0.01L         | 0.01L         | 0.01L         | 0.1L          | 0.1L     | 0.1L     | 1L     |
|              | パルス出力レート | 5mL           | 0.01L         | 0.02L         | 0.05L         | 0.1L          | 0.2L     | 0.5L     | 1L     |

### ■ 積算表示方法

- 1 電源を ON にします。 瞬時流量表示積算が開始されます。(積算値は、電 源を OFF にするとリセットされます。)
- 2 SET キーを約2秒長押しします。
   積算表示画面になります。
   瞬時流量表示に戻るには、SET キーを約2秒長押ししてください。
   ▶ キーを押すと、表示桁が切替えられます。
- 3 SET + → キーを約2秒長押しします。 積算リセットされます。また、Process Data OUT の "積算リセット" ビットにより積算リセットできます。ま た、電源を OFF にすると、積算値はリセットされま す。

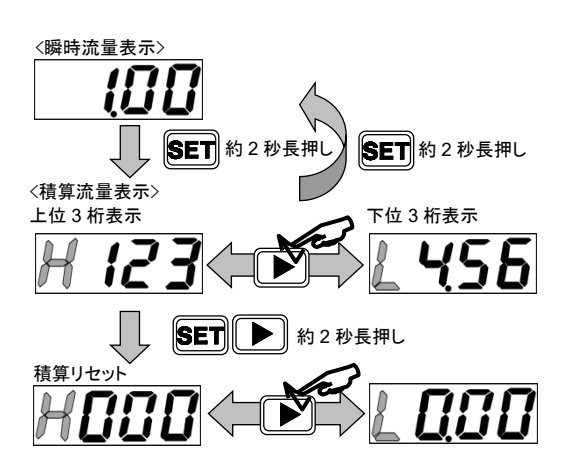

#### **Process Data OUT**

| PD   |    |    |     | PD | )2 |    |           |         |    |    |           | PD3                    |    |    |      |           |
|------|----|----|-----|----|----|----|-----------|---------|----|----|-----------|------------------------|----|----|------|-----------|
| Bit  | 15 | 14 | 13  | 12 | 11 | 10 | 9         | 8       | 7  | 6  | 5         | 4                      | 3  | 2  | 1    | 0         |
| データ名 |    |    | 未使用 | ]  |    | 3  | パリセッ<br>2 | ット<br>1 | 未何 | 使用 | 積<br>リセット | 算<br>ストッフ <sup>°</sup> | 未使 | 更用 | リセット | 起動/<br>停止 |

### ■ 積算表示方法(IO-Link 通信)

Process Data IN の積算流量上位バイト・下位バイトで積算流量を表示します。

#### <u>積算流量の計算例</u>

#### Process Data IN

| • -  |                                   | PDO         PDO           78         77         76         75         74         73         72         71         70         69         68         67         66         65         64           0         0         0         0         0         0         0         0         0         0         1 |    |    |    |    |    |       |      |    |    |    |    |    |    |    |
|------|-----------------------------------|----------------------------------------------------------------------------------------------------|----|----|----|----|----|-------|------|----|----|----|----|----|----|----|
| Bit  | 79                                | 78                                                                                                    | 77 | 76 | 75 | 74 | 73 | 72    | 71   | 70 | 69 | 68 | 67 | 66 | 65 | 64 |
|      | 0 0 0 0 0 0 0 0 0 0 0 0 0 0 0 0 1 |                                                                                                    |    |    |    |    |    |       |      |    |    |    |    |    |    |    |
| hex  |                                   | 0 0 0 0 0 0 0 0 0 0 0 0 0 0 0 0 0 0 1<br>0001                                                                                                    |    |    |    |    |    |       |      |    |    |    |    |    |    |    |
| データ名 |                                   |                                                                                                    |    |    |    |    | 利  | ţ算流量. | 上位バイ | ٢  |    |    |    |    |    |    |

| PD   |    | PD2     PD3       i3     62     61     60     59     58     57     56     55     54     53     52     51     50     49     48       1     1     1     0     0     1     0     0     1     0     0     0     0 |    |    |    |    |    |                   |      |    |    |    |    |    |    |    |
|------|----|----------------------------------------------------------------------------------------------------|----|----|----|----|----|-------------------|------|----|----|----|----|----|----|----|
| Bit  | 63 | 62                                                                                                    | 61 | 60 | 59 | 58 | 57 | 56                | 55   | 54 | 53 | 52 | 51 | 50 | 49 | 48 |
|      | 1  | 1 1 1 0 0 0 1 0 0 1 0 0 0 0 0 0                                                                                                    |    |    |    |    |    |                   |      |    |    |    |    |    |    |    |
| hex  |    | E240                                                                                                    |    |    |    |    |    |                   |      |    |    |    |    |    |    |    |
| データ名 |    |                                                                                                    |    |    |    |    | 利  | ţ算流量 <sup>·</sup> | 下位バイ | ٦  |    |    |    |    |    |    |

0001 E240(hex) ⇒ 123456(dec) FCM-0005\*-\*Cの場合、積算流量は 1234.56L となります。

#### ・積算リセット

Process Data OUT の "積算リセット" ビットを "1" にすることで積算リセットが行われます。 "積算リセット" ビットが "1" の間は積算値を OL にクリアし続けますので、流量積算を再開する場合は "積算リセット" ビットを "0" にしてください。

#### ・積算ストップ

Process Data OUT の"積算ストップ"ビットを "1" にすることで積算ストップが行われます。 "積算ストップ" ビットが "1" の間は流量積算を停止し続けますので、流量積算を再開する場合は "積算ストップ" ビットを "0" にしてください。

#### **Process Data OUT**

| PD           |      |    |     | PD | 02 |    |     |    |      |    |      | PD3  |      |    |            |     |
|--------------|------|----|-----|----|----|----|-----|----|------|----|------|------|------|----|------------|-----|
| Bit          | 15   | 14 | 13  | 12 | 11 | 10 | 9   | 8  | 7    | 6  | 5    | 4    | 3    | 2  | 1          | 0   |
| <b>デ 5</b> タ | データタ |    |     |    |    | 1  | パリセ | ット | + /: | ±  | 積    | 算    | + /= |    | 11 Januari | 起動/ |
| テーダ名         |      |    | 木馊用 | 3  |    | 3  | 2   | 1  |      | 史用 | リセット | ストップ | 不没   | EН | リセット       | 停止  |

| - |
|---|

電源を OFF にすると積算値はリセットされます。 電源投入時から流量積算をスタートさせる場合は Process Data OUT の"積算ストップ","積算リセット" ビットを"0"にしてください。

.

## 3.2.2 設定積算流量で比例電磁弁を閉止する

設定された積算流量に到達したときに、比例電磁弁を閉止します。一定流量の充填工程などに最適です。

### ■ 操作方法(キー操作)

- **1** 電源を ON にします。 瞬時流量が表示されます。
- 2 ▲ キーを8回押します。 F5:積算自動遮断設定画面になります。積算自動遮 断が有効の場合は、「F5.on」と現在の設定値が交 互に表示されます。(キーを押さずに約3秒経過する と、瞬時流量表示に戻ります。)
- **3 SET** キーを約2秒長押しします。 「F5.--」が点滅します。
- 4 積算自動遮断を使用しない場合、
   5 画面に戻り、約3秒後、瞬時流量画面に戻ります。
- 5 積算自動遮断を使用する場合、▲ キーを押します。 「F5.on」が点滅します。
- 6 SET キーを約2秒長押しし、上位桁を設定します。
- 7 SET + → キーを約2秒長押しし、下位桁を設定します。
- 8 SET + ▶ キーを約2秒長押しします。
   F5 画面に戻り、約3秒後、瞬時流量画面に戻ります。

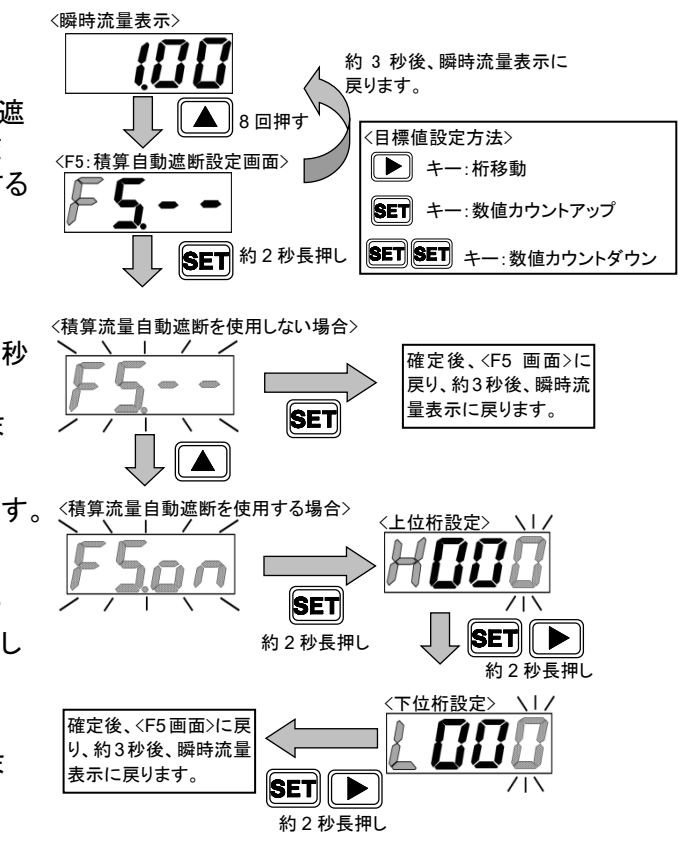

- 自動遮断後のみ、入力信号をゼロにすると積算値がリセットされます。
- 設定積算流量値になったときに比例電磁弁が自動遮断します。
- 自動遮断で表示が「OFF」になった場合、スイッチ出力表示は点灯しません。また積算値をリセット (キー入力または Process Data OUT)することで、流量表示に戻ります。
- ・ 自動遮断時に自動遮断機能を無効にしても、積算値をリセットしないと動作しないようになっています。
- ・ 自動遮断を「on」にし、値を設定した時点で積算値はリセットされます。
- 各機能の設定変更後は、積算流量値をリセットしてください。

### ■ 操作方法(IO-Link 通信)

#### 【パラメータ設定】

#### •積算自動遮断機能 有効/無効設定

Index:0x010E(積算自動遮断機能)に「1:ON」を書込み、 有効にします。

#### ・積算自動遮断値の設定

Index:0x010F(積算自動遮断設定値)に設定したい積算 流量値を書込みます。

#### Parameter and Command

| Index  | Sub<br>Index | 項目        | 値             |
|--------|--------------|-----------|---------------|
| 0x010E | 0            | 積算自動遮断機能  | 0:OFF<br>1:ON |
| 0x010F | 0            | 積算自動遮断設定値 | 1234.56 L     |

- 自動遮断後のみ、入力信号をゼロにすると積算値がリセットされます。
- 設定積算流量値になったときに比例電磁弁が自動遮断します。
- 自動遮断で表示が「OFF」になった場合、スイッチ出力表示は点灯しません。また積算値をリセット (キー入力または Process Data OUT)することで、流量表示に戻ります。
- 自動遮断時に自動遮断機能を無効にしても、積算値をリセットしないと動作しないようになっています。
  - ・ 自動遮断を「on」にし、値を設定した時点で積算値はリセットされます。
  - 各機能の設定変更後は、積算流量値をリセットしてください。
  - 積算流量値は6桁入力になります。IODD ファイルを使用しない場合は小数点は不要ですが、 IODD ファイルを使用する場合は小数点も含めて入力する必要があります。

# 3.2.3 積算パルスを出力する

積算パルスを出力します。パルスレートについては、"1.2 仕様"を参照してください。

### ■ 操作方法(キー操作)

- 電源を ON にします。
   瞬時流量が表示されます。
- 2 ▲ キーを6回押します。
   F4\_3:スイッチ出力3設定画面になります。
   「F4.\_3」と現在の設定値が交互に表示されます。
   (キーを押さずに約3秒経過すると、瞬時流量表示に 戻ります。)
- 3 SET キーを約2秒長押しします。 スイッチ出力3出力仕様設定モードになります。
- 4 ▲ キーを押して出力仕様を選択します。
   「3 --」:スイッチ出力3を使用しない
   「3 no]:ノーマルオープン
  - 「3 nc」:ノーマルクローズ \_\_\_\_
- 5 SET キーを約2秒長押しします。 積算パルス出力が確定され、F4\_3 画面に戻ります。 約3秒後、瞬時流量画面に戻ります。

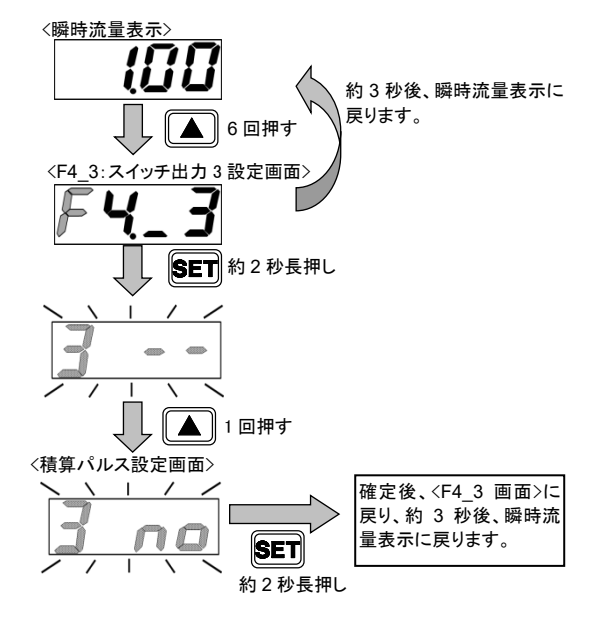

### ■ 操作方法(IO-Link 通信)

【パラメータ設定】

 スイッチ出力 3(積算パルス) 有効/無効設定 Index:0x0109(スイッチ出力3 ON/OFF選択)に「1:ON を書込みます。

#### Parameter and Command

|    | Index  | Sub<br>Index | Sub<br>Index                 |               |  |  |  |  |  |
|----|--------|--------------|------------------------------|---------------|--|--|--|--|--|
| IJ | 0x0109 | 0            | スイッチ出力 3(積算パルス)<br>ON/OFF 選択 | 1:ON<br>0:OFF |  |  |  |  |  |
|    | 0x010A | 0            | スイッチ出力 3(積算パルス)<br>NO/NC 選択  | 0:NO<br>1:NC  |  |  |  |  |  |

 スイッチ出力 3(積算パルス) NO(Normally Open) / NC(Normally Close)選択 Index:0x010A(スイッチ出力3 NO/NC選択)に「0:NO(Normally Open)」を書込みます。

### 【確認】

Process Data IN

| PD   | PD PD8       |    |    |    |    |     | PD9 |   |     |     |     |     |     |    |       |     |
|------|--------------|----|----|----|----|-----|-----|---|-----|-----|-----|-----|-----|----|-------|-----|
| Bit  | 15           | 14 | 13 | 12 | 11 | 10  | 9   | 8 | 7   | 6   | 5   | 4   | 3   | 2  | 1     | 0   |
| データタ | <b>T-</b>    | 敬生 | 正常 |    |    | スイッ | チ出ナ | כ | MSB |     |     | LSB | x + | 設定 | 積算自動遮 | 起動  |
| )—)- | т <i>)</i> — | 百日 | 動作 | -  | 4  | 3   | 2   | 1 |     | エラー | -コー | ۲   |     |    | 断発生中  | /停止 |

出力はProcess Data INの"スイッチ出力3"ビットで確認をしてください。

# 3.2.4 設定積算流量でスイッチを ON する

設定された積算流量値でスイッチ出力を ON します。

- 操作方法(キー操作)
- **1** 電源を ON にします。 瞬時流量が表示されます。
- 2 ▲ キーを7回押します。
   F4\_4:スイッチ出力4設定画面になります。
   「F4.\_4」と現在の設定値が交互に表示されます。
   (キーを押さずに約3秒経過すると、
   瞬時流量表示に戻ります。)
- 3 SET キーを約2秒長押しします。 スイッチ出力4出力仕様設定モードになります。
- 4 ▲ キーを押して出力仕様を選択します。
   「4 --」:スイッチ出力4を使用しない
   「4 no」:ノーマルオープン
   「4 nc」:ノーマルクローズ
- 5 SET キーを約2秒長押しします。
   目標値設定画面になります。
   スイッチ出力4を使用しない場合、
   F4\_4 画面に戻り、約3秒後、瞬時流量画面に
   戻ります。
- 6 目標値の上位3桁を設定し、SET+ ▶ キーを 約2秒長押しします。

7 目標値の下位3桁を設定し、SET+ ▶ キーを約2秒長押しします。 確定した直後に、積算値はリセットされます。 F4\_4 画面に戻り、約3秒後、瞬時流量画面に 戻ります。

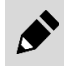

設定変更後は、積算流量値をリセットしてください。

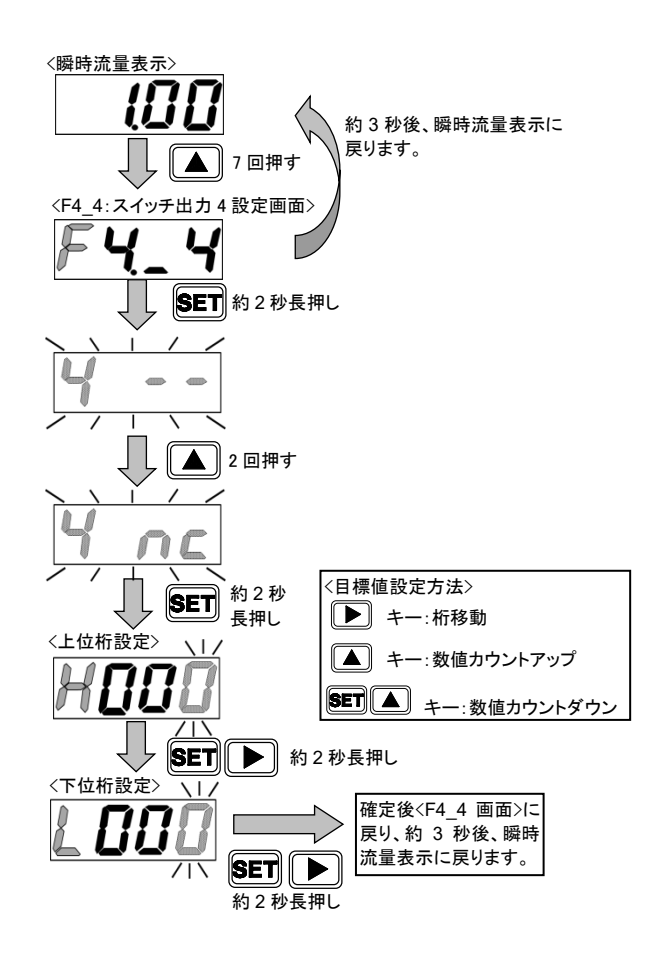

### ■ 操作方法(IO-Link 通信)

#### 【パラメータ設定】

 スイッチ出力 4(設定積算以上 ON) 有効/無効設定 Index:0x010B(スイッチ出力 4 ON/OFF 選択)に 「1:ON」を書込みます。

#### **Parameter and Command**

| Index  | Sub<br>Index | 項目                          | 値             |
|--------|--------------|-----------------------------|---------------|
| 0x010B | 0            | スイッチ出力 4(設定積算)<br>ON/OFF 選択 | 1:ON<br>0:OFF |
| 0x010C | 0            | スイッチ出力 4(設定積算)<br>NO/NC 選択  | 0:NO<br>1:NC  |
| 0x010D | 0            | スイッチ出力 4(設定積算)<br>設定値       | 1234.56 L     |

- スイッチ出力 4(設定積算以上 ON) NO(Normally Open) / NC(Normally Close)選択 Index:0x010C(スイッチ出力4 NO/NC選択)に「0:NO(Normally Open)」を書込みます。
- スイッチ出力 4(設定積算以上 ON) 設定値入力 Index:0x010D(スイッチ出力4設定値)に設定したい積算流量値を書込みます。

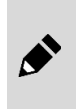

設定変更後は、積算流量値をリセットしてください。 積算流量値は6桁入力になります。IODDファイルを使用しない場合は小数点は不要ですが、IODD ファイルを使用する場合は小数点も含めて入力する必要があります。

### 【確認】

Process Data IN

| PD   | PD8       |          |    |    |        |    | PD9 |   |   |     |     |                   |     |       |      |     |
|------|-----------|----------|----|----|--------|----|-----|---|---|-----|-----|-------------------|-----|-------|------|-----|
| Bit  | 15        | 14       | 13 | 12 | 11     | 10 | 9   | 8 | 7 | 6   | 5   | 4                 | 3   | 2     | 1    | 0   |
| データタ | <b>⊤⊐</b> | 正常       |    |    | スイッチ出力 |    |     |   |   |     | LSB | ٦. <del>- 1</del> | 設定  | 積算自動遮 | 起動   |     |
| 7 74 | 47        | <u> </u> | 動作 |    | 4      | 3  | 2   | 1 |   | エラー | -=- | ۲                 | 7.7 |       | 断発生中 | /停止 |

出力はProcess Data INの"スイッチ出力4"ビットで確認をしてください。

# 3.3 スイッチ出力機能

# 3.3.1 許容差モードを使用する

入力信号設定値に対して、許容値以内でスイッチ出力を ON します。 許容値は、プラス側、マイナス側それぞれ設定でき、 %F.S.(フルスケール)で設定します。

- 操作方法(キー操作)
- 電源を ON にします。
   瞬時流量が表示されます。
- 2 ▲ キーを4回押します。
   F4\_1:スイッチ出力1設定画面になります。
   「F4.\_1」と現在の設定値が交互に表示されます。
   (キーを押さずに約3秒経過すると、瞬時流量表示に 戻ります。)
- **3** SET キーを約2秒長押しします。 スイッチ出力1出力仕様設定モードになります。
- 4 ▲ キーを押して出力仕様を選択します。
   「1 --」:スイッチ出力1を使用しない
   「1 no」:ノーマルオープン
   「1 ncl:ノーマルクローズ
- 5 SET キーを約2秒長押しします。
   目標値設定画面になります。
   スイッチ出力1を使用しない場合、
   F4\_1 画面に戻り、約3秒後、瞬時流量画面に
   戻ります。
- 6 許容値(マイナス側)を設定し、SET + ▶ キーを約2秒長押しします。 マイナス側設定範囲:-50~0%F.S.
- 7 許容値(プラス側)を設定し、SET + ▶ キーを約2秒長押しします。 プラス側設定範囲:0~50%FS F4\_1 画面に戻り、約3秒後、瞬時流量画面に戻ります。

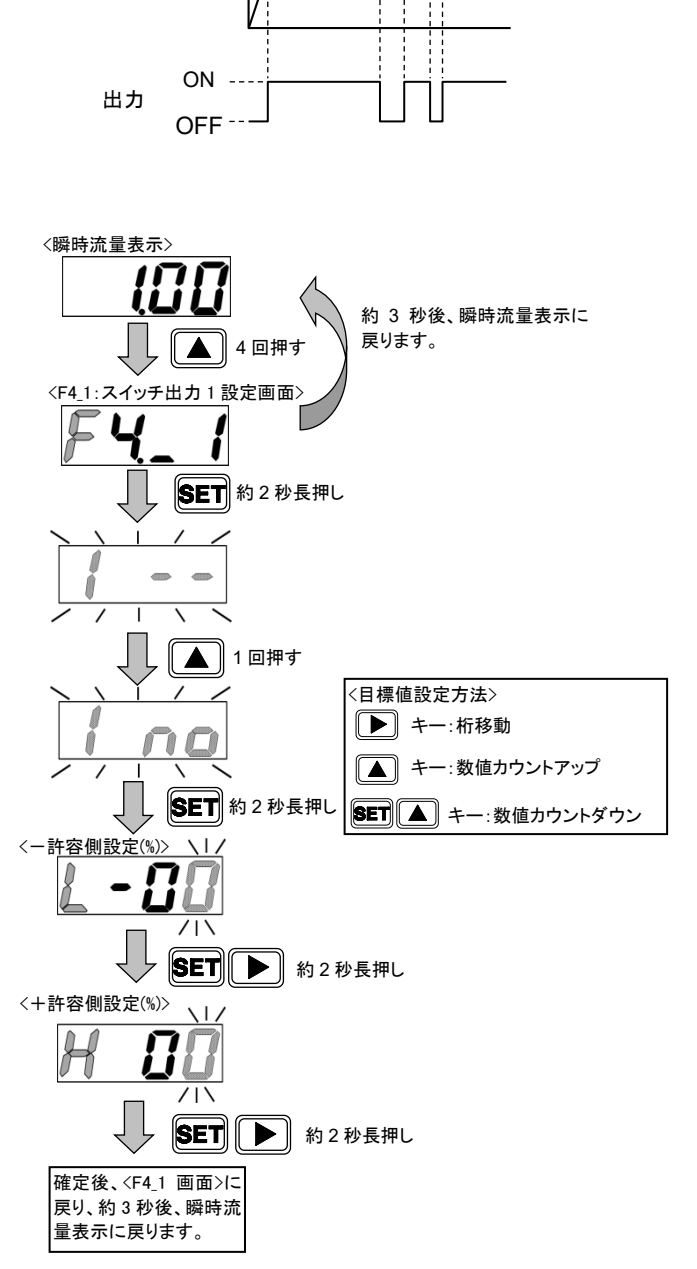

H(+許容側)

L(一許容側)

入力信号設定値 -

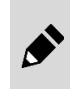

「FuL」(バルブ全開)には許容差は設定されません。 スイッチ出力を許容差モードで使用中に、入力信号を「FuL」(バルブ全開)に変更すると、スイッチ出力 の設定は、変更前の入力値に対する許容差のままとなりますのでご注意ください。

### ■ 操作方法(IO-Link 通信)

#### 【パラメータ設定】

#### ・スイッチ出力 1(許容差モード) 有効/無効設定

Index:0x0101(スイッチ出力1 ON/OFF 選択)に「1:ON」 を書込みます。

# •スイッチ出力 1(許容差モード) NO(Normally Open) / NC(Normally Close)選択

Index:0x0102(スイッチ出力1 NO/NC 選択)に「0:NO(Normally Open)」を書込みます。

#### ・スイッチ出力 1(許容差モード) 下限値入力

Index:0x0103(スイッチ出力1下限値)に許容値(マイナス側)を書込みます。

#### ・スイッチ出力 1(許容差モード) 上限値入力

Index:0x0104(スイッチ出力1上限値)に許容値(プラス側)を書込みます。

#### 【確認】

**Process Data IN** 

| PD   | PD PD8 |    |    |    |    |     |     | PD9 |     |     |   |     |                |    |       |     |
|------|--------|----|----|----|----|-----|-----|-----|-----|-----|---|-----|----------------|----|-------|-----|
| Bit  | 15     | 14 | 13 | 12 | 11 | 10  | 9   | 8   | 7   | 6   | 5 | 4   | 3              | 2  | 1     | 0   |
| データタ | T-5    | 螫生 | 正常 | _  |    | スイッ | チ出ナ | J   | MSB |     |   | LSB | ٦ <del>+</del> | 設定 | 積算自動遮 | 起動  |
| 7 74 |        |    | 動作 | _  | 4  | 3   | 2   | 1   |     | エラー |   | ۲   |                |    | 断発生中  | /停止 |

出力は Process Data IN の"スイッチ出力 1"ビットで確認をしてください。

### ■バルブ全開時参照値設定

「FuL」(バルブ全開)には許容差は設定されません。 入力信号を「FuL」(バルブ全開)に変更したときの挙動を 設定します。

#### Parameter and Command

| Index  | Sub<br>Index | 項目                       | 値             |
|--------|--------------|--------------------------|---------------|
| 0x011F | 0            | バルブ全開時参照値設定<br>ON/OFF 選択 | 1:ON<br>0:OFF |
| 0x0120 | 0            | バルブ全開時<br>参照値            | 50 %F.S.      |

#### ・バルブ全開時参照値設定 ON/OFF 選択

Index:0x011F を「1:ON」にした場合、Index:0x0120 で設定した値に対する許容差で スイッチ出力を判定します。 Index:0x011F を「0:OFF」にした場合、入力信号を「FuL」(バルブ全開)に変更する前の

入力値に対する許容差のままでスイッチ出力を判定します。

#### **Parameter and Command** Sub Index 項目 値 Index スイッチ出力 1(許容差) 1:0N 0x0101 0 ON/OFF 選択 0:0FF スイッチ出力 1(許容差) 0:NO 0x0102 0 NO/NC 選択 1:NC スイッチ出力 1(許容差) 0x0103 -10 %F.S. 0 下限値 スイッチ出力 1(許容差) 0x0104 Λ 10 %F.S. 上限値

# 3.3.2 範囲指定モードを使用する

指定流量範囲外で、スイッチ出力をONします。入力信号 設定値(制御目標値)に関係なく、上下限値を設定しま す。

上限、下限をそれぞれ設定でき、%F.S.(フルスケール)で 設定します。

- 操作方法(キー操作)
- 電源を ON にします。
   瞬時流量が表示されます。
- 2 ▲ キーを5回押します。
   F4\_2:スイッチ出力2設定画面になります。
   「F4.\_2」と現在の設定値が交互に表示されます。
   (キーを押さずに約3秒経過すると、瞬時流量表示に 戻ります。)
- 3 SET キーを約2秒長押しします。 スイッチ出力2出力仕様設定モードになります。
- 4 ▲ キーを押して出力仕様を選択します。 「2 --」:スイッチ出力2を使用しない
  - 「2 no」:ノーマルオープン
  - 「2 nc」:ノーマルクローズ
- **5 SET** キーを約2秒長押しします。 目標値設定画面になります。
- 6 下限値を設定し、SET + ▶ キーを約2秒長押しします。 下限設定範囲:0~90%F.S.
- 7 上限値を設定し、SET + ▶ キーを約2秒長押しします。 上限設定範囲:10~100%F.S. ただし、上限と下限の間隔は10%F.S.以上 F4\_2画面に戻り、約3秒後、瞬時流量画面に戻ります。

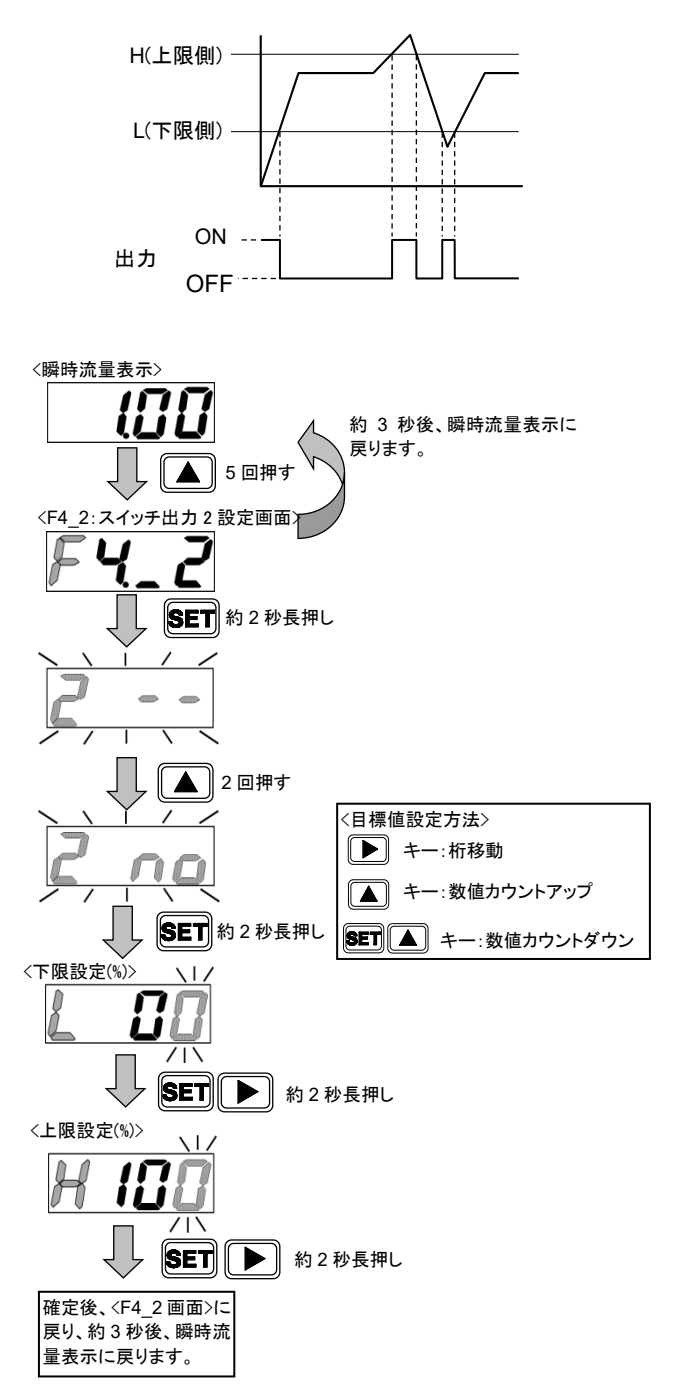

### ■ 操作方法(IO-Link 通信)

【パラメータ設定】

・スイッチ出力 2(範囲指定モード) 有効/無効設定
 Index:0x0105(スイッチ出力 2 ON/OFF 選択)に「1:ON」
 を書込みます。

・スイッチ出力 2(範囲指定モード) NO(Normally Open) / NC(Normally Close)選択

Index:0x0106(スイッチ出力2NO/NC選択)に「0:NC(Normally Close)」を書込みます。

#### ・スイッチ出力 2(範囲指定モード) 下限値入力

Index:0x0107(スイッチ出力2範囲指定)に下限値(0~90%F.S.)を書込みます。

#### ・スイッチ出力 2(範囲指定モード) 上限値入力

Index:0x0108(スイッチ出力2範囲指定)に上限値(10~100%F.S.)を書込みます。

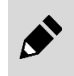

上限と下限の間隔は 10%F.S.以上にしてください。 10%F.S.未満の場合、上限の値が「下限値+10%F.S.」に設定されます。

### 【確認】

**Process Data IN** 

| PD   | PD8        |    |    |    |    |     |     | PD9 |     |     |     |     |            |    |       |     |
|------|------------|----|----|----|----|-----|-----|-----|-----|-----|-----|-----|------------|----|-------|-----|
| Bit  | 15         | 14 | 13 | 12 | 11 | 10  | 9   | 8   | 7   | 6   | 5   | 4   | 3          | 2  | 1     | 0   |
| データタ | T <b>-</b> | 敬生 | 正常 |    |    | スイッ | チ出ナ | J   | MSB |     |     | LSB | <b>z</b> + | 迎史 | 積算自動遮 | 起動  |
| 7-74 | ± )—       | 百日 | 動作 | -  | 4  | 3   | 2   | 1   |     | エラー | -コー | ۲   |            |    | 断発生中  | /停止 |

出力は Process Data IN の"スイッチ出力 2"ビットで確認をしてください。

#### Parameter and Command

| Index  | Sub<br>Index | 項目                          | 值             |
|--------|--------------|-----------------------------|---------------|
| 0x0105 | 0            | スイッチ出力 2(範囲指定)<br>ON/OFF 選択 | 1:ON<br>0:OFF |
| 0x0106 | 0            | スイッチ出力 2(範囲指定)<br>NO/NC 選択  | 0:NO<br>1:NC  |
| 0x0107 | 0            | スイッチ出力 2(範囲指定)<br>下限値       | 30 %F.S.      |
| 0x0108 | 0            | スイッチ出力 2(範囲指定)<br>上限値       | 70 %F.S.      |

# 3.4 操作フロー

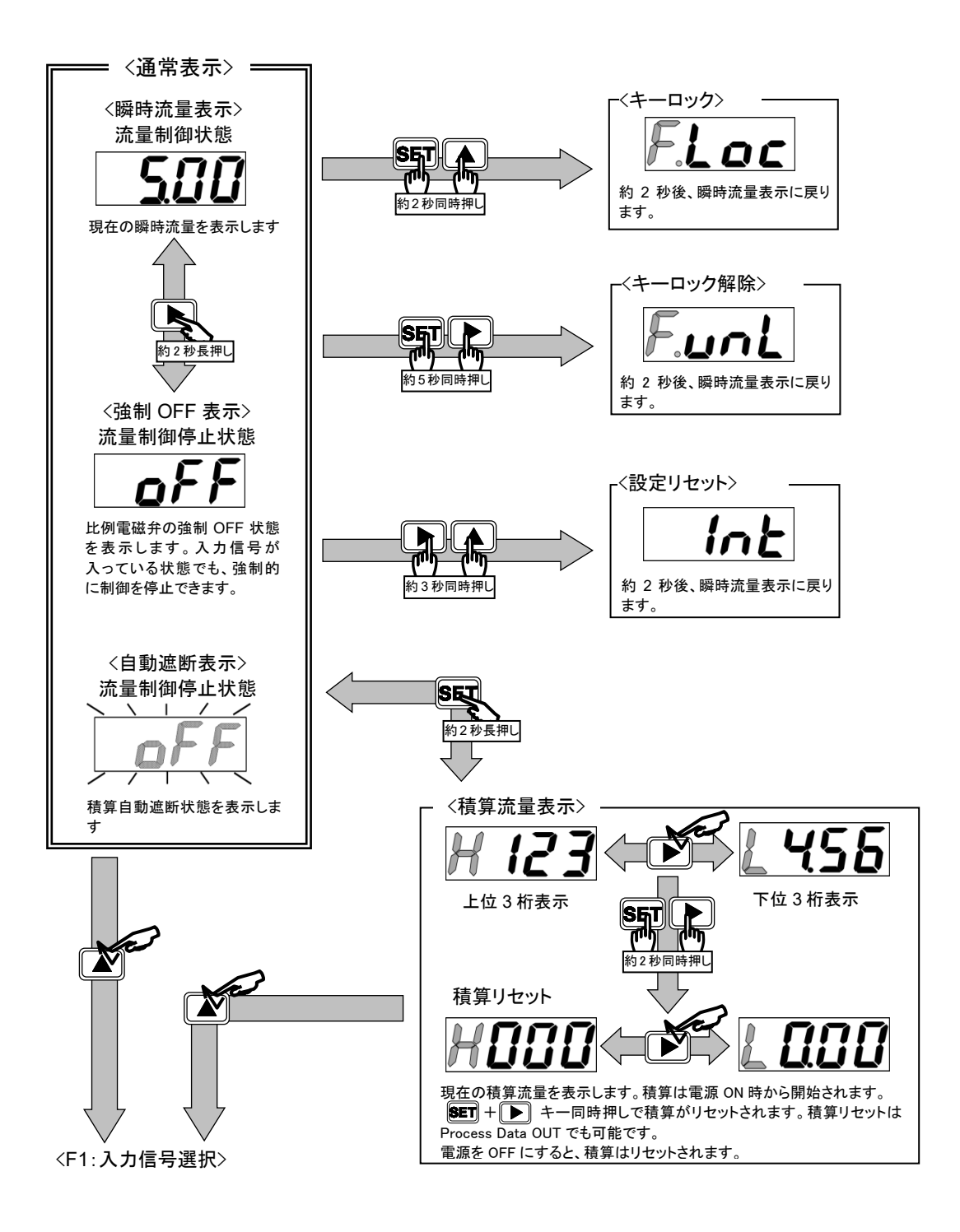

工場出荷時は、キーロック解除状態になっています。必要に応じて、キーロックを行ってください。 なお、キーロック/キーロック解除状態は電源を OFF にしても保持されます。

- キーロック時には、強制 OFF 操作のみ可能です。
- ・ キーロック解除は、 SET + ▶ キーを約5秒押します。
- F1:入力信号選択の設定時は、制御を停止しません。安全を考慮して、場合によっては制御を停止 (強制 OFF)してから行ってください。
- 流量制御/強制 OFF 状態は電源を OFF にした場合、電源再投入時の状態は Process Data OUT の"起動/停止" ビットによって制御されます。

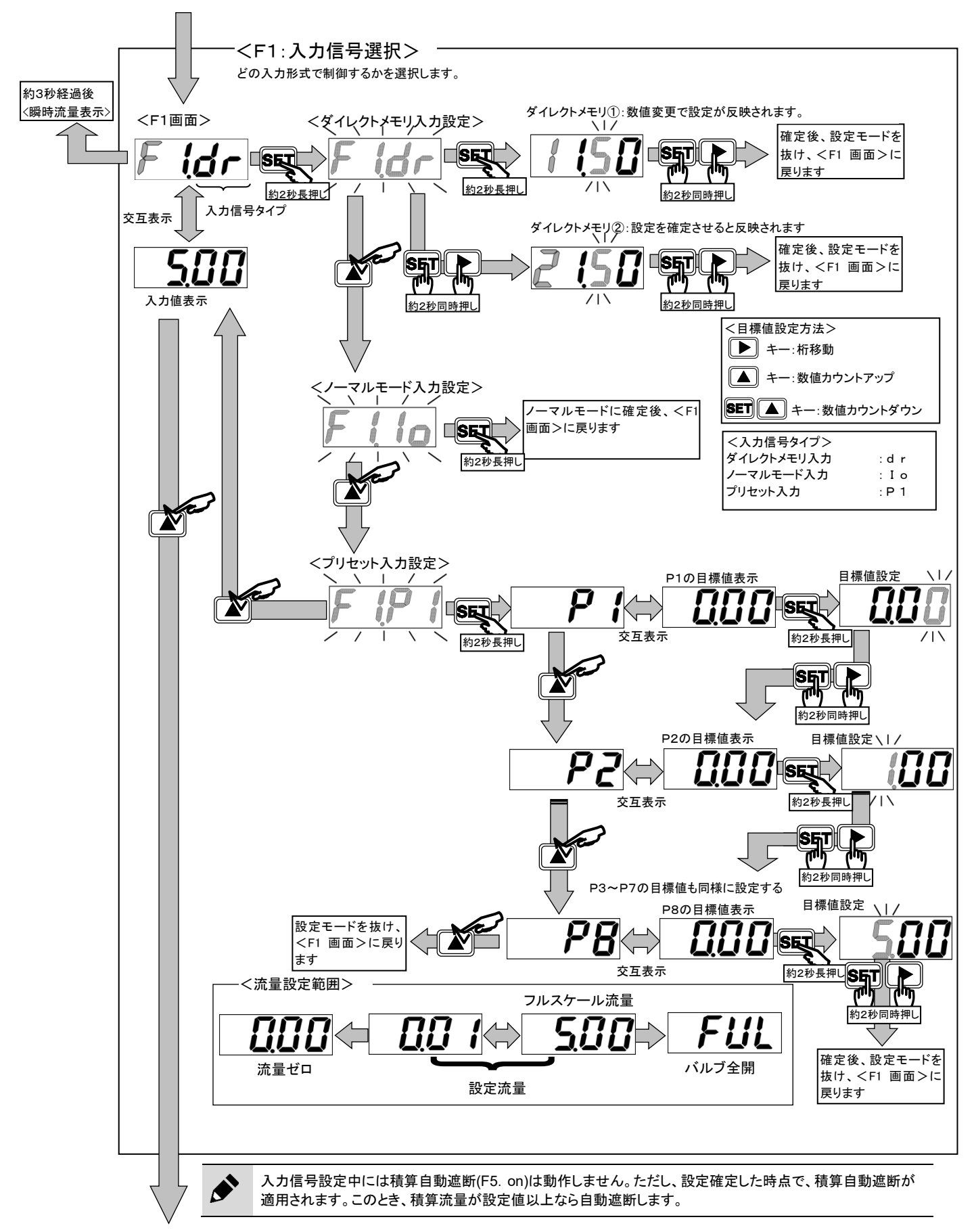

<F2:入力信号ゼロ・スパン調整>

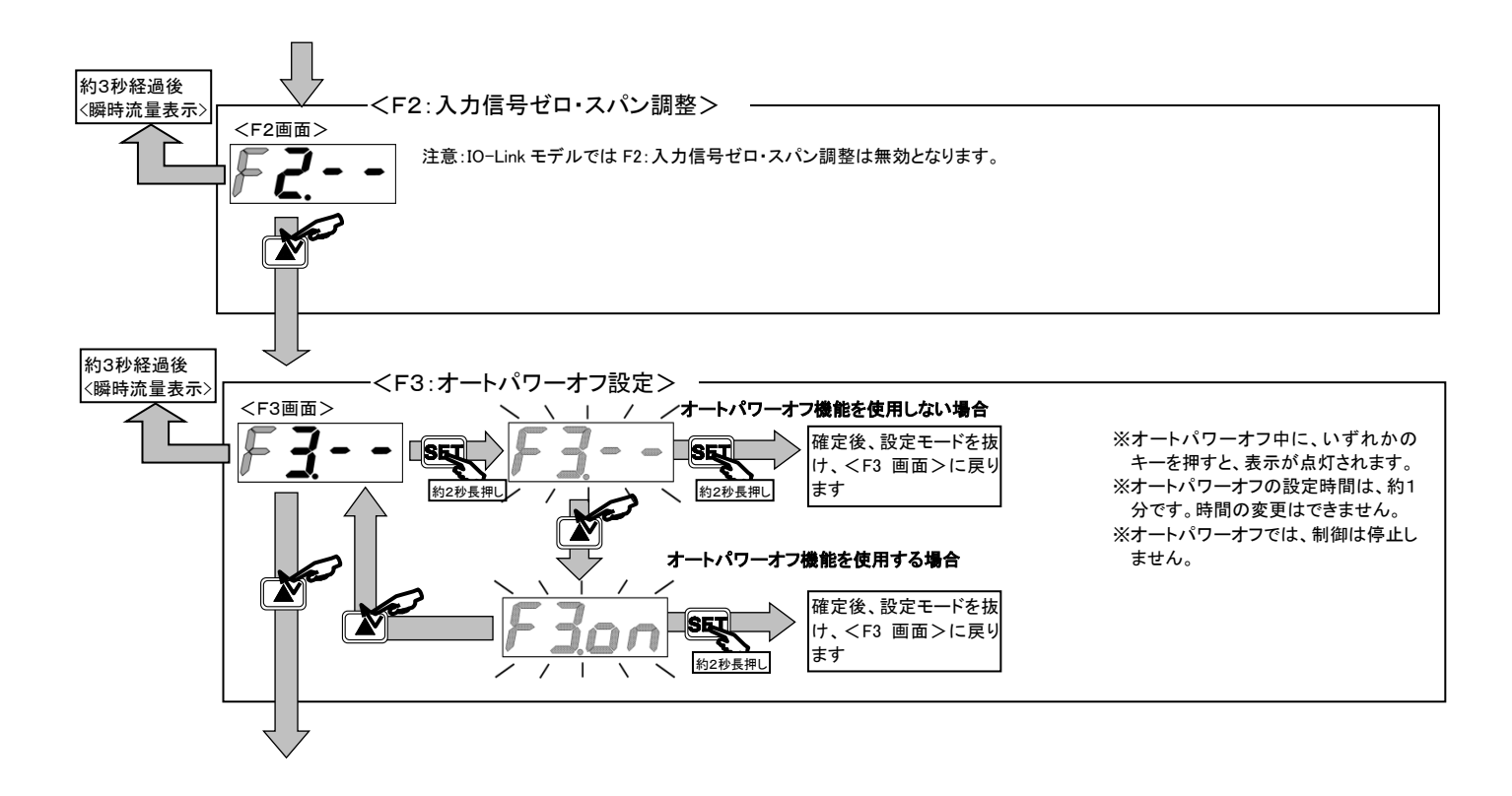

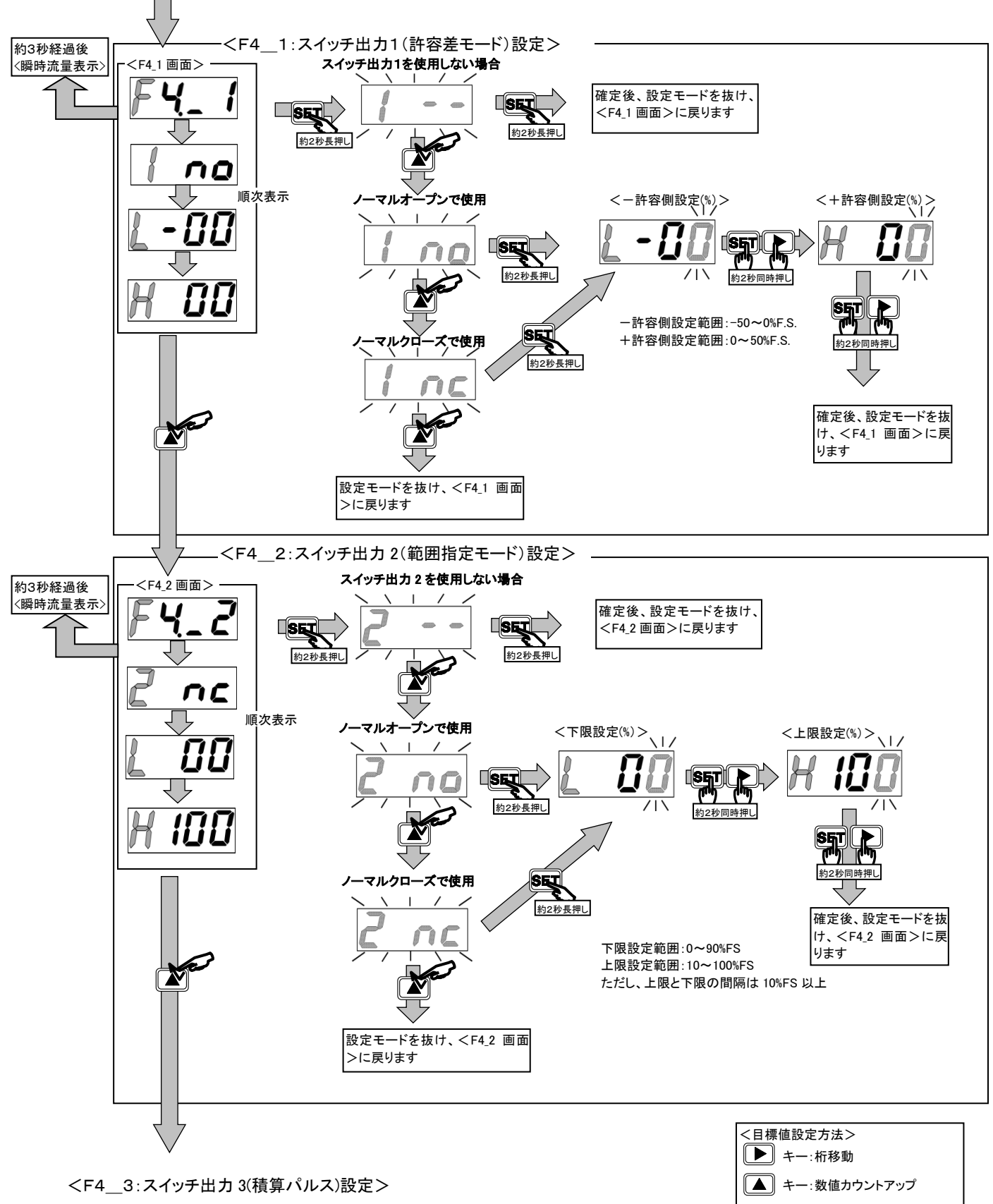

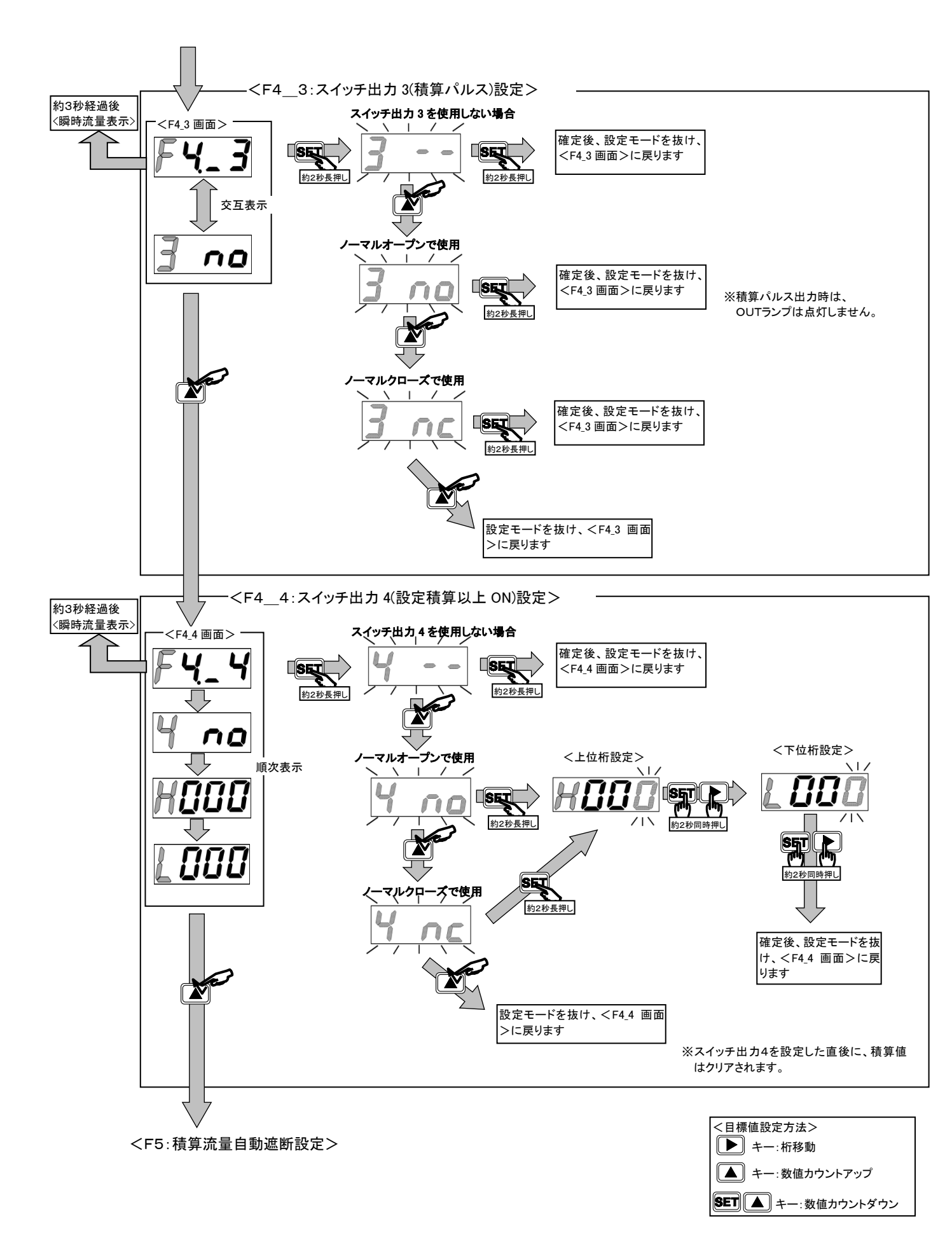

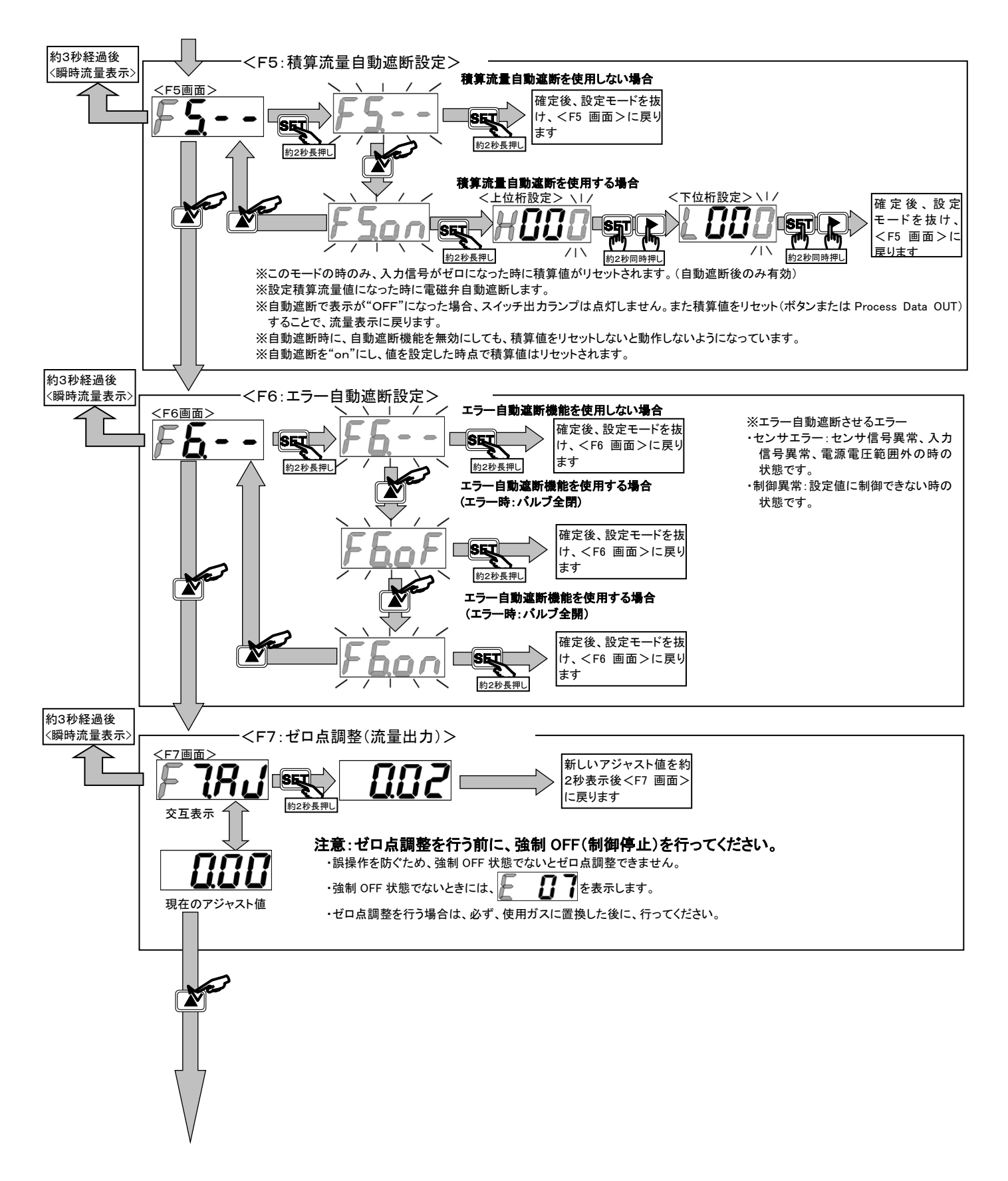

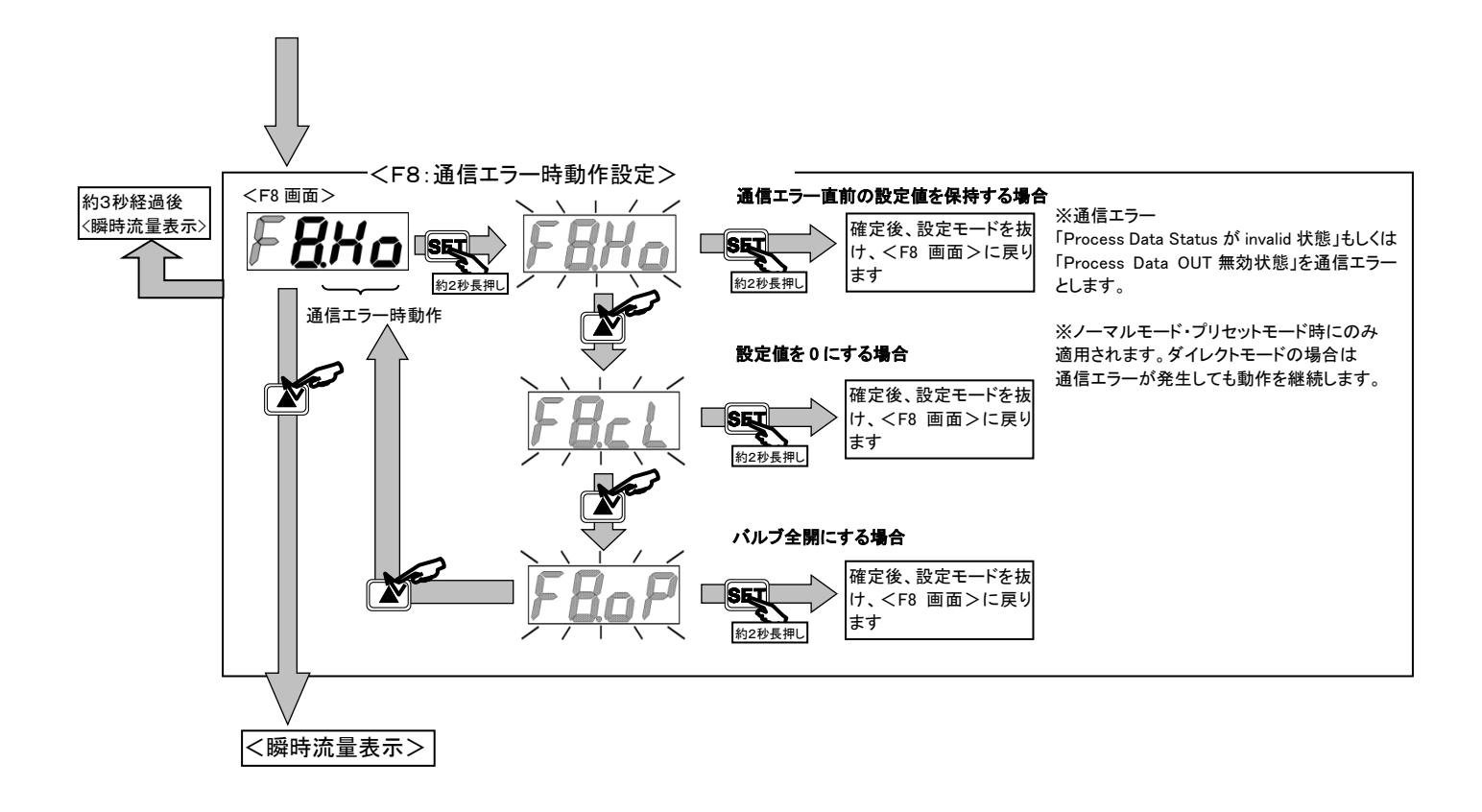

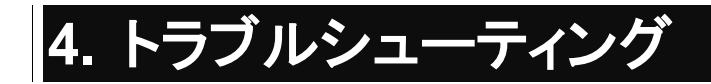

# 4.1 トラブルの原因と処置方法

### 本製品が目的どおりに作動しない場合は、下表に従って点検してください。

| 不具合現象                  | 原因                                                            | 処置方法                                                                                                    |
|------------------------|---------------------------------------------------------------|----------------------------------------------------------------------------------------------------|
| キー操作で設定を変更でき<br>ない     | キーロック状態になっている                                                 | 各種設定を変更する場合は、"3.4 操作フロー"に従い<br>キーロックを解除する<br>または「Index:0x0114 キーロック設定」を"0:Unlock"に<br>変更してキーロックを解除する                                                                                                    |
|                        | <br>操作キーが故障している                                               | 製品を交換する                                                                                                    |
|                        | 「Index:0x000C Device Access Lock」が<br>"0x0001:パラメータロック"になっている | 各種設定を変更する場合は、「Index:0x000C Device<br>Access Lock」を"0x0000 ロックなし"に変更してパラ<br>メータロックを解除する                                                                                                    |
| IO-Link で設定を変更でき<br>ない | 通信エラーが発生している                                                  | <ul> <li>・パワーランプ(赤ドット)の状態を確認する</li> <li>※パワーランプが点灯状態の場合、FCMとIO-Linkマスタ間の通信が確立していません</li> <li>断線等の可能性が考えられますので、配線を確認する</li> <li>等、IO-Link 通信を確立させてください</li> <li>・Process Data OUT 無効ランプの状態を確認する</li> <li>※表示右下緑ドットが点滅状態の場合、Process Data OUT 無効状態となっています</li> <li>IO-Link マスタとその上位のネットワーク間で通信が確立していない可能性がありますので、上位の通信状態を確認してください</li> </ul> |
| 流量表示しない                | オートパワーオフ機能が有効になっている                                           | 操作キーをいずれか1つ押す<br>※表示が点灯し1分後に消灯した場合、オートパワーオ<br>フ機能が有効になっています<br>※オートパワーオフ機能を無効にする場合は、<br>"3.4操作フロー"を参照してください<br>または「Index:0x0113オートパワーオフ設定」を"0:<br>OFF"に変更してください                                                                                                    |
|                        | 電源が正しく接続されていない                                                | 定格電源を正しく接続する                                                                                                    |
|                        | FCM 内部が断線している                                                 | 製品を交換する                                                                                                    |
|                        | コネクタの PIN が変形して正しく接続されて<br>いない                                | 製品を交換する                                                                                                    |
|                        | ケーブルが断線している                                                   | ケーブルを交換する                                                                                                    |
|                        | スイッチ出力が無効になっている                                               | "3.3 スイッチ出力機能"を参照してください                                                                                                    |
| スイッチ出力が ON しない         | FCM が故障している                                                   | 製品を交換する                                                                                                    |
|                        | スイッチ出力の動作モードを間違えている<br>(注 1)                                  | "1.5 機能説明"を参照してください                                                                                                    |
|                        | スイッチ出力が有効になっている                                               | "3.3 スイッチ出力機能"を参照してください                                                                                                    |
| スイッチ出力が OFF したい        | FCM が故障している                                                   | 製品を交換する                                                                                                    |
|                        | スイッチ出力の動作モードを間違えている<br>(注 1)                                  | "1.5 機能説明"を参照してください                                                                                                    |
|                        | 作動圧力差範囲を超えている                                                 | 一次側圧力を下げる                                                                                                    |
|                        | ー次側圧力の変動が大きい                                                  | ー次側にレギュレータを入れる                                                                                                    |
|                        | レギュレータと干渉している                                                 | レギュレータの設定圧力を変える                                                                                                    |
| 流量が安定しない               | レギュレータとFCM間の圧力損失が大きい<br>(流量によってー次側圧力が大きく変動して<br>いる)           | 配管を太く短くする                                                                                                    |
|                        | FCM が故障している                                                   | 製品を交換する                                                                                                    |
|                        | 二次側の流量が絞られている                                                 | 流量調整弁などで流量を絞らない、または配管を太くす<br>る                                                                                                    |
|                        | 一次側からの流量が足りていない                                               | 一次圧または配管の条件を見直す                                                                                                    |

| 不具合現象               | 原因                                             | 処置方法                                  |  |  |
|---------------------|------------------------------------------------|---------------------------------------|--|--|
|                     |                                                | センサのゼロ点調整を行う                          |  |  |
|                     | トンサのドロよがずねている                                  | "3.4 操作フロー"を参照してください                  |  |  |
|                     | センサのセロ点かりれている                                  | または「Index:0x0002 システムコマンド」に"0xA0"を書   |  |  |
|                     |                                                | 込んでゼロ点調整を行ってください                      |  |  |
|                     | FCM が故障している                                    | 製品を交換する                               |  |  |
| 流量表示がゼロにならない        |                                                | 本製品は通電による自己発熱の影響も受けるため、               |  |  |
|                     |                                                | 使用前に 10 分以上の通電(暖機)をしてから使用する           |  |  |
|                     | 製品内部の流体が適用流体に置換されて                             |                                       |  |  |
|                     | いない                                            | 設品の週用流体に直換してから使用する                    |  |  |
|                     | センサ内部に異物が混入し、誤表示してい                            | 製品を交換し、異物の対策として本製品の一次側にフィ             |  |  |
|                     | 3                                              | ルタを設置する                               |  |  |
|                     | 作動圧力差範囲を下回っている                                 | 一次側圧力を上げる                             |  |  |
|                     | 作動圧力差範囲を超えている                                  | 一次側圧力を下げる                             |  |  |
|                     | 周囲温度が高い                                        | 周囲温度を下げる                              |  |  |
|                     |                                                | 自動遮断のリセットを行う                          |  |  |
| オ目バオセイン             | 積昇日期遮断機能が働いている                                 | "3.2 流量積算"を参照してください                   |  |  |
| 流重が流れない             | エラー自動遮断機能が働いている                                | "4.2 エラーコード"を確認して、エラー要因を取除く           |  |  |
|                     | 入力信号と動作モードが異なっている                              | 入力信号を確認する                             |  |  |
|                     | FCM が故障している                                    | 製品を交換する                               |  |  |
|                     | 強制 OFF により比例電磁弁が全閉状態に                          | キー操作または Process Data OUT の"起動/停止"     |  |  |
|                     | なっている                                          | ビットを"1:起動"にして強制 OFF を解除する             |  |  |
|                     | ー次側圧力が供給されない状態で、入力信                            | 一次側圧力を供給した後に しカ信号をしれる                 |  |  |
|                     | 号が入っている                                        | 一次側圧力を供給した後に、八力信号を八化る                 |  |  |
|                     | FCM の二次側のバルブなどが閉じられた                           | FCM の二次側のバルブを開いてから、入力信号を入れ            |  |  |
| 過大流量が流れる            | 状態で、入力信号が入っている                                 | ব                                     |  |  |
|                     | 作動圧力差範囲を超えている                                  | ー次側圧力を下げる                             |  |  |
|                     | FCM が故障している                                    | 製品を交換する                               |  |  |
|                     | 「FuL」(バルブ全開)設定になっている                           | "3.1 流量制御"を参照してください                   |  |  |
|                     | レギュレータが微振動している                                 | レギュレータの設定圧力を変える                       |  |  |
| 精度が悪い               | センサ部に異物が付着している                                 | 製品を交換する                               |  |  |
|                     | 適用流体ではない気体を使用している                              | 適用流体を使用する                             |  |  |
|                     | Procoss Data OUT の"巷質リセット"ビット                  | Process Data OUT の"積算リセット"ビットを"0:OFF" |  |  |
|                     | FIDCESS Data OUT の 損昇ウビッド こうド<br>が"1・ON"にたっている | にする                                   |  |  |
| 積算流量がゼロのまま変<br>化しない |                                                | "3.2 流量積算"を参照してください                   |  |  |
|                     | │<br>Process Data OUT の"                       | Process Data OUT の"積算ストップ"ビットを"0:OFF" |  |  |
|                     | f(0,0,0,0,0,0,0,0,0,0,0,0,0,0,0,0,0,0,0,       | にする                                   |  |  |
|                     |                                                | "3.2 流量積算"を参照してください                   |  |  |

| | 注 1: 許容差モードと範囲指定モードは動作パターンが異なります。

その他不明な点は、最寄りの当社営業所、代理店にご相談ください。
# 4.2 エラーコード

エラーは基本的に自動復帰しますが、自動復帰しない場合は一度強制 OFF をするか電源を OFF にし、下表に従ってエラーの原因を確認、修正後、強制 OFF を解除または電源を再度 ON にしてください。

| 区分               | エラーの内容                                                                | 表示処理                         | 制御処理<br>(電磁弁動作)     | 処置                                                                                                    |
|------------------|-----------------------------------------------------------------------|------------------------------|---------------------|----------------------------------------------------------------------------------------------------|
| Error            | 電源電圧が定格外で供給され<br>ている。<br>検出レベル:19.5V 以下                               |                              | F6 の設定による。<br>(注 2) | ・電源電圧を定格範囲内にし、電<br>源を再投入してください。                                                                                            |
| Error            | 入力信号が定格の範囲を超え<br>て入力されている。<br>検出レベル:110%F.S.以上                        |                              | F6 の設定による。<br>(注 2) | ・入力信号を定格範囲内にしてく<br>ださい。                                                                                                    |
| Error            | EEPROM の読込み、書込み<br>にエラーが発生。                                           |                              | 流量制御停止。             | ・電源を再投入してください。<br>・本体を交換してください。                                                                                            |
| Error            | メモリの読込み、書込みにエ<br>ラーが発生。                                               |                              | 流量制御停止。             | ・電源を再投入してください。<br>・本体を交換してください。                                                                                            |
| Error            | 流量が 5 秒以上連続して設定<br>値に到達していない。<br>設定値に対して 20%F.S.以上<br>下回った場合<br>(注 1) |                              | F6 の設定による。<br>(注 2) | <ul> <li>・一次側の圧力をご確認の上、定格作動圧力差範囲内の圧力を供給し、電源を再投入してください。</li> <li>・配管・継手・他の機器から漏れがないかご確認の上、正しく接続し、電源を再投入してください。</li> </ul>   |
| Error            | センサに出力異常が発生                                                           |                              | 流量制御停止。<br>バルブ閉止。   | <ul> <li>・本機への流体の供給を止め、流量設定をゼロに設定し、本機の電源を再投入してください。</li> <li>・本体を交換してください。</li> </ul>                                      |
| Error<br>(注 3)   | ゼロアジャスト時にバルブが<br>強制OFF状態になっていない                                       |                              | 流量制御は停止し<br>ない。     | ・バルブを強制 OFF にしてから操<br>作してください。                                                                                             |
| Error<br>(注 3)   | 流量がゼロアジャスト可能な<br>範囲を超えている。<br>(流量≧±10%F.S.)                           |                              | 流量制御は停止し<br>ない。     | ・一次側の圧力をご確認の上、定<br>格作動圧力差範囲内の圧力を供<br>給し、電源を再投入してから実行<br>してくだい。                                                             |
| Warning<br>(注 3) | 10 秒以上連続して比例電磁<br>弁を限界値で使用している。                                       | 7 セグ表示はしない。<br>エラーコードは「E 10」 | 流量制御は停止し<br>ない。     | <ul> <li>・一次側の圧力をご確認の上、定格作動圧力差範囲内の圧力を供給し、電源を再投入してから実行してください。</li> <li>・配管・継手・ほかの機器の目詰まり等がないかご確認の上、電源を再投入してください。</li> </ul> |
| Warning<br>(注 3) | IO-Linkドライバの温度が高い                                                     | 7 セグ表示はしない。<br>エラーコードは「E 11」 | 流量制御は停止し<br>ない。     | ・使用環境を確認してください。                                                                                                    |

注1 IO-Link パラメータによりしきい値変更可能。

注2「F6 エラー自動遮断設定」の設定内容により、動作が変わります。

注3 IO-Link タイプでのみ発生するエラーです。

# 5. 保証規定

## 5.1 保証条件

### ■ 保証範囲

下記保証期間中に明らかに当社の責任と認められる故障が発生した場合、本製品の代替品や必要な交換部品の提供、または当社工場での修理を無償で行わせていただきます。

ただし、次の項目に該当する場合は、この保証の対象範囲から除外させていただきます。

- カタログ、仕様書、本取扱説明書に記載されている条件・環境以外で取扱ったり、使用した場合
- 取扱不注意などの誤った使用、誤った管理に起因する場合
- 故障の原因が本製品以外の事由による場合
- 製品本来の使用方法以外で使用した場合
- 当社が関わっていない改造または修理が原因の場合
- 本製品を貴社の機械、装置に組込んで使用されるとき、貴社の機械、装置が業界の通念上備えられている 機能、構造などを持っていれば回避できた損害の場合
- 納入当時に実用化されていた技術では予見できない事由に起因する場合
- 天災、災害など当社の責任でない原因による場合

なお、ここでいう保証は、本製品単体の保証を意味するもので、本製品の不具合により誘発される損害については除外させていただきます。

### ■ 適合性の確認

お客様が使用されるシステム、機械、装置への当社製品の適合性は、お客様の責任でご確認ください。

### ■ その他

本保証条項は基本事項を定めたものです。 個別の仕様図または仕様書に記載された保証内容が本保証条項と異なる場合には、仕様図または仕様書を 優先します。

## 5.2 保証期間

本製品の保証期間は、貴社のご指定場所への納入後1年間といたします。